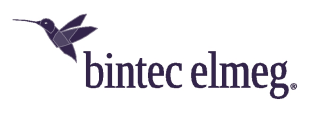

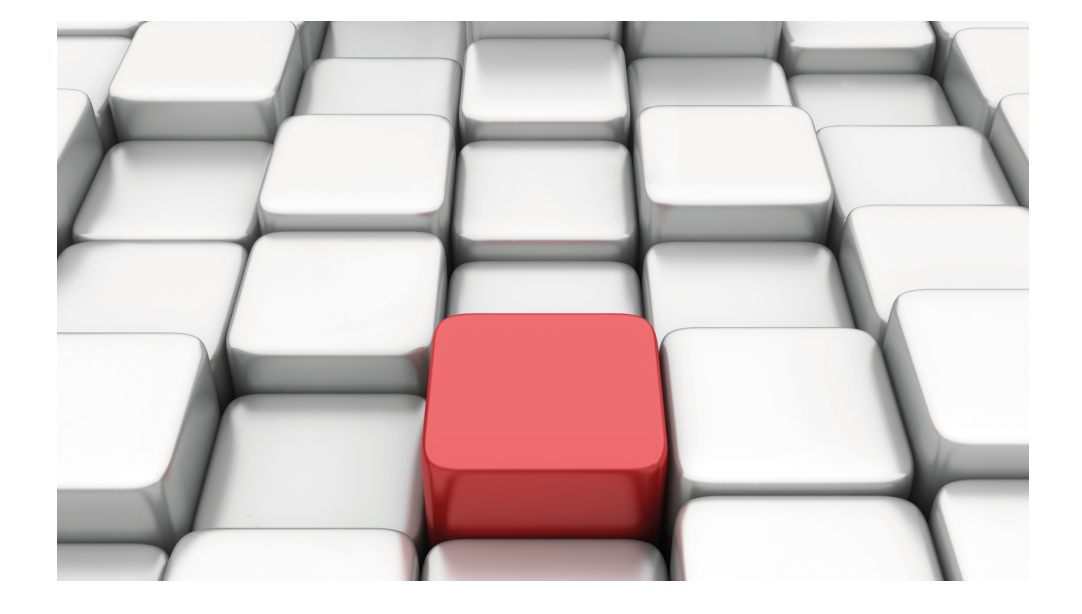

# Benutzerhandbuch Workshops (Auszug)

Media-Gateway-Workshops

Copyright© Version 08/2020 bintec elmeg GmbH

#### **Rechtlicher Hinweis**

Gewährleistung

Änderungen in dieser Veröffentlichung sind vorbehalten.

bintec elmeg GmbH gibt keinerlei Gewährleistung auf die in dieser Bedienungsanleitung enthaltenen Informationen. bintec elmeg GmbH übernimmt keine Haftung für mittelbare, unmittelbare, Neben-, Folge- oder andere Schäden, die mit der Auslieferung, Bereitstellung oder Benutzung dieser Bedienungsanleitung im Zusammenhang stehen.

Copyright © bintec elmeg GmbH

Alle Rechte an den hier beinhalteten Daten - insbesondere Vervielfältigung und Weitergabe - sind bintec elmeg GmbH vorbehalten.

# Inhaltsverzeichnis

| Kapitel 1 | Media Gateway - Anbindung von ISDN/SIP Clients am SIP<br>Provider mit Bandbreitenmanagement      | 1      |
|-----------|--------------------------------------------------------------------------------------------------|--------|
| 1.1       | Einleitung                                                                                       | 1      |
| 1.2       | Konfiguration                                                                                    | 2      |
| 1.2.1     | Konfiguration der externen ISDN-Schnittstelle                                                    | 2      |
| 1.2.2     | Konfiguration der internen ISDN-Schnittstelle                                                    | 4      |
| 1.2.3     | Ameldung des Routers beim VoIP-Provider sipgate.de                                               | 6      |
| 1.2.4     | Konfiguration der internen Teilnehmer                                                            | 9      |
| 1.2.5     | Anrufzuordnung - Anrufkontrolle - CLID-Umwandlung                                                | 12     |
| 1.3       | Konfigurationsschritte im Überblick                                                              | 18     |
| Kapitel 2 | Media Gateway - Anbindung einer Asterisk IP-PBX am ISDN-<br>Anlagenanschluss                     | 25     |
| 2.1       | Einleitung                                                                                       | 25     |
| 2.2       | Konfiguration                                                                                    | 26     |
| 2.2.1     | bintec be.IP Media Gateway Konfiguration                                                         | 26     |
| 2.2.2     | Asterisk IP-PBX konfiguration                                                                    | 37     |
| 2.3       | Konfigurationsschritte im Überblick                                                              | 37     |
| Kapitel 3 | Media Gateway - Anbindung einer ISDN TK-Anlage an einem SIP-Trunking Account des Providers QSC 4 | 1<br>1 |
| 3.1       | Einleitung                                                                                       | 41     |
| 3.2       | Konfiguration                                                                                    | 42     |
| 3.2.1     | Konfiguration der ISDN-Schnittstellen                                                            | 42     |
| 3.2.2     | Konfiguration des QSC SIP-Trunking Accounts                                                      | 43     |
| 3.2.3     | Rufnummernzuordnung / Übersetzung / Anrufkontrolle                                               | 46     |
| 3.2.4     | Übersetzung der Calling Party Number (CLID)                                                      | 50     |

| 3.3       | Konfigurationsschritte im Überblick                                                                   |
|-----------|----------------------------------------------------------------------------------------------------|
| Kapitel 4 | Media Gateway - Anbindung einer ISDN TK-Anlage an einem SIP-Trunking Account des Providers Toplink 63 |
| 4.1       | Einleitung                                                                                            |
| 4.2       | Konfiguration                                                                                         |
| 4.2.1     | Konfiguration der ISDN-Schnittstellen                                                                 |
| 4.2.2     | Konfiguration des Toplink SIP Trunking Accounts                                                       |
| 4.2.3     | Rufnummernzuordnung / Übersetzung / Anrufkontrolle 68                                                 |
| 4.2.4     | Übersetzung der Calling Party Number (CLID)                                                           |
| 4.3       | Konfigurationsschritte im Überblick                                                                   |
| Kapitel 5 | Media Gateway - Anbindung einer ISDN-Telefonanlage an ei-<br>nem sipgate VoIP-Account                 |
| 5.1       | Konfiguration                                                                                         |
| 5.1.1     | Konfiguration der Absenderrufnummer des sipgate VoIP-Accounts 94                                      |
| 5.1.2     | Konfiguration der ISDN-Schnittstellen                                                                 |
| 5.1.3     | Konfiguration des sipgate VoIP Accounts                                                               |
| 5.1.4     | Konfiguration der internen Rufnummern                                                                 |
| 5.1.5     | Rufnummernzuordnung - Anrufkontrolle - Rufnummerntransformation 100                                   |
| 5.2       | Konfigurationsschritte im Überblick                                                                   |
| Kapitel 6 | Media Gateway - Anbindung der IP PBX an einen SIP Provider mittels eines bintec-Gateways              |
| 6.1       | Einleitung                                                                                            |
| 6.2       | Konfiguration                                                                                         |
| 6.2.1     | Konfiguration der lokalen IP-Adressen mit Hilfe des Dime Managers 112                                 |
| 6.2.2     | Einrichtung des Internet Zugangs am bintec RS353xx Gateway 112                                        |
| 6.2.3     | Firewall- und Quality of Service Anpassungen am internet Gateway 114                                  |
| 6.2.4     | Konfiguration der VoIP-Provider Einstellungen der bintec be.IP 115                                    |

| 6.2.5 | Kontrolle der QoS Funktion ambintec RS353xx Gateway | 121 |
|-------|-----------------------------------------------------|-----|
| 6.3   | Konfigurationsschritte im Überblick                 | 121 |

# Kapitel 1 Media Gateway - Anbindung von ISDN/SIP Clients am SIP Provider mit Bandbreitenmanagement

## 1.1 Einleitung

Media Gateway dient als Übersetzungsinstanz zwischen verschiedenen Telekommunikationsnetzen wie z. B. zwischen dem herkömmlichen Telefonnetz und den Next Generation Networks (IP-Netzwerken). Mit dem bintec Media Gateway kann ein Unternehmen, das mit einer durchwahlfähigen Telefonanlage an einem leitungsvermittelten Telefonnetz ausgestattet ist, mit einem SIP Trunking Service Provider im Internet verbunden werden und somit IP-Telefonie nutzen. Das bintec Media Gateway unterstützt die Anbindung mehrerer SIP Provider Accounts.

Im Folgenden wird die Anbindung eines SIP-Telefons und einer ISDN PBX am Media Gateway beschrieben. Gleichzeitig wird das Media Gateway an einem SIP-Provider und an einem externen ISDN-Mehrgeräteanschluss angebunden.

Das Media Gateway ist über einen ADSL-Anschluss mit dem Internet Verbunden.

In dem Beispielszenario wird folgende Anrufzuordnung aufgebaut:

| Externe Nummer | Externes Medium | Interne Nummer | Internes Gerät |
|----------------|-----------------|----------------|----------------|
| 0911/2557435   | ISDN            | 10             | IP-Telefon     |
| 0911/2558296   | ISDN            | 20             | ISDN PBX       |
| 0911/30839681  | SIP             | 20             | ISDN PBX       |

#### Anrufzuordnung

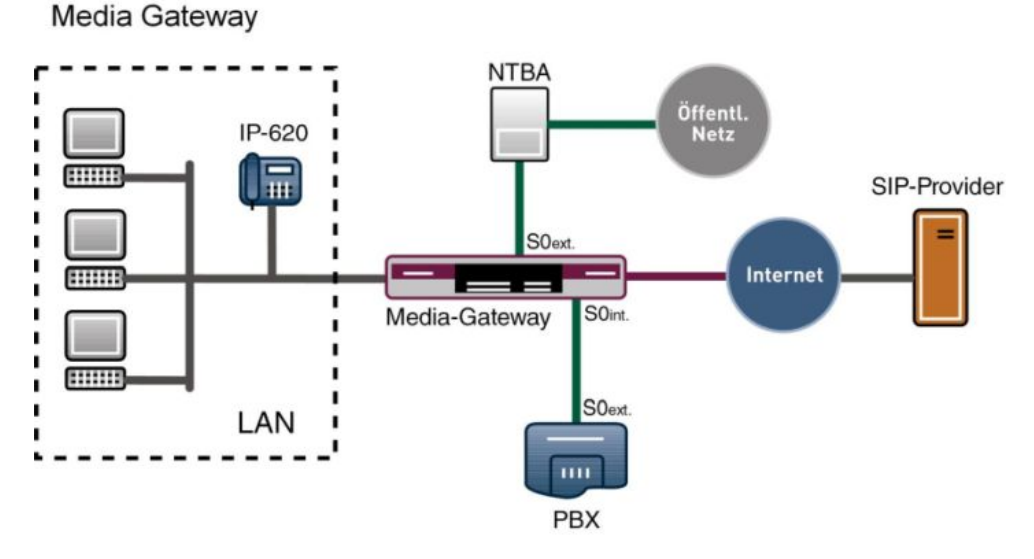

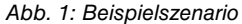

## Voraussetzungen

Folgende Voraussetzungen für die Konfiguration müssen erfüllt sein:

- Ein Bootimage der Version 10.1.9
- Ein bintec Media Gateway
- Das optionale DSP-Modul muss im Gateway eingebaut sein
- Die optionale Lizenz für die 2. ISDN-Schnittstelle ist notwendig
- Die ADSL-Verbindung des Gateways muss bereits eingerichtet sein

Zur Konfiguration wird hierbei das GUI (Graphical User Interface) verwendet.

## 1.2 Konfiguration

## 1.2.1 Konfiguration der externen ISDN-Schnittstelle

Die ISDN-BRI-Schnittstelle Ihres Geräts können Sie sowohl für Wähl- als auch für Festverbindungen über ISDN nutzen.

Die externe ISDN-Schnittstelle ist direkt mit einem NTBA (Network Termination Basis Anschluss) verbunden. Auf diesem Anschluss sind die Rufnummern 2557435 und 2558296 geschalten. Um die ISDN-Schnittstelle Ihres Geräts zu konfigurieren gehen Sie in folgendes Menü:

(1) Gehen Sie zu Physikalische Schnittstellen -> ISDN-Ports -> J.

| Basisparameter                           |                       |
|------------------------------------------|-----------------------|
| Portname                                 | bri-0 (TE)            |
| Modus                                    | ● Extern ○ Intern     |
| Automatische Konfiguration beim Start    |                       |
| Port-Verwendung                          | Dialup (Euro-ISDN) ▼  |
| ISDN-Konfigurationstyp 💿 Punkt-zu-Mehrpu | inkt 🔿 Punkt-zu-Punkt |

#### Abb. 2: Physikalische Schnittstellen -> ISDN-Ports -> >

Gehen Sie folgendermaßen vor:

- (1) Wählen Sie den Modus Extern aus.
- (2) Aktivieren Sie die Option Automatische Konfiguration beim Start.
- (3) Das Ergebnis der automatischen Konfiguration wird angezeigt. Wenn das ISDN-Protokoll nicht automatisch erkannt wird, müssen Sie hier den Port manuell auswählen.
- (4) Dazu müssen Sie zuerst die Automatische Konfiguration beim Start deaktivieren.
- (5) Wählen Sie bei Port-Verwendung Dialup (Euro-ISDN) aus.
- (6) Bei ISDN-Konfigurationstyp wählen Sie die Anschlussart Punkt-zu-Mehrpunkt (Mehrgeräteanschluss) aus.
- (7) Bestätigen Sie Ihre Eingaben mit **OK**.

#### **MSN-Konfiguration**

Wenn kein Eintrag vorhanden ist (im Auslieferungszustand ist keine MSN-Nummer eingetragen) wird jeder über ISDN eingehende Ruf vom Dienst ISDN-Login angenommen. Um dies zu vermeiden, machen Sie hier auf jeden Fall die erforderlichen Eintragungen. Sobald ein Eintrag vorhanden ist, werden eingehende Rufe, die keinem Eintrag zugeordnet werden können, an den Dienst CAPI weitergeleitet.

Gehen Sie zu Physikalische Schnittstellen -> ISDN-Ports -> MSN-Konfiguration Neu.

| Basisparameter |                                             |
|----------------|---------------------------------------------|
| ISDN-Port      | bri-0 🔻                                     |
| Dienst         | PPP (Routing) ▼                             |
| MSN<br>999999  |                                             |
| MSN-Erkennung  | Rechts nach Links O Links nach Rechts (DDI) |
| Dienstemerkmal | ● Daten + Sprache O Daten O Sprache         |

#### Abb. 3: Physikalische Schnittstellen -> ISDN-Ports -> MSN-Konfiguration -> Neu

Gehen Sie folgendermaßen vor:

- (1) Wählen Sie den ISDN-Port aus, für den die MSN konfiguriert werden soll.
- (2) Wählen Sie den Dienst z. B. PPP (Routing) aus.
- (3) Geben Sie die Rufnummer (MSN) ein, hier z. B. 999999.
- (4) Wählen Sie bei **MSN-Erkennung** den Modus *Rechts nach Links* aus. Den Wert *Links nach Rechts (DDI)* wählen Sie dann aus, wenn ihr Gerät mit einem Pointto-Point-Anschluss (Anlagenanschluss) verbunden ist.
- (5) Als Dienstmerkmal wählen Sie Daten + Sprache aus.
- (6) Klicken Sie auf OK.

## 1.2.2 Konfiguration der internen ISDN-Schnittstelle

Um die 2. ISDN-Schnittstelle nutzen zu können ist die optionale 1-BRI-Lizenz notwendig. Der 2. ISDN-Port wird als Mehrgeräteanschluss im NT Mode betrieben um die externe ISDN-Leitung der Telefonanlage (Mehrgeräteanschluss; TE Mode) betreiben zu können. (1) Gehen Sie zu Physikalische Schnittstellen -> ISDN-Ports -> J.

| Basisparameter         |                                       |
|------------------------|---------------------------------------|
| Portname               | bri-1 (NT)                            |
| Modus                  | O Extern 🔘 Intern                     |
| Port-Verwendung        | Dialup (Euro-ISDN) ▼                  |
| ISDN-Konfigurationstyp | ● Punkt-zu-Mehrpunkt ○ Punkt-zu-Punkt |

Abb. 4: Physikalische Schnittstellen -> ISDN-Ports ->

Gehen Sie folgendermaßen vor:

- (1) Wählen Sie den Modus Intern aus.
- (2) Wählen Sie bei Port-Verwendung Dialup (Euro-ISDN) aus.
- (3) Bei ISDN-Konfigurationstyp wählen Sie die Anschlussart Punkt-zu-Mehrpunkt (Mehrgeräteanschluss) aus.
- (4) Bestätigen Sie Ihre Eingaben mit OK.

#### **MSN-Konfiguration**

Wie am externen ISDN-Port muss auch für den internen ISDN-Port eine Dummy-Rufnummer hinterlegt werden.

Gehen Sie zu Physikalische Schnittstellen -> ISDN-Ports -> MSN-Konfiguration > Neu.

| Basisparameter |                                             |
|----------------|---------------------------------------------|
| ISDN-Port      | bri-0 🔻                                     |
| Dienst         | PPP (Routing) ▼                             |
| MSN<br>999999  |                                             |
| MSN-Erkennung  | Rechts nach Links O Links nach Rechts (DDI) |
| Dienstemerkmal | ● Daten + Sprache O Daten O Sprache         |

#### Abb. 5: Physikalische Schnittstellen -> ISDN-Ports -> MSN-Konfiguration -> Neu

Gehen Sie folgendermaßen vor:

- (1) Wählen Sie den ISDN-Port aus, für den die MSN konfiguriert werden soll.
- (2) Wählen Sie den Dienst z. B. PPP (Routing) aus.
- (3) Geben Sie die Rufnummer (MSN) ein, hier z. B. 999999.
- (4) Wählen Sie bei MSN-Erkennung den Modus Rechts nach Links aus.
- (5) Als Dienstmerkmal wählen Sie Daten + Sprache aus.
- (6) Klicken Sie auf OK.

## 1.2.3 Ameldung des Routers beim VolP-Provider sipgate.de

Wenn Sie Ihr Gerät an andere SIP Server (z. B. Server von Internet SIP Service Providern) anbinden wollen, können Sie hier die notwendigen Einträge konfigurieren.

#### Hinweis

Verwenden Sie dieses Menü auf keinen Fall zur Konfiguration von Nebenstellen, d.h. für SIP Clients oder PSTN Clients wie z. B. SIP Telefone, Terminal Adapter oder ISDN Telefone! Nebenstellen können Sie im Menü VoIP -> Media Gateway -> Rufnummerntransformation -> Neu konfigurieren. Nach dem Einbau des DSP-Moduls können die Anmeldedaten des Teilnehmers hinterlegt werden.

(1) Gehen Sie dazu in das Menü VoIP -> Einstellungen -> SIP-Konten -> Neu.

| basisparameter          |            |     |             |         |             |
|-------------------------|------------|-----|-------------|---------|-------------|
| Beschreibung<br>sipgate |            |     |             |         |             |
| Administrativer Status  |            |     |             | -       | Aktiviert   |
| runk-Modus              |            | Au  | is O Client | O Serve | r 🔿 Gateway |
| Registrar               | sipgate.de |     |             |         |             |
| Ausgehender Proxy       |            |     |             |         |             |
| Domain / Realm          |            |     |             |         |             |
| Protokoll               |            | UDP | ▼ Port: 50  | 060     |             |
| Benutzername<br>1839681 |            |     |             |         |             |
| Authentifizierungs-IE   | )          |     |             |         |             |
|                         |            |     |             |         |             |

| Standort              | Nicht definiert (Registrierung nur in privaten Netzwerken) 🔻 |  |  |
|-----------------------|--------------------------------------------------------------|--|--|
| Art der Registrierung | ● Einzeln ○ Bulk (BNC) ○ Keine Registrierung                 |  |  |
| Gültigkeit<br>600     | Sekunden                                                     |  |  |

| Erweiterte | Einstel | lungen |
|------------|---------|--------|
|------------|---------|--------|

| Codec-Einstellungen            |            |                  |                        |                              |
|--------------------------------|------------|------------------|------------------------|------------------------------|
| Codec-Reihenfolge              |            | ● Standar        | d 🔿 Qualität 🔿 Geringe | Bandbreite O Hohe Bandbreite |
|                                |            |                  |                        |                              |
|                                |            |                  |                        |                              |
| Codecs                         |            |                  |                        |                              |
|                                |            |                  |                        |                              |
| G.711 uLaw                     | G.711 aLaw | G.722            | G.729                  | G.726-40                     |
| G.726-32                       | G.726-24   | G.726-16         |                        |                              |
| Optionen                       |            |                  |                        |                              |
|                                |            |                  |                        |                              |
| RFC 2833                       | SRTP       | Daten (RFC 4040) | SIP-Info               |                              |
| SIP302                         | MediaSec   |                  |                        |                              |
| Sprachqualitätseinstellungen   |            |                  |                        |                              |
| Echounterdrückung              |            |                  |                        | Aktiviert                    |
| Comfort Noise Generation (CNG) |            |                  |                        | Aktiviert                    |
| Paketgröße<br>40               | ms         |                  |                        |                              |

#### Abb. 8: VoIP -> Einstellungen -> SIP-Konten -> Neu

Gehen Sie folgendermaßen vor:

- (1) Bei Beschreibung geben Sie einen Namen für das SIP-Konto ein, z. B. sipgate.
- (2) Aktivieren Sie die Option Administrativen Status.
- (3) Bei Trunk-Modus wählen Sie Aus.
- (4) Bei Registrar geben Sie die die IP-Adresse der SIP Gegenstelle (Client oder Server)

ein, hier z. B. sipgate.de.

- (5) Das Protokoll belassen Sie bei UDP und Port 5060.
- (6) Tragen Sie den Benutzernamen für die Authentifizierung ein, z. B. 1839681.
- (7) Der VoIP-Provider weist Ihnen PIN bzw. Passwort f
  ür die Authentifizierung zu. Diesen Wert m
  üssen Sie hier eingeben.
- (8) Im Menü Erweiterte Einstellungen können Sie festlegen, welche Codecs für den gewählten Account benutzt werden dürfen.

#### Hinweis

Die tatsächlich verwendeten Codecs sind die Schnittmenge der hier festgelegten und der vom Provider signalisierten Codecs. Von diesen Codecs fallen bei ausgehenden Rufen noch diejenigen weg, welche mehr als die verfügbare Bandbreite benötigen würden.

(9) Belassen Sie die übrigen Einstellungen und bestätigen Sie Ihre Eingaben mit OK.

Bei erfolgreicher Registrierung am VoIP-Provider zeigt der Status im Provider Menü auf . Durch Drücken der → -Schaltfläche oder der → -Schaltfläche in der Spalte Aktion wird der Status der VoIP-Verbindung geändert.

(1) Gehen Sie zu VoIP -> Einstellungen -> SIP-Konten.

| SIP-Konten   |                               |           |        |        |   |   |
|--------------|-------------------------------|-----------|--------|--------|---|---|
| Beschreibung | Registrar / Ausgehender Proxy | Protokoll | Status | Aktion |   |   |
| sipgate      | sipgate.de                    | UDP       | 0      | ~ ~    | Î | 1 |

Abb. 9: VoIP -> Einstellungen -> SIP-Konten

### 1.2.4 Konfiguration der internen Teilnehmer

Hier können Sie die Rufnummern der Endgeräte konfigurieren, die an das Media Gateway angebunden sind.

In diesem Beispiel werden zwei interne Teilnehmer verwendet. Nummer 10 für das IP-Telefon und Nummer 20 für die am internen ISDN-Port verbundene Telefonanlage.

#### Konfiguration von Teilnehmer 10 - IP-Telefon

(1) Gehen Sie zu VoIP -> Einstellungen -> Teilnehmer -> Neu.

| basisparameter                  |            |                                                  |
|---------------------------------|------------|--------------------------------------------------|
| Beschreibung<br>IP-Telefon      |            |                                                  |
| Teilnehmer / Benutzername<br>10 |            |                                                  |
| Schnittstellentyp               |            | ● SIP ○ ISDN ○ Anal                              |
| Registrierung                   |            | Aktiviert                                        |
| Standort                        | Nicht defi | niert (Registrierung nur in privaten Netzwerken) |
| Gültigkeit<br>60                |            | Sekunden                                         |
| Authentifizierungs-ID<br>10     |            |                                                  |
| Passwort                        |            |                                                  |
| Protokoll                       |            | UDP                                              |
| Port<br>5060                    |            |                                                  |

|                                |            | Erweiterte Einstellungen |                |                                 |
|--------------------------------|------------|--------------------------|----------------|---------------------------------|
| Codec-Einstellungen            |            |                          |                |                                 |
| Codec-Reihenfolge              |            |                          | ● Standard 〇 G | Qualität 🔿 Niedrigste 🔿 Höchste |
|                                |            |                          |                |                                 |
|                                |            |                          |                |                                 |
| Sortierreihenfolge             |            |                          |                |                                 |
|                                |            |                          |                |                                 |
| G.711 uLaw                     | G.711 aLaw | G.722                    | G.729          | G.726-40                        |
| G.726-32                       | G.726-24   | G.726-16                 |                |                                 |
| RFC 2833                       | SRTP       | Daten (RFC 4040)         | SIP-Info       | T.38 Fax                        |
| Sprachqualitätseinstellungen   |            |                          |                |                                 |
| Echounterdrückung              |            |                          |                | Aktiviert                       |
| Comfort Noise Generation (CNG) |            |                          |                | Aktiviert                       |
| Paketgröße<br>40               | ms         |                          |                |                                 |

Abb. 11: VoIP -> Einstellungen -> Teilnehmer -> Neu

Gehen Sie folgendermaßen vor:

- (1) Geben Sie eine Beschreibung des Endgeräts ein, z. B. IP-Telefon.
- Bei Teilnehmer / Benutzername geben Sie die Rufnummer des Teilnehmers ein, z. B. 10.
- (3) Wählen Sie den Schnittstellentyp SIP aus.
- (4) Hier können Sie die Authentifizierungs-ID eintragen, z. B. 10. Wenn Sie keinen Namen eingeben, wird der Name im Feld Teilnehmer / Benutzername verwendet. Geben Sie hier ein Passwort ein. Das hier vergebene Passwort müssen Sie auch auf dem SIP-Telefon eingeben.
- (5) Im Menü Erweiterte Einstellungen können Sie die möglichen Codecs für den Account wählen.
- (6) Belassen Sie die übrigen Einstellungen und bestätigen Sie Ihre Eingaben mit OK.

#### Konfiguration von Teilnehmer 20 - interne PBX

(1) Gehen Sie zu VoIP ->Einstellungen -> Teilnehmer -> Neu.

| Basisparameter                  |         |
|---------------------------------|---------|
| Beschreibung<br>ISDN Port       |         |
| Teilnehmer / Benutzername<br>20 |         |
| Schnittstellentyp               | ○ SIP   |
| ISDN-Schnittstelle auswählen    | bri-0 🔻 |

Abb. 12: VoIP -> Einstellungen -> Teilnehmer -> Neu

Gehen Sie folgendermaßen vor:

- (1) Geben Sie die Beschreibung der Endgeräts ein, z. B. ISDN Port.
- Bei Teilnehmer / Benutzername geben Sie die Rufnummer des Teilnehmers ein, z. B. 20.
- (3) Wählen Sie den Schnittstellentyp ISDN aus.
- (4) Wählen Sie eine ISDN-Schnittstelle aus.
- (5) Bestätigen Sie mit OK.

## 1.2.5 Anrufzuordnung - Anrufkontrolle - CLID-Umwandlung

Die Konfiguration der Telefonanlagen-Funktionen können Sie für das Media Gateway im Menü **VoIP** -> **Einstellungen** -> **Optionen** vornehmen.

Hier kann neben der Anrufzuordnung die Wartezeit zwischen Eingabe der Rufnummer und dem Beginn des Wählens (**Wahlpause**) konfiguriert werden.

(1) Gehen Sie zu VoIP -> Einstellungen -> Optionen.

| Basisparameter                    |           | SIP-Provider-Einstellungen       |                  |
|-----------------------------------|-----------|----------------------------------|------------------|
| Status des Media Gateways         | Aktiviert | DSCP-Einstellungen für SIP-Daten | DSCP-Binärwert • |
| Session Border Controller Modus   | Auto 🔻    |                                  | 110000           |
| Anrufkontrolle für lokale Nummern | Aktiviert | SIP Port<br>5060                 |                  |
| Media Stream Termination          |           |                                  |                  |
| Standard-Abwurfnebenstelle        |           |                                  |                  |
| Wahlpause 5 Sekunden              |           |                                  |                  |

Abb. 13: VoIP -> Einstellungen -> Optionen

Gehen Sie folgendermaßen vor:

- (1) Belassen Sie die Option Session Border Controlle Modus auf Auto. Das Call Routing wird f
  ür alle Nebenstellen, die mit einem existierenden Account exakt 
  übereinstimmen, vom Session Border Controller durchgef
  ührt.
- (2) Bei Standard-Abwurfnebenstelle können Sie eine Nebenstelle angeben, zu der Telefonate geleitet werden, die nicht geroutet werden können, da für sie kein gültiger Routing- Eintrag existiert.
- (3) Unter Wahlpause geben Sie die maximale Verzögerungszeit in Sekunden ein, bis das System die eingegebene Telefonnummer als vollständig wertet und der SIP-Wählvorgang (Senden der SIP INVITE Message) startet.
- (4) Belassen Sie die restlichen Einstellungen und bestätigen Sie Ihre Eingaben mit OK.

#### Anrufkontrolle

Im Menü **Anrufkontrolle** können Sie die Bedingungen für das Weiterleiten von Anrufen (Routing) festlegen.

In diesem Beispiel wird ein abgehender Ruf, bei dem die Rufnummer mit einer 0 beginnt, mit unveränderter Rufnummer auf den externen ISDN-Anschluss geroutet. Beginnt die Zielrufnummer mit einer 9, wird diese 9 (die zur Amtsholung dient) durch 0049 ersetzt und auf die VoIP-Verbindung zum Provider sipgate geschickt.

Da der interne ISDN-Anschluss als Mehrgeräteanschluss konfiguriert wurde, wird anstelle eines *Trunks* der **Typ** *Extern* verwendet. Gehen Sie folgendermaßen vor, um die VoIP-Verbindung zum Provider sipgate zu konfigurieren.

(1) Gehen Sie zu VoIP -> Media Gateway -> Anrufkontrolle -> Neu.

| Basisparameter          |         |                                      |        |        |            |
|-------------------------|---------|--------------------------------------|--------|--------|------------|
| Beschreibung<br>sipgate |         | _                                    |        |        |            |
| Administrativer S       | Status  | Aktivieren                           |        |        |            |
| Тур                     |         | Erlauben 🔹                           |        |        |            |
| Anrufende Leitur        | ng      | Beliebig                             |        |        |            |
| Anrufende Adr           | resse   | _                                    |        |        |            |
| Angerufene Adress<br>9* | e       |                                      |        |        |            |
| Routing-Regeln          | Î.      |                                      |        |        |            |
| Anrufkontrolle          |         |                                      |        |        |            |
| Priorităt               | Leitung | Transformation der gerufenen Adresse | Status | Aktion |            |
| 1                       |         |                                      | 0      | ~ ~    | <b>i</b> , |
|                         |         |                                      |        |        | HINZUFÜGE  |

| Routing-Regel                                     |            |
|---------------------------------------------------|------------|
| Priorität<br>1                                    |            |
| Administrativer Status                            | Aktivieren |
| Leitung                                           | bri-0 T    |
| Transformation der gerufenen Adresse<br><9:0049>; |            |

#### Abb. 15: VoIP -> Media Gateway -> Anrufkontrolle -> Neu

Gehen Sie folgendermaßen vor:

- (1) Geben Sie bei **Beschreibung** den Namen des Anrufkontroll-Eintrags ein, z. B. *sip-gate*.
- (2) Wählen Sie bei Typ Erlauben aus.
- (3) Bei Anrufende Leitung können Sie den Routing-Eintrag auf die Leitung begrenzen, auf welcher der Ruf ankommt. Belassne Sie den Eintrag auf *Beliebig*.

- (4) Unter Angerufene Adresse können Sie eine Adresse (eine Rufnummer) eintragen, die mit der gewählten Adresse verglichen wird. Dabei können Sie Wildcards verwenden, z. B. 9\* bedeutet, dass am Ende einer Zeichenfolge beliebige weitere Zeichen folgen können.
- (5) Sie können nun eine Liste mit Regeln erstellen, die dem aktuell gewählten Routing Eintrag zugeordnet werden, und die dazu dienen, die signalisierte Zielrufnummer zu manipulieren. Sie können auch Routing Einträge löschen.
- (6) Legen Sie weitere Einträge mit Hinzufügen an.
- (7) Die **Priorität** bestimmt die Reihenfolge der Filterregeln beginned mit *1* in aufsteigender Reihenfolge.
- (8) Mit der Wahl der Ausgehende Leitung legen Sie die verwendete PSTN Leitung (PRI, BRI, FXO) oder den SIP Account für einen ausgehenden Ruf fest.
- (9) Geben Sie bei Transformation der gerufenen Adresse z. B. <9:0049>; ein. Die Regel <9:0049>; bestimmt, wie die Zielrufnummer manipuliert wird. Bevor sie für den Wahlvorgang verwendet wird, wird die zur Amtsholung verwendete 9 durch die Nummer 0049 ersetzt.
- (10) Klicken Sie auf Übernehmen.
- (11) Klicken Sie auf OK um die Eingaben zu bestätigen.

#### **CLID-Umwandlung**

Im Menü **CLID-Umwandlung** können Sie eine Liste zum Umsetzen von Rufnummern erstellen, d.h. in dieser Liste werden externe und interne Nummern einander zugeordnet.

Die **CLID-Umwandlung** ist in diesem Beispiel für die eingehenden Rufe entscheidend. Bei Eingehenden ISDN Rufen auf die Nummer 2557435 wird diese Nummer durch die Nummer 10 ersetzt. Der Verbindung wird zur lokalen Nebenstelle 10 (SIP-Telefon) geroutet. Anrufe auf den SIP Account sowie auf die ISDN-Nummer 2558296 werden auf den Anschluss der PBX geroutet.

(1) Gehen Sie zu VoIP -> Media Gateway -> CLID-Umwandlung -> Neu.

| Basisparameter                                       |          |
|------------------------------------------------------|----------|
| Beschreibung<br>2557435 -> 10                        |          |
| Rufnummer                                            | bri-1 •  |
| Angerufene Leitung                                   | Beliebig |
| Angerufene Adresse<br>2557435                        |          |
| Transformation der rufenden Adresse<br><2557435:10>; |          |

#### Abb. 16: VoIP -> Media Gateway -> CLID-Umwandlung -> Neu

Gehen Sie folgendermaßen vor:

- (1) Geben Sie bei **Beschreibung** z. B. die Nummer 2557435->10 ein.
- (2) Bei **Rufnummer** wählen Sie die Leitung oder den SIP Account, über die bzw. über den Rufe geleitet werden sollen.
- (3) Bei Angerufene Leitung wählen Sie *Beliebig* aus, für eingehende und ausgehende Rufe (bidirektional).
- (4) Hier können Sie optional die Angerufene Adresse des Anrufs angeben, z. B. 2557435.
- (5) Geben Sie bei Transformation der rufenden Adresse die Transformationsregel an, die auf die Rufnummer angewendet werden soll. Hier z. B. <2557435:10>.
- (6) Klicken Sie auf OK.

Verfahren Sie analog für die Konfiguration der Nummern 1839681 -> 20 und 2558296 -> 20. Die fertige Konfiguration sieht wie folgt aus:

(1) Gehen Sie zu VoIP -> Media Gateway -> CLID-Umwandlung.

| CLID-Umwandlung |           |                    |                    |   |   |
|-----------------|-----------|--------------------|--------------------|---|---|
| Beschreibung    | Rufnummer | Angerufene Adresse | Angerufene Leitung |   |   |
| 2557435 -> 10   | bri-1     | 2557435            | Beliebig           | Î | 1 |
| 1839681 -> 20   | sipgate   | 1839681            | Beliebig           | Î | 1 |
| 2558296 → 20    | bri-1     | 2558296            | Beliebig           |   | 1 |

Abb. 17: VoIP -> Media Gateway -> CLID-Umwandlung

#### **Real Time Jitter Control**

Bei Telefongesprächen über das Internet haben VoIP-Pakete normalerweise höchste Priorität. Trotzdem können bei geringer Bandbreite der Upload Verbindung während eines Telefongesprächs merkbare Verzögerungen bei der Sprachübertragung auftreten, wenn gleichzeitig andere Datenpakete geroutet werden. Die Funktion **Real Time Jitter Control** in der VoIP-Implementierung löst dieses Problem. Um die "Leitung" für VoIP-Pakete nicht zu lange zu blockieren, wird die Größe der anderen Datenpakete während eines Telefongesprächs bei Bedarf reduziert.

 Gehen Sie zu WAN -> Real Time Jitter Control -> Regulierte Schnittstellen -> Neu.

| Grundeinstellungen              |           |                        |
|---------------------------------|-----------|------------------------|
| Schnittstelle                   |           | en1-4 ▼                |
| Kontrollmodus                   | Nur kontr | ollierte RTP-Streams V |
| Maximale Upload-Geschwindigkeit | 128       | kbit/s                 |

#### Abb. 18: WAN -> Real Time Jitter Control -> Regulierte Schnittstellen -> Neu

Gehen Sie folgendermaßen vor:

- (1) Wählen Sie die Schnittstelle, auf der die Sprachübertragung optimiert werden soll.
- (2) Wählen Sie bei Kontrollmodus Nur kontrollerte RTP-Streams aus. Anhand der Daten, die über das Media Gateway geroutet werden, erkennt das System VolP-Datenverkehr und optimiert die Sprachübertragung. Diese Einstellung sollte immer in Verbindung mit dem Media Gateway genutzt werden.
- (3) Geben Sie die Maximale Upload-Geschwindigkeit (kbit/s) ein, z. B. 128.

(4) Bestätigen Sie mit OK.

#### Monitoring

Das Menü **Monitoring** enthält Untermenüs, die das Auffinden von Problemen in Ihrem Netzwerk und das Überwachen von Aktivitäten, z. B. für das Bandbreitenmanagement, ermöglichen.

(1) Gehen Sie zu Monitoring -> Schnittstellen -> Statistik.

| Schnitt | tstellen       |          |           |          |           |           |          |           |        |                     |        |   |
|---------|----------------|----------|-----------|----------|-----------|-----------|----------|-----------|--------|---------------------|--------|---|
| Nr.     | Beschreibung_* | Typ      | Tx-Pakete | Tx-Bytes | Tx-Fehler | Rx-Pakete | Rx-Bytes | Rx-Fehler | Status | Nicht geändert seit | Aktion |   |
| 1       | en1-0          | Ethernet | 5.21K     | 2.15M    | 0         | 6.28K     | 1.00M    | 0         |        | 0d 2h 16m 55s       | ^ ¥    | Q |
| 2       | en1-4          | Ethernet | 0         | 0        | 0         | O         | 0        | 0         | 8      | 0d 2h 16m 59s       | ~ ×    | Q |

Abb. 19: Monitoring -> Schnittstellen -> Statistik

Durch Drücken der  $\checkmark$ -Schaltfläche oder der  $\checkmark$ -Schaltfläche in der Spalte Aktion wird der Status der Schnittstelle geändert. Über die Q-Schaltfläche können Sie die statistischen Daten für die einzelnen Schnittstellen im Detail anzeigen lassen.

## 1.3 Konfigurationsschritte im Überblick

#### Konfiguration der externen ISDN-Schnittstelle

| Feld                                          | Menü                                                                         | Wert                                                                                           |
|-----------------------------------------------|------------------------------------------------------------------------------|------------------------------------------------------------------------------------------------|
| Automatische Konfigurati-<br>on beim Start    | Physikalische Schnittstel-<br>len -> ISDN-Ports -> ISDN-<br>Konfiguration -> | Aktiviert                                                                                      |
| Ergebnis der automati-<br>schen Konfiguration | Physikalische Schnittstel-<br>len -> ISDN-Ports -> ISDN-<br>Konfiguration -> | Port Verwendung: Dia-<br>lup (Euro-ISDN),<br>ISDN-<br>Konfigurationstyp:<br>Punkt-zu-Mehrpunkt |

#### **MSN-Konfiguration**

| Feld      | Menü                                                                            | Wert                      |
|-----------|---------------------------------------------------------------------------------|---------------------------|
| ISDN-Port | Physikalische Schnittstel-<br>len -> ISDN-Ports -> MSN-<br>Konfiguration -> Neu | bri-O                     |
| Dienst    | Physikalische Schnittstel-                                                      | <b>z.B.</b> PPP (Routing) |

| Feld          | Menü                                                                            | Wert              |
|---------------|---------------------------------------------------------------------------------|-------------------|
|               | len -> ISDN-Ports -> MSN-<br>Konfiguration -> Neu                               |                   |
| MSN           | Physikalische Schnittstel-<br>len -> ISDN-Ports -> MSN-<br>Konfiguration -> Neu | z. B. 999999      |
| MSN-Erkennung | Physikalische Schnittstel-<br>len -> ISDN-Ports -> MSN-<br>Konfiguration -> Neu | Rechts nach Links |
| Dienstmerkmal | Physikalische Schnittstel-<br>len -> ISDN-Ports -> MSN-<br>Konfiguration -> Neu | Daten + Sprache   |

## Konfiguration der internen ISDN-Schnittstelle

| Feld                   | Menü                                                                         | Wert               |
|------------------------|------------------------------------------------------------------------------|--------------------|
| Port-Verwendung        | Physikalische Schnittstel-<br>len -> ISDN-Ports -> ISDN-<br>Konfiguration -> | Dialup (Euro-ISDN) |
| ISDN-Konfigurationstyp | Physikalische Schnittstel-<br>len -> ISDN-Ports -> ISDN-<br>Konfiguration -> | Punkt-zu-Mehrpunkt |

## **MSN-Konfiguration**

| Feld          | Menü                                                                            | Wert                      |
|---------------|---------------------------------------------------------------------------------|---------------------------|
| ISDN-Port     | Physikalische Schnittstel-<br>len -> ISDN-Ports -> MSN-<br>Konfiguration -> Neu | bri-1                     |
| Dienst        | Physikalische Schnittstel-<br>len -> ISDN-Ports -> MSN-<br>Konfiguration -> Neu | <b>Z.B.</b> PPP (Routing) |
| MSN           | Physikalische Schnittstel-<br>len -> ISDN-Ports -> MSN-<br>Konfiguration -> Neu | z. B. 999999              |
| MSN-Erkennung | Physikalische Schnittstel-<br>len -> ISDN-Ports -> MSN-<br>Konfiguration -> Neu | Rechts nach Links         |
| Dienstmerkmal | Physikalische Schnittstel-<br>len -> ISDN-Ports -> MSN-<br>Konfiguration -> Neu | Daten + Sprache           |

## Konfiguration der SIP-Konten

| Feld                                         | Menü                                                                          | Wert                            |
|----------------------------------------------|-------------------------------------------------------------------------------|---------------------------------|
| Beschreibung                                 | VoIP ->Einstellungen -><br>SIP-Konten -> Neu                                  | <b>z.B.</b> <i>sipgate</i>      |
| Administrativer Status                       | VoIP ->Einstellungen -><br>SIP-Konten -> Neu                                  | Aktiviert                       |
| Trunk-Modus                                  | VoIP ->Einstellungen -><br>SIP-Konten -> Neu                                  | Aus                             |
| Registrar                                    | VoIP ->Einstellungen -><br>SIP-Konten -> Neu                                  | z.B. sipgate.de                 |
| Protokoll                                    | VoIP ->Einstellungen -><br>SIP-Konten -> Neu                                  | UDP                             |
| Port                                         | VoIP ->Einstellungen -><br>SIP-Konten -> Neu                                  | 5060                            |
| Benutzername                                 | VoIP ->Einstellungen -><br>SIP-Konten -> Neu                                  | <b>z. B.</b> 1839681            |
| Passwort                                     | VoIP ->Einstellungen -><br>SIP-Konten -> Neu                                  | z.B. geheim                     |
| Art der Registrierung                        | VoIP ->Einstellungen -><br>SIP-Konten -> Neu                                  | Einzeln                         |
| Gültigkeit                                   | VoIP ->Einstellungen -><br>SIP-Konten -> Neu                                  | 600                             |
| Codec-Reihenfolge                            | VoIP ->Einstellungen -><br>SIP-Konten -> Neu -> Er-<br>weiterte Einstellungen | Standard                        |
| Codecs                                       | VoIP ->Einstellungen -><br>SIP-Konten -> Neu -> Er-<br>weiterte Einstellungen | G.711 uLaw,G.711 aLaw,<br>G.729 |
| Echounterdrückung                            | VoIP ->Einstellungen -><br>SIP-Konten -> Neu -> Er-<br>weiterte Einstellungen | Aktiviert                       |
| Erzeugung von Hinter-<br>grundrauschen (CNG) | VoIP ->Einstellungen -><br>SIP-Konten -> Neu -> Er-<br>weiterte Einstellungen | Aktiviert                       |
| Paketgröße                                   | VoIP ->Einstellungen -><br>SIP-Konten -> Neu -> Er-<br>weiterte Einstellungen | z. B. 40                        |

| Feld                                         | Menü                                                                           | Wert                            |
|----------------------------------------------|--------------------------------------------------------------------------------|---------------------------------|
| Beschreibung                                 | VoIP ->Einstellungen -><br>Teilnehmer -> Neu                                   | z.B. IP-Telefon                 |
| Teilnehmer / Benutzerna-<br>me               | VoIP ->Einstellungen -><br>Teilnehmer -> Neu                                   | <b>z. B.</b> 10                 |
| Schnittstellentyp                            | VoIP ->Einstellungen -><br>Teilnehmer -> Neu                                   | z.B. SIP                        |
| Registrierung                                | VoIP ->Einstellungen -><br>Teilnehmer -> Neu                                   | Aktiviert                       |
| Gültigkeit                                   | VoIP ->Einstellungen -><br>Teilnehmer -> Neu                                   | 60 <b>Sek</b>                   |
| Authentifizierungs-ID                        | VoIP ->Einstellungen -><br>Teilnehmer -> Neu                                   | <b>z. B.</b> 10                 |
| Passwort                                     | VoIP ->Einstellungen -><br>Teilnehmer -> Neu                                   | z.B. geheim                     |
| Protokoll                                    | VoIP ->Einstellungen -><br>Teilnehmer -> Neu                                   | <b>z. B</b> . <i>UDP</i>        |
| Port                                         | VoIP ->Einstellungen -><br>Teilnehmer -> Neu                                   | 5060                            |
| Codec-Reihenfolge                            | VoIP ->Einstellungen -><br>Teilnehmer -> Neu -> Er-<br>weiterte Einstellungen  | Standard                        |
| Sortierreihenfolge                           | VoIP ->Einstellungen -><br>Teilnehmer -> Neu -> Er-<br>weiterte Einstellungen  | G.711 uLaw,G.711 aLaw,<br>G.729 |
| Echounterdrückung                            | VolP -> Einstellungen -><br>Teilnehmer -> Neu -> Er-<br>weiterte Einstellungen | Aktiviert                       |
| Erzeugung von Hinter-<br>grundrauschen (CNG) | VolP ->Einstellungen -><br>Teilnehmer -> Neu -> Er-<br>weiterte Einstellungen  | Aktiviert                       |
| Paketgröße                                   | VoIP ->Einstellungen -><br>Teilnehmer -> Neu -> Er-<br>weiterte Einstellungen  | z. B. 40                        |

Konfiguration der internen Teilnehmer

Konfiguration der internen PBX

| Feld                              | Menü                                         | Wert                    |
|-----------------------------------|----------------------------------------------|-------------------------|
| Beschreibung                      | VoIP ->Einstellungen -><br>Teilnehmer -> Neu | z.B. ISDN Port          |
| Teilnehmer / Benutzerna-<br>me    | VoIP ->Einstellungen -><br>Teilnehmer -> Neu | <b>z. B.</b> 20         |
| Schnittstellentyp                 | VoIP ->Einstellungen -><br>Teilnehmer -> Neu | z.B. ISDN               |
| ISDN-Schnittstelle auswäh-<br>len | VoIP ->Einstellungen -><br>Teilnehmer -> Neu | <b>z.B.</b> <i>bri1</i> |

## Konfiguration der Telefonanlagen-Funktionen

| Feld                               | Menü                                | Wert        |
|------------------------------------|-------------------------------------|-------------|
| Session Border Controller<br>Modus | VoIP ->Einstellungen -><br>Optionen | Auto        |
| Media Stream Termination           | VoIP ->Einstellungen -><br>Optionen | Deaktiviert |
| Wahlpause                          | VoIP ->Einstellungen -><br>Optionen | 5 Sekunden  |

#### Anrufkontrolle

| Feld                   | Menü                                                               | Wert                                 |
|------------------------|--------------------------------------------------------------------|--------------------------------------|
| Beschreibung           | VoIP -> Media Gateway -><br>Anrufkontrolle -> Neu                  | <b>z</b> . <b>B</b> . <i>sipgate</i> |
| Administrativer Status | VoIP -> Media Gateway -><br>Anrufkontrolle -> Neu                  | Aktivieren                           |
| Тур                    | VoIP -> Media Gateway -><br>Anrufkontrolle -> Neu                  | Erlauben                             |
| Anrufende Leitung      | VoIP -> Media Gateway -><br>Anrufkontrolle -> Neu                  | Beliebig                             |
| Angerufene Adresse     | VoIP -> Media Gateway -><br>Anrufkontrolle -> Neu                  | z. B. 9*                             |
| Priorität              | VolP -> Media Gateway -><br>Anrufkontrolle -> Neu -><br>Hinzufügen | 1                                    |
| Administrativer Status | VolP -> Media Gateway -><br>Anrufkontrolle -> Neu -><br>Hinzufügen | Aktivieren                           |
| Ausgehende Leitung     | VoIP -> Media Gateway -><br>Anrufkontrolle -> Neu ->               | <b>z.B.</b> bri-0                    |

| Feld                                      | Menü                                                               | Wert            |
|-------------------------------------------|--------------------------------------------------------------------|-----------------|
|                                           | Hinzufügen                                                         |                 |
| Transformation der gerufe-<br>nen Adresse | VolP -> Media Gateway -><br>Anrufkontrolle -> Neu -><br>Hinzufügen | z. B. <9:0049>; |

## CLID-Umwandlung

| Feld                                     | Menü                                               | Wert                                 |
|------------------------------------------|----------------------------------------------------|--------------------------------------|
| Beschreibung                             | VoIP -> Media Gateway -><br>CLID-Umwandlung -> Neu | <b>z. B.</b> 2557435 -> 10           |
| Rufnummer                                | VoIP -> Media Gateway -><br>CLID-Umwandlung -> Neu | <b>z.B.</b> bri-1                    |
| Angerufene Leitung                       | VoIP -> Media Gateway -><br>CLID-Umwandlung -> Neu | Beliebig                             |
| Angerufene Adresse                       | VoIP -> Media Gateway -><br>CLID-Umwandlung -> Neu | <b>z. B.</b> 2557435                 |
| Transformation der rufen-<br>den Adresse | VoIP -> Media Gateway -><br>CLID-Umwandlung -> Neu | <b>z</b> . <b>B</b> . <2557435:10>;  |
| Beschreibung                             | VoIP -> Media Gateway -><br>CLID-Umwandlung -> Neu | <b>z. B.</b> 1839681 -> 20           |
| Rufnummer                                | VoIP -> Media Gateway -><br>CLID-Umwandlung -> Neu | <b>z</b> . <b>B</b> . <i>sipgate</i> |
| Angerufene Leitung                       | VoIP -> Media Gateway -><br>CLID-Umwandlung -> Neu | Beliebig                             |
| Angerufene Adresse                       | VoIP -> Media Gateway -><br>CLID-Umwandlung -> Neu | <b>z. B.</b> 1839681                 |
| Transformation der rufen-<br>den Adresse | VoIP -> Media Gateway -><br>CLID-Umwandlung -> Neu | <b>z</b> . <b>B</b> . <1839681:20>;  |
| Beschreibung                             | VoIP -> Media Gateway -><br>CLID-Umwandlung -> Neu | <b>z. B.</b> 2558296 -> 20           |
| Rufnummer                                | VoIP -> Media Gateway -><br>CLID-Umwandlung -> Neu | <b>z</b> . <b>B</b> . <i>bri2-0</i>  |
| Angerufene Leitung                       | VoIP -> Media Gateway -><br>CLID-Umwandlung -> Neu | Beliebig                             |
| Angerufene Adresse                       | VoIP -> Media Gateway -><br>CLID-Umwandlung -> Neu | <b>z. B</b> . <i>2558296</i>         |
| Transformation der rufen-<br>den Adresse | VoIP -> Media Gateway -><br>CLID-Umwandlung -> Neu | <b>z</b> . <b>B</b> . <2558296:20>;  |

## Regulierte Schnittstellen

| Feld                                | Menü                                                                      | Wert                             |
|-------------------------------------|---------------------------------------------------------------------------|----------------------------------|
| Schnittstelle                       | WAN -> Real Time Jitter<br>Control -> Regulierte<br>Schnittstellen -> Neu | <b>z.B.</b> en1-4                |
| Kontrollmodus                       | WAN -> Real Time Jitter<br>Control -> Regulierte<br>Schnittstellen -> Neu | Nur kontrollierte<br>RTP-Streams |
| Maximale Upload-<br>Geschwindigkeit | WAN -> Real Time Jitter<br>Control -> Regulierte<br>Schnittstellen -> Neu | <b>z.B.</b> 128 kbit/s           |

# Kapitel 2 Media Gateway - Anbindung einer Asterisk IP-PBX am ISDN-Anlagenanschluss

## 2.1 Einleitung

In diesem Kapitel wird die Konfiguration des **bintec be.IP** als Media Gateway für die Anbindung einer Asterisk IP-PBX an einem ISDN-Anlagenanschluss beschrieben.

Um eine erfolgreiche Registrierung sowie Übermittlung der Rufnummer zu gewährleisten werden auch einige Ausschnitte aus der Konfiguration der Asterisk IP-PBX gezeigt. Amtsseitg wird ein ISDN-Sammelanschluss (bestehend aus zwei ISDN-Anlagenanschlüssen mit vier B-Kanälen) mit der Rufnummer 0911/7660069(0-9) verwendet.

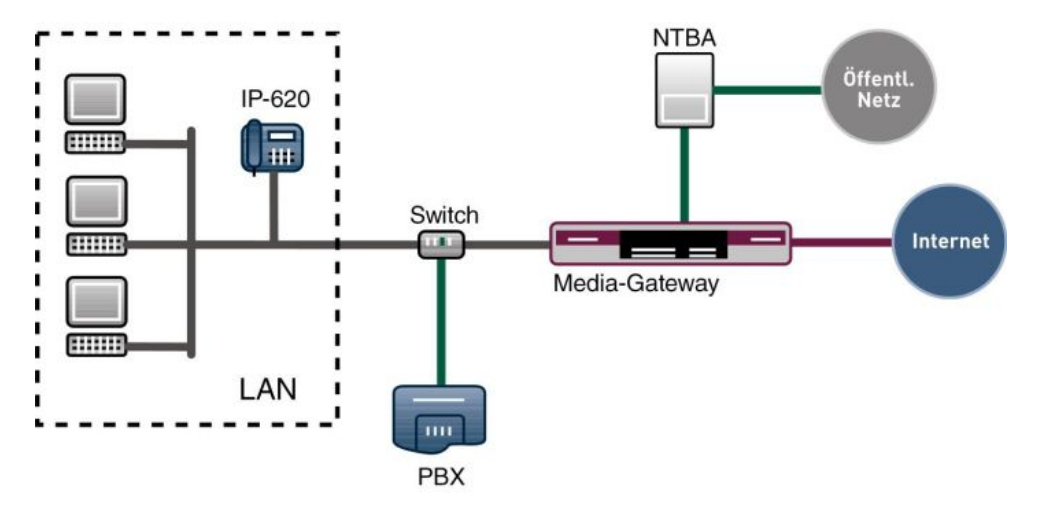

Abb. 20: Beispielszenario

## Voraussetzungen

Folgende Voraussetzungen für die Konfiguration müssen erfüllt sein:

- Ein Bootimage der Version 10.1.9
- Ein bintec Media Gateway

Zur Konfiguration wird hierbei das GUI (Graphical User Interface) verwendet.

## 2.2 Konfiguration

## 2.2.1 bintec be.IP Media Gateway Konfiguration

### Konfiguration der ISDN-Schnittstelle

Um das Media Gateway am ISDN-Anlagenanschluss anzubinden werden die ISDN-Schnittstellen ISDN-0 und ISDN-1 verwendet. Der **ISDN-Konfigurationstyp** muss aufgrund des Anlagenanschlusses bei beiden Schnittstellen **bri-0** und **bri-1** auf *Dialup* (*Euro-ISDN*) *Punkt-zu-Punkt* (*TE Modus*) gesetzt werden.

Um die ISDN-Schnittstelle Ihres Geräts zu konfigurieren gehen Sie in folgendes Menü:

(1) Gehen Sie zu Physikalische Schnittstellen -> ISDN-Ports ->bri-0 (TE) .

| Basisparameter                                                      |                                                                  |
|---------------------------------------------------------------------|------------------------------------------------------------------|
| Portname                                                            | bri-0 (TE)                                                       |
| Modus                                                               | • Extern O Intern                                                |
| Automatische Konfiguration b                                        | eim Start                                                        |
| Ergebnis der automatischen K<br>Port-Verwendung: Dialu<br>Mehrpunkt | onfiguration<br>p (Euro-ISDN), ISDN-Konfigurationstyp: Punkt-zu- |
| Port-Verwendung                                                     | Dialup (Euro-ISDN) ▼                                             |
| ISDN-Konfigurationstyp                                              | 🔿 Punkt-zu-Mehrpunkt 💿 Punkt-zu-Punkt                            |

### Abb. 21: Physikalische Schnittstellen -> ISDN-Ports -> bri-0 (TE)

Gehen Sie folgendermaßen vor:

- (1) Wählen Sie den Modus Extern aus.
- (2) Aktivieren Sie die Option Automatische Konfiguration beim Start.

- (3) Das Ergebnis der automatischen Konfiguration wird angezeigt. Wenn das ISDN-Protokoll nicht automatisch erkannt wird, müssen Sie hier den Port manuell auswählen.
- (4) Dazu müssen Sie zuerst die Automatische Konfiguration beim Start deaktivieren.
- (5) Wählen Sie bei Port-Verwendung Dialup (Euro-ISDN) aus.
- (6) Bei **ISDN-Konfigurationstyp** wählen Sie die Anschlussart *Punkt-zu-Punkt* (Anlagenanschluss) aus.
- (7) Bestätigen Sie Ihre Eingaben mit OK.

Verfahren Sie analog für die Konfiguration der Schnittstelle bri-1 (TE).

#### **ISDN-Trunks**

Das Menü **ISDN-Trunks** erscheint nur, wenn Ihr Gerät über mindestens einen ISDN Punktzu-Punkt-Anschluss (BRI oder PRI) verfügt und dieser Anschluss im NT Mode konfiguriert ist.

In diesem Beispiel wird Amtsseitig ein ISDN-Sammelanschluss (bestehend aus zwei ISDN-Anlagenanschlüssen) verwendet. Um die beiden ISDN-Anschlüsse als Bundle verwenden zu können müssen beide ISDN-Ports zusammengefasst werden. Gehen Sie dazu in folgendes Menü:

(1) Gehen Sie zu VoIP -> Einstellungen -> ISDN-Trunks -> Neu.

| Basisparameter          |                 |
|-------------------------|-----------------|
| Beschreibung<br>ISDN_TE |                 |
| ISDN-Modus              | Extern <b>v</b> |
| bri-0                   |                 |
| bri-1                   |                 |

Abb. 22: VoIP -> Einstellungen -> ISDN-Trunks -> Neu

Gehen Sie folgendermaßen vor:

- (1) Geben Sie eine Beschreibung für den Sammelanschluss ein, z. B. ISDN TE.
- (2) Wählen Sie den Modus Extern für den Punkt-zu-Punkt TE-Anschluss aus.
- (3) Aktivieren Sie die ISDN-Schnittstellen bri-0 und bri-1.
- (4) Bestätigen Sie mit OK.

#### Anbindung des Asterisk am bintec be.IP

Für die Registrierung der Asterisk IP-PBX am **bintec be.IP** muss ein Account erstellt werden bei dem das Media Gateway als SIP Server betrieben wird.

Im Untermenü **Trunk-Einstellungen** können Sie die Einstellungen für Direct Dial-in festlegen. Ein eingehender Ruf kann genau einem Endgerät zugeordnet werden (Durchwahl). Bei einem ausgehenden Ruf kann der Anrufer dem Angerufenen angezeigt werden.

Zur Konfiguration der gewünschten Accounts gehen Sie in folgendes Menü:

(1) Gehen Sie zu VoIP -> Einstellungen -> SIP-Konten -> Neu.

| Basisparameter                  |                                                    | Trunk-Einstellungen           |                  |
|---------------------------------|----------------------------------------------------|-------------------------------|------------------|
| Beschreibung<br>asterisk        |                                                    | SIP-Header-Feld: FROM Display | Keiner •         |
|                                 |                                                    | SIP-Header-Feld: FROM User    | Benutzername •   |
| Administrativer Status          | Aktiviert                                          | SIP-Header-Feld: P-Preferred  | Anruferadresse • |
| Trunk-Modus O                   | Aus 🔿 Client 🖲 Server 🔿 Gateway                    | SIP-Header-Feld: P-Asserted   | Keiner           |
| Domain / Realm                  |                                                    | Rufnummer                     |                  |
| Protokoll                       | ▼ Port: 5060                                       |                               |                  |
| Benutzername<br>be.IP           |                                                    |                               |                  |
| Authentifizierungs-ID           |                                                    |                               |                  |
| Passwort                        |                                                    |                               |                  |
| Standort Nicht defin            | niert (Registrierung nur in privaten Netzwerken) 🔻 |                               |                  |
| Art der Registrierung 💿 Einzeln | O Bulk (BNC) O Keine Registrierung                 |                               |                  |
| Gültigkeit<br>600               | Sekunden                                           |                               |                  |

|                                |            | Erweiterte Einstellungen |                    |                                             |
|--------------------------------|------------|--------------------------|--------------------|---------------------------------------------|
| Codec-Einstellungen            |            |                          |                    |                                             |
| Codec-Reihenfolge              |            |                          | ● Standard ○ Quali | ität O Geringe Bandbreite O Hohe Bandbreite |
|                                |            |                          |                    |                                             |
| Codecs                         |            |                          |                    |                                             |
| G.711 uLaw                     | G.711 aLaw | <b>G.722</b>             | G.729              | G.726-40                                    |
| G.726-32                       | G.726-24   | G.726-16                 |                    |                                             |
| Optionen                       |            |                          |                    |                                             |
| <b>RFC 2833</b>                | SRTP       | Daten (RFC 4040)         | SIP-Info           |                                             |
| SIP302                         | MediaSec   |                          |                    |                                             |
| Sprachqualitätseinstellungen   |            |                          |                    |                                             |
| Echounterdrückung              |            |                          |                    | Aktiviert                                   |
| Comfort Noise Generation (CNG) |            |                          |                    | Aktiviert                                   |
| Paketgröße<br>30               | ms         |                          |                    |                                             |

#### Abb. 24: VoIP -> Einstellungen -> SIP-Konten -> Neu

Gehen Sie folgendermaßen vor:

- (1) Geben Sie eine Beschreibung des SIP-Kontos ein, z. B. asterisk.
- (2) Bei **Trunk-Modus** wählen Sie *Server* aus. Der Media Gateway wird als SIP-Server betrieben.

Im Feld **Domäne / Realm** können Sie einen weiteren Domänennamen des SIP Proxy Servers eintragen. Tragen Sie nur dann einen Namen ein, wenn dieser explizit vom Provider vorgegeben wird.

- (3) Tragen Sie den Benutzernamen für die Authentifizierung ein, z. B. be. IP.
- (4) Geben Sie das Passwort für die Authentifizierung ein.
- (5) Im Bereich Trunk-Einstellungen wählen Sie im SIP-Header-Feld: P-Preferred die Option Anruferadresse aus. Im Menü Erweiterte Einstellungen nehmen Sie die Einstellungen für das SIP-

Protokoll und andere spezifische Einstellungen vor.

- (6) Im Untermenü **Codec-Einstellungen** können Sie festlegen, welche Codecs für den gewählten Account benutzt werden dürfen.
- (7) Die Codec Einstellungen der RTP Streams können unverändert übernommen werden. Manche Felder sind optional und müssen nur gesetzt werden wenn der entsprechende Account es verlangt.
- (8) Bestätigen Sie Ihre Angaben mit OK.

#### Media Gateway Konfiguration

Die Konfiguration der Telefonanlagen-Funktionen können Sie für das Media Gateway im Menü **VoIP** -> **Einstellungen** -> **Optionen** vornehmen.

Durch die gezeigten Einstellungen von Session Border Controller und Media Stream Termination werden eingehende und abgehende Gespräche vom bintec be.IP verwaltet und terminiert.

(1) Gehen Sie zu VoIP -> Einstellungen -> Optionen.

| Basisparameter                    |           | SIP-Provider-Einstellungen       |                |
|-----------------------------------|-----------|----------------------------------|----------------|
| Status des Media Gateways         | Aktiviert | DSCP-Einstellungen für SIP-Daten | DSCP-Binärwert |
| Session Border Controller Modus   | Aus 🔻     |                                  | 110000         |
| Anrufkontrolle für lokale Nummern | Aktiviert | SIP Port<br>5060                 |                |
| Media Stream Termination          | Aktiviert |                                  |                |
| Standard-Abwurfnebenstelle        |           |                                  |                |
| Wahlpause<br>5 Seku               | nden      |                                  |                |

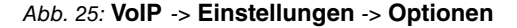

Gehen Sie folgendermaßen vor:

- Setzen Sie die Option Session Border Controller Modus auf Aus. Das Call Routing wird ausschließlich vom Media Gateway entsprechend des konfigurierten Call Routing und der lokalen Nebenstellen durchgeführt.
- (2) Aktivieren Sie die Option Media Stream Termination. Die RTP-Sessions werden auf dem Media Gateway terminiert.
- (3) Bestätigen Sie mit OK.

#### Anrufkontrolle / Rufnummern übersetzung

Im Menü **Anrufkontrolle** können Sie die Bedingungen für das Weiterleiten von Anrufen (Routing) festlegen.

In diesem Beispiel werden an der Asterisk IP-PBX 10 Endgeräte angebunden. Für den Rufnummernplan wird die Nummer 100 bis 109 verwendet. Durch die folgende Anrufkontrolle werden alle Anrufe, deren Zielrufnummer mit 10 beginnt an die Asterisk IP-PBX geroutet. Diese Einstellung ist notwendig um eingehende Anrufe (von ISDN zu Asterisk) zu ermöglichen.

(1) Gehen Sie zu VoIP -> Media Gateway -> Anrufkontrolle -> Neu.
| Basisparameter            |                   |
|---------------------------|-------------------|
| Beschreibung<br>asterisk  |                   |
| Administrativer Status    | Aktivieren        |
| Тур                       | Erlauben 🔻        |
| Anrufende Leitung         | Beliebig <b>v</b> |
| Anrufende Adresse         |                   |
| Angerufene Adresse<br>10* |                   |

| Routing-Regeln         |                   |                                      |        |        |         |     |
|------------------------|-------------------|--------------------------------------|--------|--------|---------|-----|
| Anrufkontrolle         |                   |                                      |        |        |         |     |
| Priorität              | Leitung           | Transformation der gerufenen Adresse | Status | Aktion |         |     |
| 1                      | 2                 |                                      | 0      | ~ ~    | Ĩ       | 1   |
|                        |                   |                                      |        |        | HINZUFÜ | SEN |
| Routing-Regel          |                   |                                      |        |        |         |     |
| Priorität<br>1         |                   | 1                                    |        |        |         |     |
| Administrativer Status |                   | Aktivieren                           |        |        |         |     |
| Leitung                |                   | asterisk <b>•</b>                    |        |        |         |     |
| Transformation der     | gerufenen Adresse | 3                                    |        |        |         |     |

Abb. 27: VoIP -> Media Gateway -> Anrufkontrolle -> Neu

Gehen Sie folgendermaßen vor:

(1) Geben Sie eine Beschreibung des Anrufkontroll-Eintrags ein, z. B. asterisk.

- (2) Wählen Sie bei **Typ** *Erlauben* aus für Rufe, die an eine Telefonanlage hinter dem Media Gateway weitergeleitet werden sollen.
- (3) Bei Angerufen Adresse geben Sie eine Adresse (eine Rufnummer) ein, die mit der gewählten Adresse verglichen wird. Dabei können Sie Wildcards verwenden, z. B. 10\* bedeutet, dass am Ende einer Zeichenfolge beliebige weitere Zeichen folgen können.
- (4) Klicken Sie im Bereich Routing-Regeln auf Hinzufügen.
- (5) Geben Sie bei **Priorität** eine Zahl ein, um die Reihenfolge der Filterregeln festzulegen.
- (6) Aktivieren Sie die Option Administrativer Status.
- (7) Wählen Sie die verwendete Leitung für eingehende Verbindung fest, hier asterisk.
- (8) Klicken Sie auf Übernehmen.
- (9) Klicken Sie auf OK um Ihre Angaben zu bestätigen.

Für ausgehende Verbindungen (von Asterisk zu ISDN) ist ein weiterer Eintrag notwendig. Mit der Eingabe von Wildcard \* in der Option **Angerufene Adresse** werden alle übrigen Gespräche über die beiden ISDN-Anlagenanschlüsse geroutet. Die folgende Einstellung realisiert das alle ausgehende Rufe über den ISDN-Sammelanschluss geroutet werden.

(1) Gehen Sie zu VoIP -> Media Gateway -> Anrufkontrolle -> Neu.

| Basisparameter                     |                   |
|------------------------------------|-------------------|
| Beschreibung<br>ausgehend_asterisk |                   |
| Administrativer Status             | Aktivieren        |
| Тур                                | Erlauben 🔻        |
| Anrufende Leitung                  | asterisk <b>v</b> |
| Anrufende Adresse                  |                   |
| Angerufene Adresse<br>*            |                   |

#### Routing-Regeln

| Anrufkontrolle        |                    |                                      |        |        |  |
|-----------------------|--------------------|--------------------------------------|--------|--------|--|
| Priorität             | Leitung            | Transformation der gerufenen Adresse | Status | Aktion |  |
| 1                     |                    |                                      | 0      | ~ ~    |  |
|                       |                    |                                      |        |        |  |
| Routing-Regel         |                    |                                      |        |        |  |
| Priorität<br>1        |                    |                                      |        |        |  |
| Administrativer Statu | 5                  | Aktivieren                           |        |        |  |
| Leitung               |                    | bri-1 v                              |        |        |  |
| Transformation de     | r gerufenen Adress | a                                    |        |        |  |

Abb. 29: VoIP -> Media Gateway -> Anrufkontrolle -> Neu

Gehen Sie folgendermaßen vor:

(1) Geben Sie eine Beschreibung des Anrufkontroll-Eintrags ein, z. B. ausge-

hend\_asterisk.

- (2) Wählen Sie bei **Typ** *Erlauben* aus für Rufe, die an eine Telefonanlage hinter dem Media Gateway weitergeleitet werden sollen.
- (3) Wählen Sie bei Anrufende Leitung den Routing-Eintrag asterisk aus.
- (4) Bei Angerufen Adresse geben Sie eine Adresse (eine Rufnummer) ein, die mit der gewählten Adresse verglichen wird. Dabei können Sie Wildcards verwenden, z. B. \* bedeutet, dass am Ende einer Zeichenfolge beliebige weitere Zeichen folgen können.
- (5) Sie können nun eine Liste mit Verbindungen erstellen über die ausgehende Anrufe abgesetzt werden. Sollte die Leitung (SIP-Provider oder ISDN Leitung) mit der Order 1 nicht verwendbar sein, so wird für den Verbindungsaufbau die Leitung mit der nächst höheren Order verwendet.

Legen Sie weitere Einträge mit Hinzufügen an.

- (6) Geben Sie bei Priorität eine Zahl ein, um die Reihenfolge der Filterregeln festzulegen.
- (7) Aktivieren Sie dei Option Administrativer Status.
- (8) Wählen Sie die Leitung für den ausgehenden Ruf aus, hier z. B. bri-1.
- (9) Klicken Sie auf Übernehmen.
- (10) Klicken Sie auf OK um Ihre Angaben zu bestätigen.

#### Rufnummerntransformation

Im Menü **Rufnummerntransformation** können Sie eine Liste zum Umsetzen von Rufnummern erstellen, d.h. in dieser Liste werden externe und interne Nummern einander zugeordnet.

Da sich der lokale Rufnummern Plan (Nummer 100 bis 109) vom externen Rufnummernplan (0911/7660069(0-9)) unterscheidet muss eine Manipulation der Rufnummer erfolgen. Im Menü **Rufnummerntransformation** wird bei ausgehenden Verbindungen jeweils die letzte Stelle der abgehenden Rufnummer beibehalten und die vorherigen Stellen der Rufnummer verändert z. B.

Lokale Rufnummer = 100 ; Externe Rufnummer = 091176600690 oder

Lokale Rufnummer = 101 ; Externe Rufnummer = 091176600691 u.s.w

(1) Gehen Sie zu VoIP -> Media Gateway -> Rufnummerntransformation -> Neu.

| Basisparameter                  |                    |
|---------------------------------|--------------------|
| Beschreibung<br>asterisk->ISDN  |                    |
| Richtung                        | Ausgehend <b>v</b> |
| Zugeordnete Leitung             | bri-0 <b>v</b>     |
| Lokale Adresse<br>10?           |                    |
| Externe Adresse<br>09117660069? |                    |

Abb. 30: VoIP -> Media Gateway -> Rufnummerntransformation -> Neu

Gehen Sie folgendermaßen vor:

- Geben Sie eine Beschreibung f
  ür die Rufnummernumsetzung ein, z. B. asterisk->ISDN.
- (2) Wählen Sie als Richtung Ausgehend ein.
- (3) Bestimmen Sie bei **Zugeordnete Leitung** die Leitung über die die Rufe geleitet werden sollen, hier z. B. *bri-0*.
- (4) Bei **Lokale Adresse** geben Sie die interne Rufnummer einer Nebenstelle oder TK-Anlage an, hier z. B. *10*?. ? dient als Platzhalter für eine beliebige Ziffer.
- (5) Geben Sie bei Externe Adresse die externe Rufnummer an, hier z. B. 09117660069?.
- (6) Klicken Sie auf OK.

In unserem Beispiel wird bei eingehenden Verbindungen (von ISDN zu Asterisk) die Zielrufnummer ohne Vorwahl übertragen. Aus diesem Grund ist eine weitere **Rufnummerntransformation** Regel notwendig. Zum Beispiel wird bei einem eingehenden Anruf die Rufnummer 76600695 auf die Zielnummer 105 geändert. Anschließend greift die **Anrufkontrolle** und der Anruf wird über den SIP-Trunk zur Asterisk IP-PBX geroutet.

(1) Gehen Sie zu VoIP -> Media Gateway -> Rufnummerntransformation -> Neu.

| Beschreibung<br>ISDN->asterisk |           |
|--------------------------------|-----------|
| Richtung                       | Eingehend |
| Zugeordnete Leitung            | bri-0     |
| Lokale Adresse<br>10?          |           |
| Externe Adresse<br>76600602    |           |

#### Abb. 31: VoIP -> Media Gateway -> Rufnummerntransformation -> Neu

Gehen Sie folgendermaßen vor:

- (1) Geben Sie eine **Beschreibung** für die Rufnummernumsetzung ein, z. B. *ISDN >asterisk*.
- (2) Wählen Sie als Richtung Eingehend ein.
- (3) Bestimmen Sie bei **Zugeordnete Leitung** die Leitung über die die Rufe geleitet werden sollen, hier z. B. *bri-0*.
- (4) Bei **Lokale Adresse** geben Sie die interne Rufnummer einer Nebenstelle oder TK-Anlage an, hier z. B. *10?*. ? dient als Platzhalter für eine beliebige Ziffer.
- (5) Geben Sie bei Externe Adresse die externe Rufnummer an, hier z. B. 7660069?.
- (6) Klicken Sie auf OK.

## 2.2.2 Asterisk IP-PBX konfiguration

Die beiden Konfigurationsdateien sip.conf sowie extensions.conf sind auf das oben gezeigte Scenario angepasst. In der Asterisk Konfigurationsdatei sip.conf werden neben einigen allgemeinen Einstellungen die Registrierung der Asterisk IP-PBX am **bintec be.IP** sowie die Registrierung der IP-Telefone an der Asterisk IP-PBX hinterlegt. In der Asterisk Konfigurationsdatei extensions.conf wird die Anrufkontrolle der IP-PBX definiert.

## 2.3 Konfigurationsschritte im Überblick

| Feld                   | Menü                                                                             | Wert               |
|------------------------|----------------------------------------------------------------------------------|--------------------|
| Port-Verwendung        | Physikalische Schnittstel-<br>len -> ISDN-Ports -> <bri-0<br>(TE)&gt;</bri-0<br> | Dialup (Euro ISDN) |
| ISDN-Konfigurationstyp | Physikalische Schnittstel-<br>len -> ISDN-Ports -> <bri-0<br>(TE)&gt;</bri-0<br> | Punkt-zu-Punkt     |
| Port-Verwendung        | Physikalische Schnittstel-<br>len -> ISDN-Ports -> <bri-1<br>(TE)&gt;</bri-1<br> | Dialup (Euro ISDN) |
| ISDN-Konfigurationstyp | Physikalische Schnittstel-<br>len -> ISDN-Ports -> <bri-1<br>(TE)&gt;</bri-1<br> | Punkt-zu-Punkt     |

#### Konfiguration der externen ISDN-Schnittstelle

#### ISDN-Trunks zusammenfassen

| Feld         | Menü                                           | Wert                                 |
|--------------|------------------------------------------------|--------------------------------------|
| Beschreibung | VoIP -> Einstellungen -><br>ISDN-Trunks -> Neu | ISDN_TE                              |
| ISDN-Modus   | VoIP -> Einstellungen -><br>ISDN-Trunks -> Neu | Extern<br>bri-0 und bri-1 aktivieren |

#### Konfiguration der SIP-Konten

| Feld                   | Menü                                          | Wert                 |
|------------------------|-----------------------------------------------|----------------------|
| Beschreibung           | VoIP -> Einstellungen -><br>SIP-Konten -> Neu | <b>z.B.</b> asterisk |
| Administrativer Status | VoIP -> Einstellungen ->                      | Aktiviert            |

| Feld                              | Menü                                                                        | Wert                        |
|-----------------------------------|-----------------------------------------------------------------------------|-----------------------------|
|                                   | SIP-Konten -> Neu                                                           |                             |
| Trunk-Modus                       | VoIP -> Einstellungen -><br>SIP-Konten -> Neu                               | Server                      |
| Protokoll                         | VoIP -> Einstellungen -><br>SIP-Konten -> Neu                               | <b>z. B.</b> <i>UDP</i>     |
| Port                              | VoIP -> Einstellungen -><br>SIP-Konten -> Neu                               | 5060                        |
| Benutzername                      | VoIP -> Einstellungen -><br>SIP-Konten -> Neu                               | z.B. be.IP                  |
| Passwort                          | VoIP -> Einstellungen -><br>SIP-Konten -> Neu                               | z.B. geheim                 |
| Art der Registrierung             | VoIP -> Einstellungen -><br>SIP-Konten -> Neu                               | Einzeln                     |
| Gültigkeit                        | VoIP -> Einstellungen -><br>SIP-Konten -> Neu                               | 600 <b>Sek</b>              |
| SIP-Header-Feld: P-<br>Preferred  | VoIP -> Einstellungen -><br>SIP-Konten -> Neu                               | <b>z. B.</b> Anruferadresse |
| Codec-Vorschlagssequenz           | VoIP -> Einstellungen -><br>SIP-Konten -> Neu                               | z.B. Standard               |
| Echounterdrückung                 | VoIP -> Einstellungen -><br>SIP-Konten -> Neu                               | Aktiviert                   |
| Comfort Noise Generation<br>(CNG) | VoIP -> Einstellungen -><br>SIP-Konten -> Neu Erwei-<br>terte Einstellungen | Aktiviert                   |
| Paketgröße                        | VoIP -> Einstellungen -><br>SIP-Konten -> Neu Erwei-<br>terte Einstellungen | z. B. 30 ms                 |

### Anrufzuordnung für eingehende Rufe

| Feld                               | Menü                                 | Wert             |
|------------------------------------|--------------------------------------|------------------|
| Session Border Controller<br>Modus | VoIP -> Einstellungen -><br>Optionen | Aus              |
| Media Stream Termination           | VoIP -> Media Gateway -><br>Optionen | Aktiviert        |
| Wahlpause                          | VoIP -> Media Gateway -><br>Optionen | z. B. 5 Sekunden |

Anrufkontrolle

| Feld                   | Menü                                              | Wert                 |
|------------------------|---------------------------------------------------|----------------------|
| Beschreibung           | VoIP -> Media Gateway -><br>Anrufkontrolle -> Neu | <b>z.B.</b> asterisk |
| Administrativer Status | VoIP -> Media Gateway -><br>Anrufkontrolle -> Neu | Aktiviert            |
| Тур                    | VoIP -> Media Gateway -><br>Anrufkontrolle -> Neu | Erlauben             |
| Anrufende Leitung      | VoIP -> Media Gateway -><br>Anrufkontrolle -> Neu | <b>z.B.</b> Beliebig |
| Angerufene Adresse     | VoIP -> Media Gateway -><br>Anrufkontrolle -> Neu | <b>z. B.</b> 10*     |
| Leitung                | VoIP -> Media Gateway -><br>Anrufkontrolle -> Neu | <b>z.B.</b> asterisk |

#### Anrufkontrolle für ausgehende Rufe

| Feld                   | Menü                                                               | Wert                                |
|------------------------|--------------------------------------------------------------------|-------------------------------------|
| Beschreibung           | VoIP -> Media Gateway -><br>Anrufkontrolle -> Neu                  | <b>z.B</b> .ausge-<br>hend_asterisk |
| Administrativer Status | VoIP -> Media Gateway -><br>Anrufkontrolle -> Neu                  | Aktivieren                          |
| Тур                    | VoIP -> Media Gateway -><br>Anrufkontrolle -> Neu                  | Erlauben                            |
| Anrufende Leitung      | VoIP -> Media Gateway -><br>Anrufkontrolle -> Neu                  | <b>z.B.</b> asterisk                |
| Angerufene Adresse     | VoIP -> Media Gateway -><br>Anrufkontrolle -> Neu                  | z. B. *                             |
| Administrativer Status | VolP -> Media Gateway -><br>Anrufkontrolle -> Neu -><br>Hinzufügen | Aktivieren                          |
| Leitung                | VolP -> Media Gateway -><br>Anrufkontrolle -> Neu -><br>Hinzufügen | <b>z</b> . <b>B</b> . bri-1         |

#### Rufnummerntransformation

| Feld         | Menü                                                             | Wert                       |
|--------------|------------------------------------------------------------------|----------------------------|
| Beschreibung | VoIP -> Media Gateway -><br>Rufnummerntransformati-<br>on -> Neu | <b>z.B.</b> asterisk->ISDN |
| Richtung     | VoIP -> Media Gateway ->                                         | Ausgehend                  |

| Feld                | Menü                                                             | Wert                                 |
|---------------------|------------------------------------------------------------------|--------------------------------------|
|                     | Rufnummerntransformati-<br>on -> Neu                             |                                      |
| Zugeordnete Leitung | VoIP -> Media Gateway -><br>Rufnummerntransformati-<br>on -> Neu | <b>z.B</b> . <i>bri-0</i>            |
| Lokale Adresse      | VoIP -> Media Gateway -><br>Rufnummerntransformati-<br>on -> Neu | <b>z. B</b> . 10?                    |
| Externe Adresse     | VoIP -> Media Gateway -><br>Rufnummerntransformati-<br>on -> Neu | <b>z</b> . <b>B</b> . 09117660069?   |
| Beschreibung        | VoIP -> Media Gateway -><br>Rufnummerntransformati-<br>on -> Neu | <b>z</b> . <b>B</b> . ISDN->asterisk |
| Richtung            | VoIP -> Media Gateway -><br>Rufnummerntransformati-<br>on -> Neu | Eingehend                            |
| Zugeordnete Leitung | VoIP -> Media Gateway -><br>Rufnummerntransformati-<br>on -> Neu | <b>z</b> . <b>B</b> . <i>bri-0</i>   |
| Lokale Adresse      | VoIP -> Media Gateway -><br>Rufnummerntransformati-<br>on -> Neu | <b>z</b> . <b>B</b> . 10?            |
| Externe Adresse     | VoIP -> Media Gateway -><br>Rufnummerntransformati-<br>on -> Neu | z. B. 7660069?                       |

# Kapitel 3 Media Gateway - Anbindung einer ISDN TK-Anlage an einem SIP-Trunking Account des Providers QSC

## 3.1 Einleitung

Im Folgenden wird die Konfiguration einer **bintec be.IP** als Media Gateway zur Anbindung einer ISDN-Telefonanlage an einem QSC SIP-Trunking Account beschrieben. Die ISDN-Telefonanlage wurde für den Betrieb an einem ISDN-Anlagenanschluss eingerichtet.

In unserem Beispiel ist die Basisrufnummer des Anlagenanschlusses 9673 und die Durchwahlnummern der Nebenstellen ist zweistellig. Die TK-Anlage ist über einen ISDN-Port mit dem Media Gateway verbunden. Der zweite ISDN-Port des Media Gateways ist mit einem amtsseitigen ISDN- Anlagenanschluss verbunden und dient als ISDN Backup Leitung.

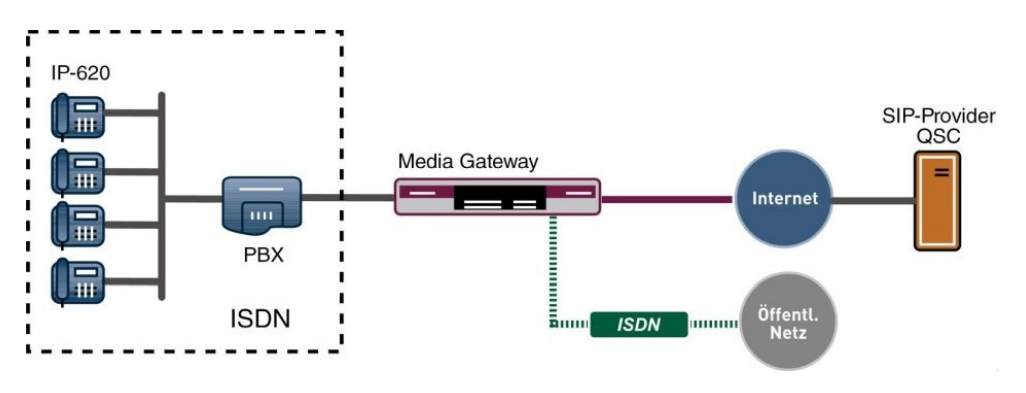

Abb. 32: Baispielszenario

## Voraussetzungen

Folgende Voraussetzungen für die Konfiguration müssen erfüllt sein:

- Ein bintec Media Gateway mit Systemsoftware 10.1.9
- · Ein DSP-Modul (4-fach) muss installiert sein
- Ein Internetanschluss mit ausreichender Bandbreite (empfohlene Uplink Bandbreite >= 256 KBit/sec.)

Zur Konfiguration wird hierbei das GUI (Graphical User Interface) verwendet.

## 3.2 Konfiguration

## 3.2.1 Konfiguration der ISDN-Schnittstellen

Der ISDN-Port ISDN-0 der **bintec be.IP** wird mit dem NTBA (Network Termination Basis Anschluss) der ISDN Backup Leitung verbunden.

Der erste ISDN-Port wird als Anlagenanschluss im TE Mode betrieben.

 Gehen Sie zu Physikalische Schnittstellen -> ISDN-Ports -> ISDN-Konfiguration -> <bri-0 (NT) ♪.</li>

| Basisparameter                        |                               |
|---------------------------------------|-------------------------------|
| Portname                              | bri-0 (TE)                    |
| Modus                                 | ● Extern ○ Intern             |
| Automatische Konfiguration beim Start |                               |
| Port-Verwendung                       | Dialup (Euro-ISDN) ▼          |
| ISDN-Konfigurationstyp O Punkt-       | zu-Mehrpunkt 🔘 Punkt-zu-Punkt |

Abb. 33: Physikalische Schnittstellen -> ISDN-Ports -> ISDN-Konfiguration -> <bri-0 (NT)

Gehen Sie folgendermaßen vor:

- (1) Wählen Sie den Modus Extern aus.
- (2) Wählen Sie bei Port-Verwendung Dialup (Euro-ISDN) aus.
- (3) Bei **ISDN-Konfigurationstyp** wählen Sie die Anschlussart *Punkt-zu-Punkt* (Anlagenanschluss) aus.
- (4) Bestätigen Sie Ihre Eingaben mit OK.

Der 2. ISDN-Port wird als Anlagenanschluss im NT Mode betrieben.

(1) Gehen Sie zu Physikalische Schnittstellen -> ISDN-Ports -> ISDN-Konfiguration -

> <bri-1 (NT) 🧨.

| Basisparameter         |                                       |
|------------------------|---------------------------------------|
| Portname               | bri-1 (NT)                            |
| Modus                  | O Extern 🔘 Intern                     |
| Port-Verwendung        | Dialup (Euro-ISDN) <b>•</b>           |
| ISDN-Konfigurationstyp | 🔿 Punkt-zu-Mehrpunkt 🔘 Punkt-zu-Punkt |

# Abb. 34: Physikalische Schnittstellen -> ISDN-Ports -> ISDN-Konfiguration -> <bri-0 (NT)

Gehen Sie folgendermaßen vor:

- (1) Wählen Sie den Modus Intern aus.
- (2) Wählen Sie bei Port-Verwendung Dialup (Euro-ISDN) aus.
- (3) Bei ISDN-Konfigurationstyp wählen Sie die Anschlussart *Punkt-zu-Punkt* (Anlagenanschluss) aus.
- (4) Bestätigen Sie Ihre Eingaben mit OK.

## 3.2.2 Konfiguration des QSC SIP-Trunking Accounts

Die Anmeldedaten zur Registrierung des SIP-Trunking-Accounts beim Provider QSC werden im Menü **SIP-Konten** eingetragen.

In dem Untermenü **Trunk-Einstellungen** können Sie die Einstellungen für Direct Dial-in festlegen. Ein eingehender Ruf kann genau einem Endgerät zugeordnet werden (Durchwahl). Bei einem ausgehenden Ruf kann der Anrufer dem Angerufenen angezeigt werden.

Durch die folgenden Einstellungen wird die korrekte Übermittlung der eigenen Rufnummer bei ausgehenden Gesprächen gewährleistet. Bei einem QSC SIP-Trunking-Account wird die eigene Rufnummer (mit angehängter Durchwahlnummer) über das SIP-Header Feld für Anruferadresse Anzeige und Benutzername signalisiert.

Zum Anlegen des Accounts fügen Sie einen neuen Eintrag hinzu und konfigurieren Sie den

Account wie im folgenden dargestellt.

(1) Gehen Sie zu VoIP -> Einstellungen -> SIP-Konten -> Neu.

| Basisparameter                           |                                     | Trunk-Einstellungen           |                  |
|------------------------------------------|-------------------------------------|-------------------------------|------------------|
| Beschreibung                             |                                     | SIP-Header-Feld: FROM Display | Anruferadresse • |
|                                          |                                     | SIP-Header-Feld: FROM User    | Anruferadresse • |
| Administrativer Status                   | Aktiviert                           | SIP-Header-Feld: P-Preferred  | Keiner •         |
| Trunk-Modus O Aus O C                    | lient O Server O Gateway            | SIP-Header-Feld: P-Asserted   | Keiner •         |
| Registrar<br>sip.qsC.de                  |                                     | Rufnummer                     |                  |
| Ausgehender Proxy                        |                                     |                               |                  |
| Domain / Realm                           |                                     |                               |                  |
| Protokoll UDP • Po                       | rt: 5060                            |                               |                  |
| Benutzername<br>06227899154              |                                     |                               |                  |
| Authentifizierungs-ID                    |                                     |                               |                  |
| Passwort                                 |                                     |                               |                  |
|                                          |                                     |                               |                  |
| Standort Nicht definiert (Registri       | erung nur in privaten Netzwerken) 🔻 |                               |                  |
| Art der Registrierung 💿 Einzeln 🔿 Bulk ( | BNC) 🔿 Keine Registrierung          |                               |                  |
| Gultigkeit<br>600 Sekun                  | den                                 |                               |                  |
| Angerufene Adresse                       | Standard •                          |                               |                  |
| Quell-IP-Adresse überprüfen              | Deaktiviert                         |                               |                  |
| Überprüfung des TLS-Zertifikats          | Deaktiviert                         |                               |                  |
| RTP Dummy senden                         | Deaktiviert                         |                               |                  |

| Erweiterte Einstellungen       |            |                  |                    |                                             |  |
|--------------------------------|------------|------------------|--------------------|---------------------------------------------|--|
| Codec-Einstellungen            |            |                  |                    |                                             |  |
| Codec-Reihenfolge              |            |                  | O Standard O Quali | ität 💿 Geringe Bandbreite 🔘 Hohe Bandbreite |  |
|                                |            |                  |                    |                                             |  |
|                                |            |                  |                    |                                             |  |
| Codecs                         |            |                  |                    |                                             |  |
|                                |            |                  |                    |                                             |  |
| G.711 uLaw                     | G.711 aLaw | G.722            | G.729              | G.726-40                                    |  |
| G.726-32                       | G.726-24   | G.726-16         |                    |                                             |  |
| Optionen                       |            |                  |                    |                                             |  |
|                                |            |                  |                    |                                             |  |
| RFC 2833                       | SRTP       | Daten (RFC 4040) | SIP-Info           | T.38 Fax                                    |  |
| SIP302                         | MediaSec   |                  |                    |                                             |  |
| Sprachqualitätseinstellungen   |            |                  |                    |                                             |  |
| Echounterdrückung              |            |                  |                    | Aktiviert                                   |  |
| Comfort Noise Generation (CNG) |            |                  |                    | Aktiviert                                   |  |
| Paketgröße<br>30               | ms         |                  |                    |                                             |  |

#### Abb. 37: VoIP -> Einstellungen -> SIP-Konten -> Neu

Gehen Sie folgendermaßen vor:

- (1) Bei Beschreibung geben Sie einen Namen für das SIP-Konto ein, z. B. QSC.
- (2) Aktivieren Sie die Option Administrativen Status.
- (3) Bei Trunk-Modus wählen Sie Client aus.
- (4) Bei **Registrar** geben Sie die die IP-Adresse der SIP Gegenstelle (Client oder Server) ein, hier z. B. *sip.qsc.de*.
- (5) Das Protokoll belassen Sie bei UDP und Port 5060.
- (6) Tragen Sie den Benutzernamen für die Authentifizierung ein, z. B. 06227899154.
- (7) Der VoIP-Provider weist Ihnen PIN bzw. Passwort f
  ür die Authentifizierung zu. Diesen Wert m
  üssen Sie hier eingeben.
- (8) Im Bereich Trunk-Einstellungen wählen Sie bei SIP-Header-Feld: FROM Display und bei SIP-Header-Feld: FROM User die Option *Anruferadresse* aus.
- (9) Im Menü Erweiterte Einstellungen nehmen Sie die Einstellungen für das SIP-Protokoll und andere spezifische Einstellungen vor. In dem Untermenü Codec-Einstellungen können Sie festlegen, welche Codecs für den gewählten Account benutzt werden dürfen.

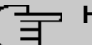

#### Hinweis

Die tatsächlich verwendeten Codecs sind die Schnittmenge der hier festgelegten und der vom Provider signalisierten Codecs. Von diesen Codecs fallen bei ausgehenden Rufen noch diejenigen weg, welche mehr als die verfügbare Bandbreite benötigen würden.

Manche Felder sind optional und müssen nur gesetzt werden wenn der entsprechende Account es verlangt.

- (10) Wählen Sie bei Codec-Reihenfolge die Option Geringe Bandbreite aus.
- (11) Aktivieren Sie die Optionen Echounterdrückung und Comfort Noice Generation (CNG).
- (12) Belassen Sie die übrigen Einstellungen und bestätigen Sie Ihre Eingaben mit OK.

Bei erfolgreicher Registrierung am VoIP-Provider zeigt der Status im Provider Menü auf . Durch Drücken der → -Schaltfläche oder der → -Schaltfläche in der Spalte Aktion wird der Status der VoIP-Verbindung geändert.

(1) Gehen Sie zu VoIP -> Einstellungen -> SIP-Konten.

| SIP-Konten   |                               |           |        |        |   |   |
|--------------|-------------------------------|-----------|--------|--------|---|---|
| Beschreibung | Registrar / Ausgehender Proxy | Protokoll | Status | Aktion |   |   |
| QSC          | sip.qsc.de                    | UDP       | 8      | ~ ~    | Î | 1 |

Abb. 38: VoIP -> Einstellungen -> SIP-Konten

## 3.2.3 Rufnummernzuordnung / Übersetzung / Anrufkontrolle

Im Menü **Anrufkontrolle** wird anhand der Zielrufnummer bestimmt über welche Leitung die ein- und ausgehenden Anrufe geroutet werden.

Da sich die externe Rufnummer der ISDN TK-Anlage von den Rufnummern des externen QSC SIP-Trunking Accounts bzw. der ISDN Backupleitung unterscheiden, muss eine Übersetzung der Rufnummer erfolgen.

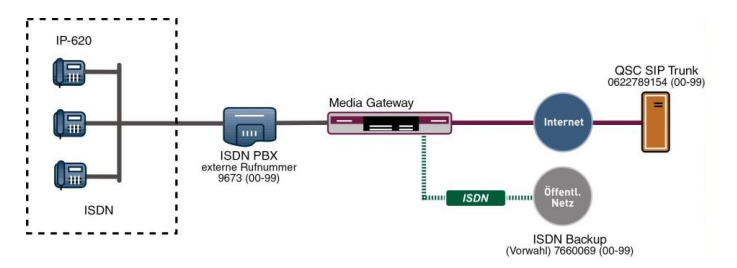

Abb. 39: Rufnummernplan

#### **PBX Konfiguration**

Die Konfiguration der Telefonanlagen-Funktionen können Sie für das Media Gateway im Menü **VoIP** -> **Einstellungen** -> **Optionen** vornehmen.

Duch die gezeigten Einstellungen von Session Border Controller Modus und Media Stream Termination werden eingehende und abgehende Gespräche vom bintec be.IP verwaltet und terminiert.

(1) Gehen Sie zu VoIP -> Einstellungen -> Optionen.

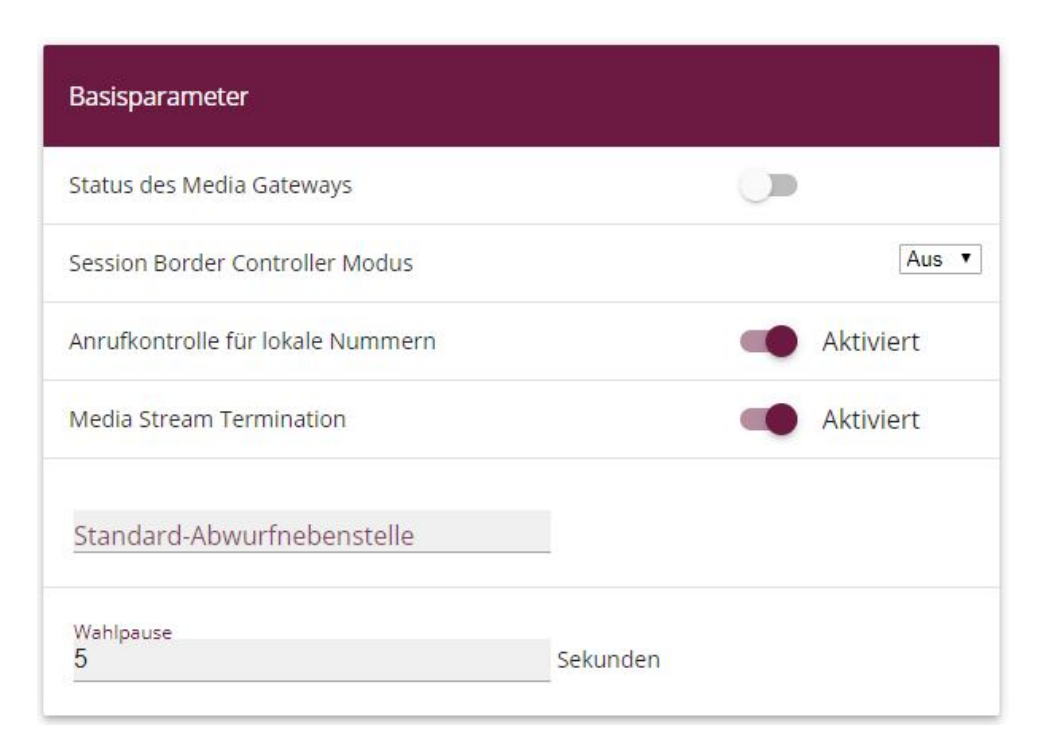

#### Abb. 40: VoIP -> Einstellungen -> Optionen

Gehen Sie folgendermaßen vor:

- (1) Stellen Sie die Option Session Border Controlle Modus auf Aus. Das Call Routing wird ausschließlich vom Media Gateway entsprechend des konfigurierten Call Routing und der lokalen Nebenstellen durchgeführt.
- (2) Aktivieren Sie die Option Media Stream Termination. Die RTP-Sessions werden auf dem Media Gateway terminiert, d.h. alle RTP Streams werden vom Media Gateway kontrolliert und über das Media Gateway geroutet
- (3) Unter Wahlpause geben Sie die maximale Verzögerungszeit in Sekunden ein, bis das System die eingegebene Telefonnummer als vollständig wertet und der SIP-Wählvorgang (Senden der SIP INVITE Message) startet.
- (4) Belassen Sie die restlichen Einstellungen und bestätigen Sie Ihre Eingaben mit OK.

#### Rufnummerntransformation

Die ISDN-Telefonanlage verwendet am externen Anschluss die Stammrufnummer 9673 und einen zweistelligen Rufnummerblock (00-99) mit der die jeweilige Nebenstelle signalisiert wird.

In diesem Beispiel wird ein über den QSC SIP-Trunk eingehender Anruf dem Media Gateway mit der Called Party Number (Zielrufnummer) 06227899154 und der zweistelligen Durchwahlrufnummer (00-99) signalisiert. Für eine erfolgreiche Vermittlung des eingehenden Anrufs muss das Media Gateway diese Called Party Number von 06227899154[Nebenstellennummer] auf 9673[Nebenstellennummer] ändern.

Bei einem ausgehenden Gespräch signalisiert die ISDN Telefonanlage dem Media Gateway die Calling Party Number (Rufnummer des Anrufers) 9673 mit angehängter Nebenstellennummer. Das Media Gateway initiert daraufhin einen ausgehenden Anruf über den QSC SIP-Trunk und verwendet die Nummer 06227899154[Nebenstellennummer] als Calling Party Number.

Die Umsetzung der Called Party Number bei eingehenden Anrufen bzw. die Umsetzung der Calling Party Number bei ausgehenden Anrufen wird im Menü **Rufnummerntransformation** konfiguriert.

(1) Gehen Sie zu VoIP -> Media Gateway -> Rufnummerntransformation -> Neu.

| Basisparameter                   |       |
|----------------------------------|-------|
| Beschreibung<br>PBX<->QSC        |       |
| Richtung                         | Beide |
| Zugeordnete Leitung              | QSC • |
| Lokale Adresse<br>9673??         |       |
| Externe Adresse<br>06227899154?? |       |

#### Abb. 41: VoIP -> Media Gateway -> Rufnummerntransformation -> Neu

Gehen Sie folgendermaßen vor:

- (1) Geben Sie eine Beschreibung für die Rufnummernumsetzung ein, z. B. PBX<->QSC.
- (2) Wählen Sie als Richtung Beide ein.
- (3) Bestimmen Sie bei Zugeordnete Leitung die Leitung über die die Rufe geleitet werden sollen, hier z. B. QSC.
- (4) Bei Lokale Adresse geben Sie die interne Rufnummer einer Nebenstelle oder TK-Anlage an, hier z. B. *9673??*. **??** dient als Platzhalter für eine beliebige Ziffer.
- (5) Geben Sie bei Externe Adresse die externe Rufnummer an, hier z. B. 06227899154??.
- (6) Klicken Sie auf OK.

Die Rufnummernumsetzung zwischen ISDN-Telefonanlage und der ISDN Backup Leitung funktioniert nach dem selben Prinzip. So wird z. B. bei einem über die ISDN Backup Leitung eingehenden Anruf die Called Party Number 7660069-20 auf die Called Party Number 9673-20 umgesetzt und daraufhin durch die Anrufkontrolle an die ISDN Telefonanlage signalisiert. Bei einem ausgehenden Anruf wird z. B. die Calling Party Number 9673-20 auf die Calling Party Nummer 7660069-20 umgesetzt und duch die entsprechende Anrufkontrolle über die ISDN Backup Leitung signalisiert.

(1) Gehen Sie zu VoIP -> Media Gateway -> Rufnummerntransformation -> Neu.

| Parchasilyuna       |       |
|---------------------|-------|
| PBX<->ISDNBackup    |       |
| Richtung            | Beide |
| Zugeordnete Leitung | bri-0 |
| Lokale Adresse      |       |
| 9673??              |       |
| Externe Adresse     |       |
| 7660069??           |       |

Abb. 42: VoIP -> Media Gateway -> Rufnummerntransformation -> Neu

## 3.2.4 Übersetzung der Calling Party Number (CLID)

Im Menü **CLID-Umwandlung** legen Sie die Bearbeitung der Rufnummer des Anrufers (Calling Party Number) bei eingehenden Anrufen fest. Sie können z. B. zu einer empfangenen Telefonnummer einen Prefix hinzufügen, um entsprechende ausgehende Gespräche über einen bestimmten Account zu routen.

Wenn die ISDN Telefonanlage für ausgehende Verbindungen eine bestimmte Vorwahl zur Amtsholung (z. B. eine führende 0) benötigt, muss bei einem eingehenden Anruf auch die Calling Party Number angepasst werden. Die Anpassung der Calling Party Number ist notwendig um direkt aus der Anruferliste eines Telefons einen Rückruf zu ermöglichen. Erfolgt zum Beispiel vom Teilnehmer 091196730 ein eingehender Anruf so muss die Calling Party Number des Anrufers am Telefon mit einer führenden Null (z. B. 0091196730) angezeigt werden. Diese Anpassung der Calling Party Number (bei eingehenden Anrufen) kann im Menü **CLID-Umwandlung** konfiguriert werden.

Im Folgenden wird die Konfiguration zur Anpassung der Calling Party Number für Anrufe die über den QSC SIP-Trunking Account signalisiert werden, beschrieben.

(1) Gehen Sie zu VoIP -> Media Gateway -> CLID-Umwandlung -> Neu.

| Basisparameter                               |                   |
|----------------------------------------------|-------------------|
| Beschreibung<br>QSC<->PBX                    |                   |
| Rufnummer                                    | QSC V             |
| Angerufene Leitung                           | Beliebig <b>v</b> |
| Angerufene Adresse                           |                   |
| Transformation der rufenden Adresse<br><:0>; |                   |

Abb. 43: VoIP -> Media Gateway -> CLID-Umwandlung -> Neu

Gehen Sie folgendermaßen vor:

- (1) Geben Sie eine Beschreibung z. B. QSC<->PBX ein.
- (2) Bei Rufnummer wählen Sie die Leitung oder den SIP Account, über die bzw. über den Rufe geleitet werden sollen, hier QSC.
- (3) Bei Angerufene Leitung wählen Sie *Beliebig* aus, für eingehende und ausgehende Rufe (bidirektional).
- (4) Geben Sie bei Transformation der rufenden Adresse die Transformationsregel an, die auf die Rufnummer angewendet werden soll. Hier z. B. <: 0>;.
- (5) Klicken Sie auf OK.

Verfahren Sie analog für die Konfiguration zur Anpassung der Calling Party Number für Anrufe die über die ISDN Backupleitung signalisiert werden. Die fertige Konfiguration sieht wie folgt aus:

Gehen Sie zu VoIP -> Media Gateway -> CLID-Umwandlung .

| CLID-Umwandlung |           |                    |                    |   |   |
|-----------------|-----------|--------------------|--------------------|---|---|
| Beschreibung    | Rufnummer | Angerufene Adresse | Angerufene Leitung |   |   |
| QSC<->PBX       | QSC       |                    | Beliebig           | Î | 1 |
| ISDN<->PBX      | bri-0     |                    | Beliebig           | ĩ | 1 |

Abb. 44: VoIP -> Media Gateway -> CLID-Umwandlung

### Konfiguration der Anrufkontrolle

Im Menü **Anrufkontrolle** wird festgelegt welcher SIP Account bzw. welche ISDN Leitung beim Aufbau eines neuen Gesprächs verwendet wird. Zur Umsetzung des oben gezeigten Rufnummernplans sind zwei Einträge notwendig.

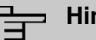

#### Hinweis

Prinzipiell ist bei der Konfiguration der Anrufkontrolle zu beachten, dass die Regeln zur Rufnummerntransformation der Anrufkontrolle vorgeschaltet sind. Das heißt, es müssen die nach der Rufnummerntransformation umgesetzten Rufnummern im Menü Anrufkontrolle berücksichtigt werden.

Bei eingehenden Anrufen wird die Called Party Number über die Rufnummerntransformation auf 9673 (Basisrufnummer der ISDN PBX) mit angehängter Nebenstellennummer geändert (z. B. 9673-20). Durch den folgende Anrufkontrolle Eintrag werden alle Anrufe deren Zielrufnummer mit 9673 beginnt auf den ISDN Port bri2-3 geroutet und somit der ISDN Telefonanlage zugestellt.

(1) Gehen Sie zu VolP -> Media Gateway -> Anrufkontrolle -> Neu.

| Basisparameter           |                   |
|--------------------------|-------------------|
| Beschreibung<br>ISDN_PBX |                   |
| Administrativer Status   | Aktivieren        |
| Тур                      | Erlauben <b>v</b> |
| Anrufende Leitung        | Beliebig <b>v</b> |
| Anrufende Adresse        |                   |
| Angerufene Adresse<br>*  |                   |

| Routing-Regel                        |            |
|--------------------------------------|------------|
| Priorität<br>1                       |            |
| Administrativer Status               | Aktivieren |
| Leitung                              | bri-1 v    |
| Transformation der gerufenen Adresse |            |

Abb. 46: VoIP -> Media Gateway -> Anrufkontrolle -> Neu

Gehen Sie folgendermaßen vor:

- (1) Geben Sie eine Beschreibung des Anrufkontroll-Eintrags ein, z. B. ISDN\_PBX.
- (2) Wählen Sie bei **Typ** *Erlauben* aus für Rufe, die an eine Telefonanlage hinter dem Media Gateway weitergeleitet werden sollen.
- (3) Bei Angerufen Adresse geben Sie eine Adresse (eine Rufnummer) ein, die mit der gewählten Adresse verglichen wird. Dabei können Sie Wildcards verwenden, z. B. \* bedeutet, dass am Ende einer Zeichenfolge beliebige weitere Zeichen folgen können.
- (4) Klicken Sie im Bereich Routing-Regeln auf Hinzufügen.
- (5) Geben Sie bei **Priorität** eine Zahl ein, um die Reihenfolge der Filterregeln festzulegen.
- (6) Aktivieren Sie die Option Administrativer Status.
- (7) Wählen Sie die verwendete Leitung für eingehende Verbindung fest, hier z. B. bri-1.
- (8) Klicken Sie auf Übernehmen.
- (9) Klicken Sie auf OK um Ihre Angaben zu bestätigen.

Für ausgehende Verbindungen ist ein weiterer Eintrag notwendig. Mit der Verwendung von Wildcards "\*" in der Option **Angerufene Adress**e werden alle ausgehenden Anrufe über die in der Tabelle gelisteten SIP Accounts / ISDN Leitungen geroutet. In der nachfolgenden Konfiguration initiert das Media Gateway ausgehende Verbindungen primär über den QSC SIP-Trunk (Order 1). Bei einem Ausfall des QSC SIP-Trunks (z. B. wegen fehlgeschlagener SIP Registrierung) werden die ausgehenden Anrufe über die ISDN Backup Leitung (Order 2) zugestellt.

Im Folgenden werden die für ausgehende Verbindungen notwenigen Call Routing Einträge gezeigt.

(1) Gehen Sie zu VoIP -> Media Gateway -> Anrufkontrolle -> Neu.

| Basisparameter           |                   |
|--------------------------|-------------------|
| Beschreibung<br>Provider |                   |
| Administrativer Status   | Aktivieren        |
| Тур                      | Erlauben <b>v</b> |
| Anrufende Leitung        | Beliebig <b>v</b> |
| Anrufende Adresse        |                   |
| Angerufene Adresse<br>*  |                   |

| Routing-Regel                        |            |
|--------------------------------------|------------|
| Priorität<br>2                       |            |
| Administrativer Status               | Aktivieren |
| Leitung                              | QSC V      |
| Transformation der gerufenen Adresse |            |

Abb. 48: VoIP -> Media Gateway -> Anrufkontrolle -> Neu

Gehen Sie folgendermaßen vor:

- (1) Geben Sie eine Beschreibung des Anrufkontroll-Eintrags ein, z. B. Provider.
- (2) Wählen Sie bei **Typ** *Erlauben* aus für Rufe, die an eine Telefonanlage hinter dem Media Gateway weitergeleitet werden sollen.
- (3) Bei Angerufen Adresse geben Sie eine Adresse (eine Rufnummer) ein, die mit der gewählten Adresse verglichen wird. Dabei können Sie Wildcards verwenden, z. B. \*.
- (4) Sie können nun eine Liste mit Verbindungen erstellen über die ausgehende Anrufe abgesetzt werden. Sollte die Leitung (SIP-Provider oder ISDN Leitung) mit der Order 1 nicht verwendbar sein, so wird für den Verbindungsaufbau die Leitung mit der nächst höheren Order verwendet.

Legen Sie weitere Enträge mit Hinzufügen im Bereich Routing-Regeln .

- (5) Mit der Option Priorität bestimmen Sie die Reihenfolge der Filterregeln.
- (6) Wählen Sie die verwendete Leitung für eingehende Verbindung fest, hier z. B. QSC.
- (7) Klicken Sie auf Übernehmen.
- (8) Klicken Sie auf OK um Ihre Angaben zu bestätigen.

#### **Real Time Jitter Control**

Bei Telefongesprächen über das Internet haben VoIP-Pakete normalerweise höchste Priorität. Trotzdem können bei geringer Bandbreite der Upload Verbindung während eines Telefongesprächs merkbare Verzögerungen bei der Sprachübertragung auftreten, wenn gleichzeitig andere Datenpakete geroutet werden. Die Funktion **Real Time Jitter Control** in der VoIP-Implementierung löst dieses Problem. Um die "Leitung" für VoIP-Pakete nicht zu lange zu blockieren, wird die Größe der anderen Datenpakete während eines Telefongesprächs bei Bedarf reduziert.

#### Hinweis

Bei Verwendung des Media Gateways sollte immer der Kontrollmodus auf *Nur kontrollierte RTP-Streams* gesetzt werden.

 Gehen Sie zu WAN -> Real Time Jitter Control -> Regulierte Schnittstellen -> Neu.

| Grundeinstellungen              |                |                   |
|---------------------------------|----------------|-------------------|
| Schnittstelle                   |                | en1-4 🔻           |
| Kontrollmodus                   | Nur kontrollie | rte RTP-Streams ▼ |
| Maximale Upload-Geschwindigkeit | 128            | kbit/s            |

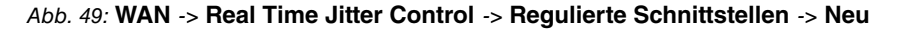

Gehen Sie folgendermaßen vor:

- (1) Wählen Sie die Schnittstelle, auf der die Sprachübertragung optimiert werden soll.
- (2) Wählen Sie bei Kontrollmodus Nur kontrollerte RTP-Streams aus. Anhand der Daten, die über das Media Gateway geroutet werden, erkennt das System VolP-Datenverkehr und optimiert die Sprachübertragung. Diese Einstellung sollte immer in Verbindung mit dem Media Gateway genutzt werden.
- (3) Geben Sie die Maximale Upload-Geschwindigkeit (kbit/s) ein, z. B. 128.
- (4) Bestätigen Sie mit OK.

# 3.3 Konfigurationsschritte im Überblick

#### Konfiguration der ISDN-Schnittstellen

| Feld                   | Menü                                                                             | Wert               |
|------------------------|----------------------------------------------------------------------------------|--------------------|
| Modus                  | Physikalische Schnittstel-<br>len -> ISDN-Ports -> <bri-0<br>(NT)&gt;</bri-0<br> | Extern             |
| Port-Verwendung        | Physikalische Schnittstel-<br>len -> ISDN-Ports -> <bri-0<br>(NT)&gt;</bri-0<br> | Dialup (Euro-ISDN) |
| ISDN-Konfigurationstyp | Physikalische Schnittstel-<br>len -> ISDN-Ports -> <bri-0<br>(NT)&gt;</bri-0<br> | Punkt-zu-Punkt     |
| Modus                  | Physikalische Schnittstel-<br>len -> ISDN-Ports -> <bri-1<br>(NT)&gt;</bri-1<br> | Intern             |
| Port-Verwendung        | Physikalische Schnittstel-<br>len -> ISDN-Ports -> <bri-1<br>(NT)&gt;</bri-1<br> | Dialup (Euro-ISDN) |
| ISDN-Konfigurationstyp | Physikalische Schnittstel-<br>len -> ISDN-Ports -> <bri-1<br>(NT)&gt;</bri-1<br> | Punkt-zu-Punkt     |

#### Konfiguration der SIP-Konten

| Feld                   | Menü                                          | Wert                    |
|------------------------|-----------------------------------------------|-------------------------|
| Beschreibung           | VoIP -> Einstellungen -><br>SIP-Konten -> Neu | <b>z. B.</b> <i>QSC</i> |
| Administrativer Status | VoIP -> Einstellungen -><br>SIP-Konten -> Neu | Aktiviert               |
| Trunk-Modus            | VoIP -> Einstellungen -><br>SIP-Konten -> Neu | Client                  |
| Registrar              | VoIP -> Einstellungen -><br>SIP-Konten -> Neu | z.B. sip.qsc.de         |
| Protokoll              | VoIP -> Einstellungen -><br>SIP-Konten -> Neu | UDP                     |
| Port                   | VoIP -> Einstellungen -><br>SIP-Konten -> Neu | 5060                    |

| Feld                              | Menü                                                                           | Wert                              |
|-----------------------------------|--------------------------------------------------------------------------------|-----------------------------------|
| Benutzername                      | VoIP -> Einstellungen -><br>SIP-Konten -> Neu                                  | <b>z</b> . <b>B</b> . 06227899154 |
| Passwort                          | VoIP -> Einstellungen -><br>SIP-Konten -> Neu                                  | z.B. geheim                       |
| Art der Registrierung             | VoIP -> Einstellungen -><br>SIP-Konten -> Neu                                  | Einzeln                           |
| Gültigkeit                        | VoIP -> Einstellungen -><br>SIP-Konten -> Neu                                  | z. B. 600 Sek                     |
| SIP-Header-Feld:FROM<br>Display   | VoIP -> Einstellungen -><br>SIP-Konten -> Neu                                  | Anruferadresse                    |
| SIP-Header-Feld:FROM<br>User      | VoIP -> Einstellungen -><br>SIP-Konten -> Neu                                  | Anruferadresse                    |
| Codec-Reihenfolge                 | VoIP -> Einstellungen -><br>SIP-Konten -> Neu -> Er-<br>weiterte Einstellungen | Geringe Bandbreite                |
| Echounterdrückung                 | VoIP -> Einstellungen -><br>SIP-Konten -> Neu -> Er-<br>weiterte Einstellungen | Aktiviert                         |
| Comfort Noise Generation<br>(CNG) | VoIP -> Einstellungen -><br>SIP-Konten -> Neu -> Er-<br>weiterte Einstellungen | Aktiviert                         |
| <b>Paketgrö</b> ße                | VoIP -> Einstellungen -><br>SIP-Konten -> Neu -> Er-<br>weiterte Einstellungen | 30 ms                             |

### Anrufzuordnung

| Feld                               | Menü                                 | Wert             |
|------------------------------------|--------------------------------------|------------------|
| Session Border Controller<br>Modus | VoIP -> Einstellungen -><br>Optionen | Aus              |
| Media Stream Termination           | VoIP -> Einstellungen -><br>Optionen | Aktiviert        |
| Wahlpause                          | VoIP -> Einstellungen -><br>Optionen | z. B. 5 Sekunden |

### Rufnummerntransformation

| Feld         | Menü                                                | Wert                                |
|--------------|-----------------------------------------------------|-------------------------------------|
| Beschreibung | VoIP -> Media Gateway -><br>Rufnummerntransformati- | <b>z. B.</b> <i>PBX&lt;-&gt;QSC</i> |

| Feld                | Menü                                                             | Wert                                       |
|---------------------|------------------------------------------------------------------|--------------------------------------------|
|                     | on -> Neu                                                        |                                            |
| Richtung            | VoIP -> Media Gateway -><br>Rufnummerntransformati-<br>on -> Neu | z.B.Beide                                  |
| Zugeordnete Leitung | VoIP -> Media Gateway -><br>Rufnummerntransformati-<br>on -> Neu | z. B. <i>QSC</i>                           |
| Lokale Adresse      | VoIP -> Media Gateway -><br>Rufnummerntransformati-<br>on -> Neu | z. B. 9673??                               |
| Externe Adresse     | VoIP -> Media Gateway -><br>Rufnummerntransformati-<br>on -> Neu | <b>z. B.</b> 0622789154??                  |
| Beschreibung        | VoIP -> Media Gateway -><br>Rufnummerntransformati-<br>on -> Neu | <b>z. B.</b> <i>PBX&lt;-&gt;ISDNBackup</i> |
| Richtung            | VoIP -> Media Gateway -><br>Rufnummerntransformati-<br>on -> Neu | z.B.Beide                                  |
| Zugeordnete Leitung | VoIP -> Media Gateway -><br>Rufnummerntransformati-<br>on -> Neu | <b>z</b> . <b>B</b> . <i>bri-0</i>         |
| Lokale Adresse      | VoIP -> Media Gateway -><br>Rufnummerntransformati-<br>on -> Neu | <b>z</b> . <b>B</b> . 9673??               |
| Externe Adresse     | VoIP -> Media Gateway -><br>Rufnummerntransformati-<br>on -> Neu | z. B. 7660069??                            |

Konfiguration der CLID-Umwandlung

| Feld                      | Menü                                               | Wert                                   |
|---------------------------|----------------------------------------------------|----------------------------------------|
| Beschreibung              | VoIP -> Media Gateway -><br>CLID-Umwandlung -> Neu | <b>z. B.</b> <i>QSC</i> <-> <i>PBX</i> |
| Rufnummer                 | VoIP -> Media Gateway -><br>CLID-Umwandlung -> Neu | QSC                                    |
| Angerufene Leitung        | VoIP -> Media Gateway -><br>CLID-Umwandlung -> Neu | Beliebig                               |
| Transformation der rufen- | VoIP -> Media Gateway ->                           | z. B. <:0>;                            |

| Feld                                     | Menü                                               | Wert              |
|------------------------------------------|----------------------------------------------------|-------------------|
| den Adresse                              | CLID-Umwandlung -> Neu                             |                   |
| Beschreibung                             | VoIP -> Media Gateway -><br>CLID-Umwandlung -> Neu | z.B. ISDN<->PBX   |
| Rufnummer                                | VoIP -> Media Gateway -><br>CLID-Umwandlung -> Neu | <b>z.B.</b> bri-0 |
| Angerufene Leitung                       | VoIP -> Media Gateway -><br>CLID-Umwandlung -> Neu | Beliebig          |
| Transformation der rufen-<br>den Adresse | VoIP -> Media Gateway -><br>CLID-Umwandlung -> Neu | z. B. <:0>;       |

### Konfiguration der Anrufkontrolle

| Feld                   | Menü                                                               | Wert                      |
|------------------------|--------------------------------------------------------------------|---------------------------|
| Beschreibung           | VoIP -> Media Gateway -><br>Anrufkontrolle -> Neu                  | z.B. <i>ISDN_PBX</i>      |
| Administrativer Status | VoIP -> Media Gateway -><br>Anrufkontrolle -> Neu                  | Aktivieren                |
| Тур                    | VoIP -> Media Gateway -><br>Anrufkontrolle -> Neu                  | Erlauben                  |
| Anrufende Leitung      | VoIP -> Media Gateway -><br>Anrufkontrolle -> Neu                  | Beliebig                  |
| Angerufene Adresse     | VoIP -> Media Gateway -><br>Anrufkontrolle -> Neu                  | z. B. *                   |
| Priorität              | VoIP -> Media Gateway -><br>Anrufkontrolle -> Neu -><br>Hinzufügen | 1                         |
| Administrativer Status | VolP -> Media Gateway -><br>Anrufkontrolle -> Neu -><br>Hinzufügen | Aktivieren                |
| Leitung                | VolP -> Media Gateway -><br>Anrufkontrolle -> Neu -><br>Hinzufügen | <b>z.B</b> . <i>bri-1</i> |
| Beschreibung           | VoIP -> Media Gateway -><br>Anrufkontrolle -> Neu                  | <b>z.B.</b> Provider      |
| Administrativer Status | VoIP -> Media Gateway -><br>Anrufkontrolle -> Neu                  | Aktivieren                |
| Тур                    | VoIP -> Media Gateway -><br>Anrufkontrolle -> Neu                  | Erlauben                  |

| Feld                   | Menü                                                               | Wert             |
|------------------------|--------------------------------------------------------------------|------------------|
| Anrufende Leitung      | VoIP -> Media Gateway -><br>Anrufkontrolle -> Neu                  | Beliebig         |
| Angerufene Adresse     | VoIP -> Media Gateway -><br>Anrufkontrolle -> Neu                  | z. B. *          |
| Priorität              | VoIP -> Media Gateway -><br>Anrufkontrolle -> Neu -><br>Hinzufügen | 2                |
| Administrativer Status | VoIP -> Media Gateway -><br>Anrufkontrolle -> Neu -><br>Hinzufügen | Aktivieren       |
| Leitung                | VoIP -> Media Gateway -><br>Anrufkontrolle -> Neu -><br>Hinzufügen | z. B. <i>QSC</i> |

### **Real Time Jitter Control**

| Feld                                | Menü                                                                      | Wert                             |
|-------------------------------------|---------------------------------------------------------------------------|----------------------------------|
| Schnittstelle                       | WAN -> Real Time Jitter<br>Control -> Regulierte<br>Schnittstellen -> Neu | <b>z.B.</b> en1-4                |
| Kontrollmodus                       | WAN -> Real Time Jitter<br>Control -> Regulierte<br>Schnittstellen -> Neu | Nur kontrollierte<br>RTP-Streams |
| Maximale Upload-<br>Geschwindigkeit | WAN -> Real Time Jitter<br>Control -> Regulierte<br>Schnittstellen -> Neu | z. B. 128 kbit/s                 |

# Kapitel 4 Media Gateway - Anbindung einer ISDN TK-Anlage an einem SIP-Trunking Account des Providers Toplink

## 4.1 Einleitung

Im Folgenden wird die Konfiguration eines **bintec be.IP** als Media Gateway zur Anbindung einer ISDN-Telefonanlage an einem Toplink SIP-Trunking Account beschrieben. Die ISDN-Telefonanlage wurde für den Betrieb an einem ISDN-Anlagenanschluss eingerichtet.

In unserem Beispiel ist die Basisrufnummer des Anlagenanschlusses 9673 und die Durchwahlnummern der Nebenstellen ist zweistellig. Die TK-Anlage ist über einen ISDN-Port mit dem Media Gateway verbunden. Der zweite ISDN-Port des Media Gateways ist mit einem amtsseitigen ISDN- Anlagenanschluss verbunden und dient als ISDN Backup Leitung.

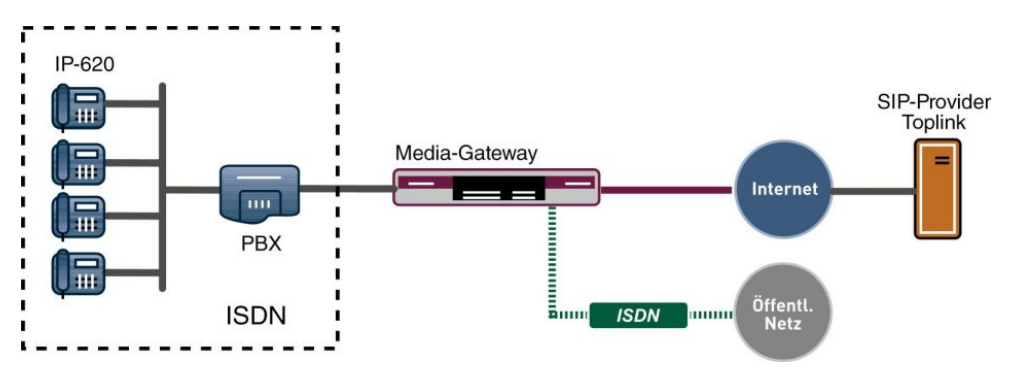

Abb. 50: Beispielszenario

## Voraussetzungen

Folgende Voraussetzungen für die Konfiguration müssen erfüllt sein:

- Ein bintec Media Gateway mit Systemsoftware 10.1.9
- · Ein DSP-Modul (4-fach) muss installiert sein
- Ein Internetanschluss mit ausreichender Bandbreite (empfohlene Uplink Bandbreite >= 256 KBit/sec.)

Zur Konfiguration wird hierbei das GUI (Graphical User Interface) verwendet.

## 4.2 Konfiguration

## 4.2.1 Konfiguration der ISDN-Schnittstellen

Der ISDN-Port ISDN-0 der **bintec be.IP** wird mit dem NTBA (Network Termination Basis Anschluss) der ISDN Backup Leitung verbunden.

Der erste ISDN-Port wird als Anlagenanschluss im TE Mode betrieben.

 Gehen Sie zu Physikalische Schnittstellen -> ISDN-Ports -> ISDN-Konfiguration -> <bri-0 (NT) ♪.</li>

| Basisparameter                        |                              |
|---------------------------------------|------------------------------|
| Portname                              | bri-0 (TE)                   |
| Modus                                 | ● Extern O Intern            |
| Automatische Konfiguration beim Start |                              |
| Port-Verwendung                       | Dialup (Euro-ISDN) ▼         |
| ISDN-Konfigurationstyp O Punkt-zu     | ı-Mehrpunkt 🔘 Punkt-zu-Punkt |

Abb. 51: Physikalische Schnittstellen -> ISDN-Ports -> ISDN-Konfiguration -> <bri-0 (NT)

Gehen Sie folgendermaßen vor:

- (1) Wählen Sie den Modus Extern aus.
- (2) Wählen Sie bei Port-Verwendung Dialup (Euro-ISDN) aus.
- (3) Bei ISDN-Konfigurationstyp wählen Sie die Anschlussart *Punkt-zu-Punkt* (Anlagenanschluss) aus.
- (4) Bestätigen Sie Ihre Eingaben mit OK.

Der 2. ISDN-Port wird als Anlagenanschluss im NT Mode betrieben.

(1) Gehen Sie zu Physikalische Schnittstellen -> ISDN-Ports -> ISDN-Konfiguration -

> <bri-1 (NT) 🧨.

| Basisparameter         |                                       |
|------------------------|---------------------------------------|
| Portname               | bri-1 (NT)                            |
| Modus                  | O Extern 🖲 Intern                     |
| Port-Verwendung        | Dialup (Euro-ISDN) <b>•</b>           |
| ISDN-Konfigurationstyp | 🔿 Punkt-zu-Mehrpunkt 🔘 Punkt-zu-Punkt |

# Abb. 52: Physikalische Schnittstellen -> ISDN-Ports -> ISDN-Konfiguration -> <bri-0 (NT)

Gehen Sie folgendermaßen vor:

- (1) Wählen Sie den Modus Intern aus.
- (2) Wählen Sie bei Port-Verwendung Dialup (Euro-ISDN) aus.
- (3) Bei ISDN-Konfigurationstyp wählen Sie die Anschlussart *Punkt-zu-Punkt* (Anlagenanschluss) aus.
- (4) Bestätigen Sie Ihre Eingaben mit OK.

## 4.2.2 Konfiguration des Toplink SIP Trunking Accounts

Die Anmeldedaten zur Registrierung des SIP-Trunking-Accounts beim Provider Toplink werden im Menü **SIP-Konten** eingetragen. Zum Anlegen des Accounts fügen Sie einen neuen Eintrag hinzu und konfigurieren Sie den Account wie im folgenden dargestellt.

In dem Untermenü **Trunk-Einstellungen** können Sie die Einstellungen für Direct Dial-in festlegen. Ein eingehender Ruf kann genau einem Endgerät zugeordnet werden (Durchwahl). Bei einem ausgehenden Ruf kann der Anrufer dem Angerufenen angezeigt werden.

Durch die folgenden Einstellungen wird die korrekte Übermittlung der eigenen Rufnummer bei ausgehenden Gesprächen gewährleistet. Bei einem Toplink SIP-Trunking-Account wird die eigene Rufnummer (mit angehängter Durchwahlnummer) über das SIP-Header Feld für Anruferadresse *P-Preferred* signalisiert.

(1) Gehen Sie zu VoIP -> Einstellungen -> SIP-Konten -> Neu.

| Basisparameter                      |                       | Trunk-Einstellungen           |                  |
|-------------------------------------|-----------------------|-------------------------------|------------------|
| Beschreibung<br>Toplink             |                       | SIP-Header-Feld: FROM Display | Keiner           |
|                                     |                       | SIP-Header-Feld: FROM User    | Benutzername 🔻   |
| Administrativer Status              | Aktiviert             | SIP-Header-Feld: P-Preferred  | Anruferadresse • |
| irunk-Modus O Aus O Clier           | nt O Server O Gateway | SIP-Header-Feld: P-Asserted   | Keiner •         |
| Registrar                           |                       |                               |                  |
| toplink-voice.de                    |                       | Rufnummer                     |                  |
| Ausgehender Proxy<br>Domain / Realm |                       |                               |                  |
| Protokoll UDP • Port:               | 5060                  |                               |                  |
| Benutzername<br>D1093941000         |                       |                               |                  |
| Authentifizierungs-ID               |                       |                               |                  |
| Descuration                         |                       |                               |                  |
## 4 Media Gateway - Anbindung einer ISDN TK-Anlage an einem SIP-Trunking Account des Providers Toplink

|                                |            | Erweiterte Einstellungen |                         |                                      |
|--------------------------------|------------|--------------------------|-------------------------|--------------------------------------|
| Codec-Einstellungen            |            |                          |                         |                                      |
| Codec-Reihenfolge              |            |                          | O Standard O Qualităt ( | Geringe Bandbreite O Hohe Bandbreite |
|                                |            |                          |                         |                                      |
|                                |            |                          |                         |                                      |
| Codecs                         |            |                          |                         |                                      |
|                                |            |                          |                         |                                      |
| G.711 uLaw                     | G.711 aLaw | G.722                    | G.729                   | G.726-40                             |
| G.726-32                       | G.726-24   | G.726-16                 |                         |                                      |
| Optionen                       |            |                          |                         |                                      |
|                                |            |                          |                         |                                      |
| <b>RFC 2833</b>                | SRTP       | Daten (RFC 4040)         | SIP-Info                | T.38 Fax                             |
| SIP302                         | MediaSec   |                          |                         |                                      |
| Sprachqualitätseinstellungen   |            |                          |                         |                                      |
| Echounterdrückung              |            |                          |                         | Aktiviert                            |
| Comfort Noise Generation (CNG) |            |                          |                         | Aktiviert                            |
| Paketgróße<br>30               | ms         |                          |                         |                                      |

#### Abb. 54: VoIP -> Einstellungen -> SIP-Konten -> Neu

Gehen Sie folgendermaßen vor:

- (1) Bei Beschreibung geben Sie einen Namen für das SIP-Konto ein, z. B. Toplink.
- (2) Aktivieren Sie die Option Administrativen Status.
- (3) Bei Trunk-Modus wählen Sie Client aus.
- (4) Bei **Registrar** geben Sie die die IP-Adresse der SIP Gegenstelle (Client oder Server) ein, hier z. B. toplink-voice.de.
- (5) Das Protokoll belassen Sie bei UDP und Port 5060.
- (6) Tragen Sie den Benutzernamen für die Authentifizierung ein, z. B. D1093941000.
- (7) Der VolP-Provider weist Ihnen PIN bzw. Passwort f
  ür die Authentifizierung zu. Diesen Wert m
  üssen Sie hier eingeben.
- (8) Im Bereich **Trunk-Einstellungen** wählen Sie bei **SIP-Header-Feld: P-Preferred** die Option *Anruferadresse* aus.
- (9) Im Menü Erweiterte Einstellungen nehmen Sie die Einstellungen f
  ür das SIP-Protokoll und andere spezifische Einstellungen vor.

In dem Untermenü **Codec-Einstellungen** können Sie festlegen, welche Codecs für den gewählten Account benutzt werden dürfen.

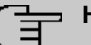

### Hinweis

Die tatsächlich verwendeten Codecs sind die Schnittmenge der hier festgelegten und der vom Provider signalisierten Codecs. Von diesen Codecs fallen bei ausgehenden Rufen noch diejenigen weg, welche mehr als die verfügbare Bandbreite benötigen würden.

Manche Felder sind optional und müssen nur gesetzt werden wenn der entsprechende Account es verlangt.

- (10) Wählen Sie bei Codec-Reihenfolge die Option Geringe Bandbreite aus.
- (11) Aktivieren Sie die Optionen Echounterdrückung und Comfort Noice Generation (CNG).
- (12) Belassen Sie die übrigen Einstellungen und bestätigen Sie Ihre Eingaben mit OK.

Bei erfolgreicher Registrierung am VoIP-Provider zeigt der Status im Provider Menü auf . Durch Drücken der → -Schaltfläche oder der → -Schaltfläche in der Spalte Aktion wird der Status der VoIP-Verbindung geändert.

(1) Gehen Sie zu VoIP -> Einstellungen -> SIP-Konten.

| SIP-Konten   |                               |           |        |        |          |   |
|--------------|-------------------------------|-----------|--------|--------|----------|---|
| Beschreibung | Registrar / Ausgehender Proxy | Protokoll | Status | Aktion |          |   |
| Toplink      | toplink-voice.de              | UDP       | 8      | ~ ~    | <b>I</b> | 1 |
|              |                               |           |        |        |          |   |

Abb. 55: VoIP -> Einstellungen -> SIP-Konten

# 4.2.3 Rufnummernzuordnung / Übersetzung / Anrufkontrolle

Im Menü **Anrufkontrolle** wird anhand der Zielrufnummer bestimmt über welche Leitung die ein- und ausgehenden Anrufe geroutet werden.

Da sich die externe Rufnummer der ISDN PBX von den Rufnummern des Toplink SIP Trunking Accounts bzw. der ISDN Backupleitung unterscheiden, muss eine Übersetzung der Rufnummer erfolgen.

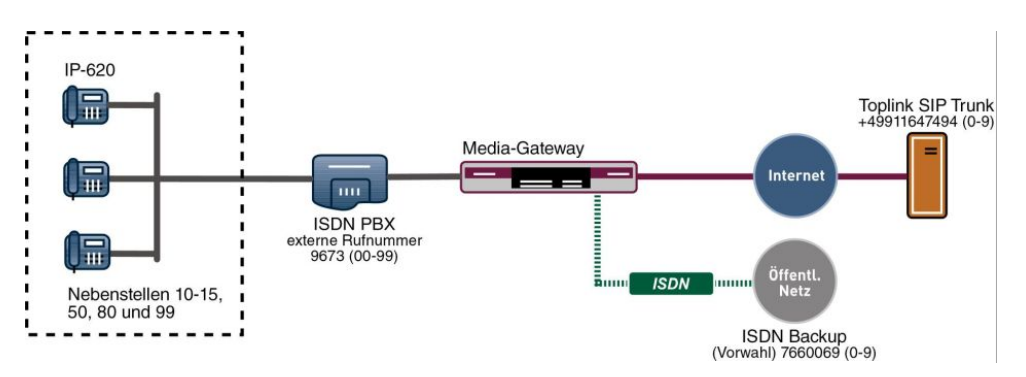

Abb. 56: Rufnummernplan

### Rufnummerntransformation

Die ISDN Telefonanlage verwendet am externen ISDN Port die Stammrufnummer 9673 und einen zweistelligen Rufnummerblock (00-99) mit der die jeweilige Nebenstelle signalisiert wird.

Der in diesem Beispiel verwendete SIP-Trunking Account von Toplink ermöglicht mit einer einstelligen Durchwahlrufnummer maximal die Anbindung von 10 Nebenstellen. Hier wurden an der ISDN-Telefonanlage folgende Nebenstellen angebunden: 10, 11, 12, 13, 14, 15, 50, 80, 99.

Ein über den Toplink SIP Trunking Account eingehender Anruf wird dem Media Gateway mit der Called Party Number (Zielrufnummer) +49911647494 und einer einstelligen Durchwahlrufnummer (0-9) signalisiert. Für eine erfolgreiche Vermittlung des Anrufs muss das Media Gateway diese Called Party Number von +49911647494[Nebenstellennummer] auf 9673[Nebenstellennummer] ändern. Bei einem ausgehenden Gespräch signalisiert die ISDN-Telefonanlage dem Media Gateway die Calling Party Number (Rufnummer des Anrufers) 9673 mit angehängter Nebenstellennummer (00-99). Das Media Gateway initiert daraufhin einen ausgehenden Anruf über den Toplink SIP Trunking Account und verwendet die Calling Party Number +49911647494 mit angehängter einstelliger Nebenstellennummer [0-9].

In diesem Beispiel wird für die externe Rufnummer der ISDN Telefonanlage ein zweistelliger Rufnummernblock (9673[00-99]) zur Kennzeichnung der jeweiligen Nebenstelle verwendet. Der Toplink SIP-Trunking Account stellt jedoch nur einen einstelligen Rufnummernblock (+49911647494[0-9]) zur Verfügung. Aus diesem Grund kann die Nebenstellenrufnummer der jeweiligen Teilnehmer bei ein- und ausgehenden Anrufen nicht eins zu eins übernommen werden.

Für die beschriebene Rufnummernumsetzung ist folgende Konfiguration erforderlich:

Die Umsetzung der Rufnummer für die Nebenstellen 10 bis 15 kann mit einem einzigen Rufnummerntransformation Eintrag konfiguriert werden. Diese Vereinfachung wird durch die Verwendung eines Platzhalters (?) erreicht. Die in diesem Beispiel gezeigte Konfiguration realisiert z. B. bei einem eingehenden Anruf die Umsetzung der Called Party Number +49911647494-1 zur Nummer 9673-11. Bei einem ausgehenden Anruf, der von der Nebenstelle 11 intiert wird, ermöglicht dieser Eintrag die Umsetzung der Calling Party Number von 9673-11 auf +49911647494-1. Die Rufnummerntransformation Funktion behält bei einem eingehenden Anruf jeweils die letzte Stelle der gewählten Rufnummer bei und ersetzt die vorherigen Stellen der Rufnummer.

(1) Gehen Sie zu VoIP -> Media Gateway -> Rufnummerntransformation -> Neu.

| Basisparameter                   |           |
|----------------------------------|-----------|
| Beschreibung<br>1?<->Toplink     |           |
| Richtung                         | Beide •   |
| Zugeordnete Leitung              | Toplink • |
| Lokale Adresse<br>96731?         |           |
| Externe Adresse<br>+49911647494? |           |

### Abb. 57: VoIP -> Media Gateway -> Rufnummerntransformation -> Neu

Gehen Sie folgendermaßen vor:

- (1) Geben Sie eine **Beschreibung** für die Rufnummernumsetzung ein, z. B. 1?<->Toplink.
- (2) Wählen Sie als Richtung Beide ein.
- (3) Bestimmen Sie bei **Zugeordnete Leitung** die Leitung über die die Rufe geleitet werden sollen, hier z. B. *Toplink*.
- (4) Bei Lokale Adresse geben Sie die interne Rufnummer einer Nebenstelle oder TK-Anlage an, hier z. B. 96731?. ? dient als Platzhalter f
  ür eine beliebige Ziffer. Beachten Sie, dass Lokale Adresse und Externe Adresse dieselbe Anzahl von Wildcards enthalten m
  üssen.

- (5) Geben Sie bei **Externe Adresse** die externe Rufnummer an, hier z. B. +49911647494?.
- (6) Klicken Sie auf OK.

Für die Rufnummernumsetzung zwischen der ISDN-Telefonanlage und der ISDN Backup Leitung ist ein ähnlicher Eintrag notwendig. So wird z. B. bei einem eingehenden Anruf die Called Party Number 76600691 auf 967311 umgesetzt und nachfolgend durch die Rufnummernumsetzung an die ISDN-Telefonanlage signalisiert. Bei einem ausgehenden Anruf der durch die Nebenstelle 11 initiert wird, bewirkt diese Rufnummernumsetzung Konfiguration eine Umsetzung der Calling Party Number von 967311 auf 76600691.

(1) Gehen Sie zu VoIP -> Media Gateway -> Rufnummerntransformation -> Neu.

| Parahasihuan        |       |
|---------------------|-------|
| 1?<->ISDNBackup     |       |
| Richtung            | Beide |
| Zugeordnete Leitung | bri-0 |
| Lokale Adresse      |       |
| 96731?              |       |

### Abb. 58: VoIP -> Media Gateway -> Rufnummerntransformation -> Neu

Für die anderen Durchwahlrufnummern, die in diesem Beispiel verwendet werden, kann beim Anlegen der Rufnummerntransformation Einträgen nicht mit Platzhaltern gearbeitet werden. Aus diesem Grund muss je Nebenstelle ein eigener Rufnummerntransformation Eintrag angelegt werden.

Im Folgenden wird die Konfiguration der **Rufnummerntransformation** für die Nebenstellen 50, 80 und 99 beschrieben. Die folgende Rufnummerntransformation Konfiguration bewirkt bei ausgehenden Anrufen die Umsetzung der Calling Party Number 967350 auf +499116474946. Bei eingehenden Gesprächen wird entsprechend die Called Party Number geändert.

| (1) | Gehen Sie zu VolP | -> Media Gateway | -> Rufnummerntrans | formation -> Neu. |
|-----|-------------------|------------------|--------------------|-------------------|
|-----|-------------------|------------------|--------------------|-------------------|

| Basisparameter                   |                  |
|----------------------------------|------------------|
| Beschreibung<br>50<->Toplink     |                  |
| Richtung                         | Beide •          |
| Zugeordnete Leitung              | Toplink <b>T</b> |
| Lokale Adresse<br>967350         |                  |
| Externe Adresse<br>+499116474946 |                  |

Abb. 59: VoIP -> Media Gateway -> Rufnummerntransformation -> Neu

Die folgende Rufnummerntransformation Konfiguration bewirkt bei ausgehenden Anrufen die Umsetzung der Calling Party Number 967350 auf 76600696. Bei eingehenden Gesprächen wird entsprechend die Called Party Number geändert.

| Basisparameter                  |         |
|---------------------------------|---------|
| Beschreibung<br>50<->ISDNBackup |         |
| Richtung                        | Beide   |
| Zugeordnete Leitung             | bri-0 🔻 |
| Lokale Adresse<br>967350        |         |
| Externe Adresse<br>76600696     |         |

Abb. 60: VoIP -> Media Gateway -> Rufnummerntransformation -> Neu

Die folgende Rufnummerntransformation Konfiguration bewirkt bei ausgehenden Anrufen die Umsetzung der Calling Party Number 967380 auf +499116474947. Bei eingehenden Gesprächen wird entsprechend die Called Party Number geändert.

| Basisparameter                   |         |
|----------------------------------|---------|
| Beschreibung<br>80<->Toplink     |         |
| Richtung                         | Beide   |
| Zugeordnete Leitung              | Toplink |
| Lokale Adresse<br>967380         |         |
| Externe Adresse<br>+499116474947 |         |

Abb. 61: VoIP -> Media Gateway -> Rufnummerntransformation -> Neu

Die folgende Rufnummerntransformation Konfiguration bewirkt bei ausgehenden Anrufen die Umsetzung der Calling Party Number 967380 auf 76600697. Bei eingehenden Gesprächen wird entsprechend die Called Party Number geändert.

| Basisparameter                 |         |
|--------------------------------|---------|
| Beschreibung<br>80<>ISDNBackup |         |
| Richtung                       | Beide   |
| Zugeordnete Leitung            | bri-0 ▼ |
| Lokale Adresse<br>967380       |         |
| Externe Adresse<br>76600697    |         |

Abb. 62: VoIP -> Media Gateway -> Rufnummerntransformation -> Neu

Die folgende Rufnummerntransformation Konfiguration bewirkt bei ausgehenden Anrufen die Umsetzung der Calling Party Number 967399 auf +499116474948. Bei eingehenden Gesprächen wird entsprechend die Called Party Number geändert.

| Basisparameter                   |           |
|----------------------------------|-----------|
| Beschreibung<br>99<->Toplink     |           |
| Richtung                         | Beide •   |
| Zugeordnete Leitung              | Toplink • |
| Lokale Adresse<br>9673399        |           |
| Externe Adresse<br>+499116474948 |           |

Abb. 63: VoIP -> Media Gateway -> Rufnummerntransformation -> Neu

Die folgende Rufnummerntransformation Konfiguration bewirkt bei ausgehenden Anrufen die Umsetzung der Calling Party Number 967399 auf 76600698. Bei eingehenden Gesprächen wird entsprechend die Called Party Number geändert.

| Basisparameter                  |         |
|---------------------------------|---------|
| Beschreibung<br>99<->ISDNBackup |         |
| Richtung                        | Beide • |
| Zugeordnete Leitung             | bri-0 🔻 |
| Lokale Adresse<br>967399        |         |
| Externe Adresse<br>76600698     |         |

Abb. 64: VoIP -> Media Gateway -> Rufnummerntransformation -> Neu

Die fertige Konfiguration sieht dann folgendermaßen aus:

| Rufnummerntransform | ation          |                 |          |                     |   |   |
|---------------------|----------------|-----------------|----------|---------------------|---|---|
| Beschreibung        | Lokale Adresse | Externe Adresse | Richtung | Zugeordnete Leitung |   |   |
| 1?<->Toplink        | 96731?         | +49911647494?   | Beide    | Toplink             | Ĩ | 1 |
| 1?<->ISDNBackup     | 96731?         | 7660069?        | Beide    | bri-0               | Î | 1 |
| 50<->Toplink        | 967350         | +499116474946   | Beide    | Toplink             | Î | 1 |
| 50<->ISDNBackup     | 967350         | 76600696        | Beide    | bri-0               | Î | 1 |
| 80<->Toplink        | 967380         | +499116474947   | Beide    | Toplink             | Î | 1 |
| 80<->ISDNBackup     | 967380         | 76600697        | Beide    | bri-0               | Î | 1 |
| 99<->Toplink        | 9673399        | +499116474948   | Beide    | Toplink             | Î | 1 |
| 99<->ISDNBackup     | 967399         | 76600698        | Beide    | bri-0               | ī | 1 |

Abb. 65: VoIP -> Media Gateway -> Rufnummerntransformation

# 4.2.4 Übersetzung der Calling Party Number (CLID)

Wenn die ISDN-Telefonanlage für ausgehende Verbindungen eine bestimmte Vorwahl zur Amtsholung (z. B. eine führende 0) benötigt muss bei eingehenden Anrufen auch die Calling Party Number angepasst werden. Die Anpassung der Calling Party Number ist notwendig, um direkt aus der Anruferliste eines Telefons einen Rückruf zu ermöglichen.

Wird zum Beispiel vom Teilnehmer 091196730 ein eingehender Anruf signalisiert, so muss die Calling Party Number des Anrufers am Telefon mit einer führenden Null (z. B. 0091196730) angezeigt werden. Diese Anpassung der Calling Party Number (für eingehende Anrufe) kann im Menü **CLID-Umwandlung** konfiguriert werden.

Im Folgenden wird die Konfiguration zur Anpassung der Calling Party Number für Anrufe die über den Toplink SIP Trunk eingehen beschrieben. Durch den Rule Mechanismus wird der vom Provider übertragenen Calling Party Number (z. B. 091196730) eine führende Null vorangestellt (z. B. 0091196730).

(1) Gehen Sie zu VoIP -> Media Gateway -> CLID-Umwandlung -> Neu.

| Basisparameter                               |                   |
|----------------------------------------------|-------------------|
| Beschreibung<br>Toplink->PBX                 |                   |
| Rufnummer                                    | Toplink <b>v</b>  |
| Angerufene Leitung                           | Beliebig <b>v</b> |
| Angerufene Adresse                           |                   |
| Transformation der rufenden Adresse<br><:0>; |                   |

Abb. 66: VoIP -> Media Gateway -> CLID-Umwandlung -> Neu

Hier wird die Konfiguration zur Anpassung der Calling Party Number für Anrufe die über die ISDN Backupleitung eingehen beschrieben.

Gehen Sie folgendermaßen vor:

- (1) Geben Sie eine Beschreibung z. B. Toplink<->PBX ein.
- (2) Bei **Rufnummer** wählen Sie die Leitung oder den SIP Account, über die bzw. über den Rufe geleitet werden sollen, hier *Toplink*.
- (3) Bei Angerufene Leitung wählen Sie *Beliebig* aus, für eingehende und ausgehende Rufe (bidirektional).
- (4) Geben Sie bei Transformation der rufenden Adresse die Transformationsregel an, die auf die Rufnummer angewendet werden soll. Hier z. B. <: 0>;.
- (5) Klicken Sie auf OK.

Verfahren Sie analog für die Konfiguration zur Anpassung der Calling Party Number für Anrufe die über die ISDN Backupleitung signalisiert werden.

(1) Gehen Sie zu VoIP -> Media Gateway -> CLID-Umwandlung -> Neu.

| Beschreibung<br>ISDN->PBX                    |          |
|----------------------------------------------|----------|
| Rufnummer                                    | bri-0    |
| Angerufene Leitung                           | Beliebig |
| Angerufene Adresse                           |          |
| Transformation der rufenden Adresse<br><:0>: |          |

Abb. 67: VoIP -> Media Gateway -> CLID-Umwandlung -> Neu

## Konfiguration der Anrufkontrolle

Im Menü **Anrufkontrolle** wird festgelegt welcher SIP Account bzw. welche ISDN Leitung beim Aufbau eines Gesprächs verwendet wird.

### Hinweis

Prinzipiell ist bei der Konfiguration der Anrufkontrolle zu beachten, dass die Regeln zur Rufnummerntransformation der Anrufkontrolle vorgeschaltet sind. Das heißt, es müssen die nach der Rufnummerntransformation umgesetzten Rufnummern im Menü Anrufkontrolle berücksichtigt werden.

Zur Umsetzung des oben gezeigten Rufnummernplans sind zwei Einträge notwendig.

Bei eingehenden Anrufen wird die Called Party Number durch den Rufnummerntransformation Mechanismus auf 9673 (Stammrufnummer der ISDN PBX) mit angehängter Nebenstellennummer geändert (z. B. 967311). Mit folgender Anrufkontrolle Konfiguration werden alle Anrufe deren Zielrufnummer mit 9673 beginnt auf den ISDN Port bri2-1 geroutet und somit der ISDN Telefonanlage zugestellt. (1) Gehen Sie zu VoIP -> Media Gateway -> Anrufkontrolle -> Neu.

| Basisparameter              |                   |
|-----------------------------|-------------------|
| Beschreibung<br>ISDN_PBX    |                   |
| Administrativer Status      | Aktivieren        |
| Тур                         | Erlauben <b>v</b> |
| Anrufende Leitung           | Beliebig •        |
| Anrufende Adresse           |                   |
| Angerufene Adresse<br>9673* |                   |

| Routing-Regel        | n                |                        |                 |       |   |       |   |        |      |
|----------------------|------------------|------------------------|-----------------|-------|---|-------|---|--------|------|
| Anrufkontrolle       |                  |                        |                 |       |   |       |   |        |      |
| Prioritāt            | Leitung          | Transformation der ger | rufenen Adresse | Statu | s | Aktio | n |        |      |
| 1                    |                  |                        |                 |       | 0 | ^     | ~ | Î      | 1    |
|                      |                  |                        |                 |       |   |       |   | HINZUF | ÜGEN |
| Routing-Regel        |                  |                        |                 |       |   |       |   |        |      |
| 1<br>Administrativer | Status           | •                      | Aktivieren      |       |   |       |   |        |      |
| Leitung              |                  |                        | bri-1 v         |       |   |       |   |        |      |
| Transformatio        | on der gerufener | Adresse                |                 |       |   |       |   |        |      |

#### Abb. 69: VoIP -> Media Gateway -> Anrufkontrolle -> Neu

Gehen Sie folgendermaßen vor:

- (1) Geben Sie eine Beschreibung des Anrufkontroll-Eintrags ein, z. B. ISDN PBX.
- (2) Wählen Sie bei **Typ** *Erlauben* aus für Rufe, die an eine Telefonanlage hinter dem Media Gateway weitergeleitet werden sollen.
- (3) Bei Angerufen Adresse geben Sie eine Adresse (eine Rufnummer) ein, die mit der gewählten Adresse verglichen wird. Dabei können Sie Wildcards verwenden, z. B. 9673\*.\* bedeutet, dass am Ende einer Zeichenfolge beliebige weitere Zeichen folgen können.
- (4) Klicken Sie im Bereich Routing-Regeln auf Hinzufügen.
- (5) Geben Sie bei **Priorität** eine Zahl ein, um die Reihenfolge der Filterregeln festzulegen.
- (6) Aktivieren Sie die Option Administrativer Status.
- (7) Wählen Sie die verwendete Leitung f
  ür eingehende Verbindung fest, hier z. B. bri-1.
- (8) Klicken Sie auf Übernehmen.
- (9) Klicken Sie auf OK um Ihre Angaben zu bestätigen.

Für ausgehende Verbindungen ist ein weiterer Call Routing Eintrag notwendig. Mit der Verwendung von Wildcards "\*" in der Option **Angerufene Adresse** werden alle ausgehenden Anrufe über die in der Tabelle gelisteten SIP Accounts / ISDN Leitungen geroutet. In der nachfolgenden Konfiguration initiert das Media Gateway ausgehende Verbindungen primär über den Toplink SIP Trunking Account (Order 1). Bei einem Ausfall des Toplink SIP Trunking Accounts (z. B. wegen fehlgeschlagener SIP Registrierung) werden die ausgehenden Anrufe über die ISDN Backup Leitung (Order 2) zugestellt.

Im Folgenden werden die für ausgehende Verbindungen notwenigen Anrufkontrolle Einträge gezeigt.

(1) Gehen Sie zu VoIP -> Media Gateway -> Anrufkontrolle -> Neu.

| Basisparameter           |            |
|--------------------------|------------|
| Beschreibung<br>Provider |            |
| Administrativer Status   | Aktivieren |
| Тур                      | Erlauben 🔻 |
| Anrufende Leitung        | Beliebig • |
| Anrufende Adresse        |            |
| Angerufene Adresse<br>*  |            |

| Priorität                                          | Leitung | Transformation der gerufene | en Adresse | Status | Aktion |            |
|----------------------------------------------------|---------|-----------------------------|------------|--------|--------|------------|
| ī                                                  | -       |                             |            | 0      | ^ ¥    | <b>i</b> / |
|                                                    |         |                             |            |        |        | HINZUFÜGET |
| outing-Regel                                       |         |                             |            |        |        |            |
| Priorität                                          |         |                             |            |        |        |            |
| Routing-Regel<br>Priorität<br>2<br>.dministrativer | Status  | Aktiv                       | vieren     |        |        |            |

#### Abb. 71: VoIP -> Media Gateway -> Anrufkontrolle -> Neu

Gehen Sie folgendermaßen vor:

- (1) Geben Sie eine Beschreibung des Anrufkontroll-Eintrags ein, z. B. Provider.
- (2) Wählen Sie bei **Typ** *Erlauben* aus für Rufe, die an eine Telefonanlage hinter dem Media Gateway weitergeleitet werden sollen.
- (3) Bei Angerufen Adresse geben Sie eine Adresse (eine Rufnummer) ein, die mit der gewählten Adresse verglichen wird. Dabei können Sie Wildcards verwenden, z. B. \*. \* bedeutet, dass am Ende einer Zeichenfolge beliebige weitere Zeichen folgen können.
- (4) Klicken Sie im Bereich Routing-Regeln auf Hinzufügen.
- (5) Geben Sie bei **Priorität** eine Zahl ein, um die Reihenfolge der Filterregeln festzulegen.
- (6) Aktivieren Sie die Option Administrativer Status.
- (7) Wählen Sie die verwendete Leitung f
  ür eingehende Verbindung fest, hier z. B. bri-1.
- (8) Klicken Sie auf Übernehmen.
- (9) Klicken Sie auf OK um Ihre Angaben zu bestätigen.

Sie können nun eine Liste mit Verbindungen erstellen über die ausgehende Anrufe abgesetzt werden. Sollte die Leitung (SIP-Provider oder ISDN Leitung) mit der Order 1 nicht verwendbar sein, so wird für den Verbindungsaufbau die Leitung mit der nächst höheren Order verwendet.

Legen Sie weitere Einträge mit Hinzufügen an.

### **Real Time Jitter Control**

Falls die Internetverbindung des Routers neben dem VoIP-Datenverkehr auch für den übrigen Internetverkehr oder VPN-Verbindungen verwendet wird, sollte der QoS Mechanismus aktiviert werden. Wenn die Upload-Bandbreite der Internetverbindung kleiner als 1 MBit/s beträgt sollte auch der **Regulierte Schnittstellen** Mechanismus aktiviert werden. Die **Regulierte Schnittstellen** Funktion fragmentiert den übrigen (nicht VoIP) Traffic um bei VoIP-Gesprächen Sprachaussetzer zu verhindern. Falls das interne ADSL-Modem des Routers nicht verwendet wird muss die maximale Upload Bandbreite manuell konfiguriert werden. In diesem Beispiel wird eine Upload Bandbreite von 512 KBit/s verwendet. Durch die Konfiguration der **Regulierte Schnittstellen** Funktion wird automatisch der QoS Mechanismus aktiviert.

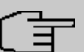

#### Hinweis

Bei Verwendung des Media Gateways sollte immer der Kontrollmodus auf *Nur kontrollierte RTP-Streams* gesetzt werden.

 Gehen Sie zu WAN -> Real Time Jitter Control -> Regulierte Schnittstellen -> Neu.

| en1-4 ▼                                |
|----------------------------------------|
| Nur kontrollierte RTP-Streams <b>v</b> |
|                                        |
| 128 kbit/s                             |
|                                        |

### Abb. 72: WAN -> Real Time Jitter Control -> Regulierte Schnittstellen -> Neu

Gehen Sie folgendermaßen vor:

- (1) Wählen Sie die Schnittstelle, auf der die Sprachübertragung optimiert werden soll.
- (2) Wählen Sie bei Kontrollmodus Nur kontrollerte RTP-Streams aus. Anhand der Daten, die über das Media Gateway geroutet werden, erkennt das System VoIP-Datenverkehr und optimiert die Sprachübertragung. Diese Einstellung sollte immer in Verbindung mit dem Media Gateway genutzt werden.

- (3) Geben Sie die Maximale Upload-Geschwindigkeit (kbit/s) ein, z. B. 128.
- (4) Bestätigen Sie mit **OK**.

# 4.3 Konfigurationsschritte im Überblick

| Feld                   | Menü                                                                             | Wert               |
|------------------------|----------------------------------------------------------------------------------|--------------------|
| Modus                  | Physikalische Schnittstel-<br>len -> ISDN-Ports -> <bri-0<br>(NT)&gt;</bri-0<br> | Extern             |
| Port-Verwendung        | Physikalische Schnittstel-<br>len -> ISDN-Ports -> <bri-0<br>(NT)&gt;</bri-0<br> | Dialup (Euro-ISDN) |
| ISDN-Konfigurationstyp | Physikalische Schnittstel-<br>len -> ISDN-Ports -> <bri-0<br>(NT)&gt;</bri-0<br> | Punkt-zu-Punkt     |
| Modus                  | Physikalische Schnittstel-<br>len -> ISDN-Ports -> <bri-1<br>(NT)&gt;</bri-1<br> | Intern             |
| Port-Verwendung        | Physikalische Schnittstel-<br>len -> ISDN-Ports -> <bri-1<br>(NT)&gt;</bri-1<br> | Dialup (Euro-ISDN) |
| ISDN-Konfigurationstyp | Physikalische Schnittstel-<br>len -> ISDN-Ports -> <bri-1<br>(NT)&gt;</bri-1<br> | Punkt-zu-Punkt     |

#### Konfiguration der ISDN-Schnittstellen

### Konfiguration der SIP-Konten

| Feld                   | Menü                                          | Wert                    |
|------------------------|-----------------------------------------------|-------------------------|
| Beschreibung           | VoIP -> Einstellungen -><br>SIP-Konten -> Neu | z.B. Toplink            |
| Administrativer Status | VoIP -> Einstellungen -><br>SIP-Konten -> Neu | Aktiviert               |
| Trunk-Modus            | VoIP -> Einstellungen -><br>SIP-Konten -> Neu | Client                  |
| Registrar              | VoIP -> Einstellungen -><br>SIP-Konten -> Neu | z.B. toplink-voice.de   |
| Protokoll              | VoIP -> Einstellungen -><br>SIP-Konten -> Neu | <b>z. B.</b> <i>UDP</i> |

| Feld                              | Menü                                                                           | Wert                            |
|-----------------------------------|--------------------------------------------------------------------------------|---------------------------------|
| Port                              | VoIP -> Einstellungen -><br>SIP-Konten -> Neu                                  | 5060                            |
| Benutzername                      | VoIP -> Einstellungen -><br>SIP-Konten -> Neu                                  | <b>z. B.</b> <i>D1093941000</i> |
| Passwort                          | VoIP -> Einstellungen -><br>SIP-Konten -> Neu                                  | z.B.geheim                      |
| Registrierung                     | VoIP -> Einstellungen -><br>SIP-Konten -> Neu                                  | Aktiviert                       |
| Gültigkeit                        | VoIP -> Einstellungen -><br>SIP-Konten -> Neu                                  | 600 <b>Sek</b>                  |
| SIP-Header-Feld: P-<br>Preferred  | VoIP -> Einstellungen -><br>SIP-Konten -> Neu                                  | Anruferadresse                  |
| Codec-Vorschlagssequenz           | VoIP -> Einstellungen -><br>SIP-Konten -> Neu -> Er-<br>weiterte Einstellungen | Geringe Bandbreite              |
| Echounterdrückung                 | VoIP -> Einstellungen -><br>SIP-Konten -> Neu -> Er-<br>weiterte Einstellungen | Aktiviert                       |
| Comfort Noise Generation<br>(CNG) | VoIP -> Einstellungen -><br>SIP-Konten -> Neu -> Er-<br>weiterte Einstellungen | Aktiviert                       |
| Paketgröße                        | VoIP -> Einstellungen -><br>SIP-Konten -> Neu -> Er-<br>weiterte Einstellungen | 30 <b>ms</b>                    |

## Rufnummerntransformation

| Feld                | Menü                                                             | Wert                         |
|---------------------|------------------------------------------------------------------|------------------------------|
| Beschreibung        | VoIP -> Media Gateway -><br>Rufnummerntransformati-<br>on -> Neu | z.B.1?<->Toplink             |
| Richtung            | VoIP -> Media Gateway -><br>Rufnummerntransformati-<br>on -> Neu | Beide                        |
| Zugeordnete Leitung | VoIP -> Media Gateway -><br>Rufnummerntransformati-<br>on -> Neu | z.B. Toplink                 |
| Lokale Adresse      | VoIP -> Media Gateway -><br>Rufnummerntransformati-              | <b>z</b> . <b>B</b> . 96731? |

| Feld                | Menü                                                             | Wert                                  |
|---------------------|------------------------------------------------------------------|---------------------------------------|
|                     | on -> Neu                                                        |                                       |
| Externe Adresse     | VoIP -> Media Gateway -><br>Rufnummerntransformati-<br>on -> Neu | <b>z</b> . <b>B</b> . +49911647494?   |
| Beschreibung        | VoIP -> Media Gateway -><br>Rufnummerntransformati-<br>on -> Neu | <b>z</b> . <b>B</b> . 1?<->ISDNBackup |
| Richtung            | VoIP -> Media Gateway -><br>Rufnummerntransformati-<br>on -> Neu | Beide                                 |
| Zugeordnete Leitung | VoIP -> Media Gateway -><br>Rufnummerntransformati-<br>on -> Neu | <b>z.B</b> . <i>bri-0</i>             |
| Lokale Adresse      | VoIP -> Media Gateway -><br>Rufnummerntransformati-<br>on -> Neu | <b>z. B</b> . 96731?                  |
| Externe Adresse     | VoIP -> Media Gateway -><br>Rufnummerntransformati-<br>on -> Neu | z. B. 7660069?                        |
| Beschreibung        | VoIP -> Media Gateway -><br>Rufnummerntransformati-<br>on -> Neu | z.B. 50<->Toplink                     |
| Richtung            | VoIP -> Media Gateway -><br>Rufnummerntransformati-<br>on -> Neu | Beide                                 |
| Zugeordnete Leitung | VoIP -> Media Gateway -><br>Rufnummerntransformati-<br>on -> Neu | z.B. Toplink                          |
| Lokale Adresse      | VoIP -> Media Gateway -><br>Rufnummerntransformati-<br>on -> Neu | z. B. 967350                          |
| Externe Adresse     | VoIP -> Media Gateway -><br>Rufnummerntransformati-<br>on -> Neu | <b>z. B.</b> +499116474946            |
| Beschreibung        | VoIP -> Media Gateway -><br>Rufnummerntransformati-<br>on -> Neu | <b>z. B.</b> 50<->ISDNBackup          |
| Richtung            | VoIP -> Media Gateway -><br>Rufnummerntransformati-              | Beide                                 |

| Feld                | Menü                                                             | Wert                       |
|---------------------|------------------------------------------------------------------|----------------------------|
|                     | on -> Neu                                                        |                            |
| Zugeordnete Leitung | VoIP -> Media Gateway -><br>Rufnummerntransformati-<br>on -> Neu | <b>z.B</b> . <i>bri-0</i>  |
| Lokale Adresse      | VoIP -> Media Gateway -><br>Rufnummerntransformati-<br>on -> Neu | z. B. 967350               |
| Externe Adresse     | VoIP -> Media Gateway -><br>Rufnummerntransformati-<br>on -> Neu | z. B. 76600696             |
| Beschreibung        | VoIP -> Media Gateway -><br>Rufnummerntransformati-<br>on -> Neu | z.B.80<->Toplink           |
| Richtung            | VoIP -> Media Gateway -><br>Rufnummerntransformati-<br>on -> Neu | Beide                      |
| Zugeordnete Leitung | VoIP -> Media Gateway -><br>Rufnummerntransformati-<br>on -> Neu | <b>z.B.</b> Toplink        |
| Lokale Adresse      | VoIP -> Media Gateway -><br>Rufnummerntransformati-<br>on -> Neu | z. B. 967380               |
| Externe Adresse     | VoIP -> Media Gateway -><br>Rufnummerntransformati-<br>on -> Neu | <b>z. B.</b> +499116474947 |
| Beschreibung        | VoIP -> Media Gateway -><br>Rufnummerntransformati-<br>on -> Neu | z.B. 80<->ISDNBackup       |
| Richtung            | VoIP -> Media Gateway -><br>Rufnummerntransformati-<br>on -> Neu | Beide                      |
| Zugeordnete Leitung | VoIP -> Media Gateway -><br>Rufnummerntransformati-<br>on -> Neu | <b>z.B</b> .bri-0          |
| Lokale Adresse      | VoIP -> Media Gateway -><br>Rufnummerntransformati-<br>on -> Neu | z. B. 967380               |
| Externe Adresse     | VoIP -> Media Gateway -><br>Rufnummerntransformati-              | <b>z. B.</b> 76600697      |

| Feld                | Menü                                                             | Wert                          |
|---------------------|------------------------------------------------------------------|-------------------------------|
|                     | on -> Neu                                                        |                               |
| Beschreibung        | VoIP -> Media Gateway -><br>Rufnummerntransformati-<br>on -> Neu | <b>z.B.</b> 99<->Toplink      |
| Richtung            | VoIP -> Media Gateway -><br>Rufnummerntransformati-<br>on -> Neu | Beide                         |
| Zugeordnete Leitung | VoIP -> Media Gateway -><br>Rufnummerntransformati-<br>on -> Neu | <b>z</b> . <b>B</b> . Toplink |
| Lokale Adresse      | VoIP -> Media Gateway -><br>Rufnummerntransformati-<br>on -> Neu | <b>z</b> . <b>B</b> . 967399  |
| Externe Adresse     | VoIP -> Media Gateway -><br>Rufnummerntransformati-<br>on -> Neu | <b>z. B.</b> +499116474948    |
| Beschreibung        | VoIP -> Media Gateway -><br>Rufnummerntransformati-<br>on -> Neu | <b>z.B.</b> 99<->ISDNBackup   |
| Richtung            | VoIP -> Media Gateway -><br>Rufnummerntransformati-<br>on -> Neu | Beide                         |
| Zugeordnete Leitung | VoIP -> Media Gateway -><br>Rufnummerntransformati-<br>on -> Neu | <b>z.B</b> . <i>bri-0</i>     |
| Lokale Adresse      | VoIP -> Media Gateway -><br>Rufnummerntransformati-<br>on -> Neu | <b>z. B.</b> 967399           |
| Externe Adresse     | VoIP -> Media Gateway -><br>Rufnummerntransformati-<br>on -> Neu | <b>z. B.</b> 76600698         |

# Konfiguration der CLID-Umwandlung

| Feld         | Menü                                               | Wert              |
|--------------|----------------------------------------------------|-------------------|
| Beschreibung | VoIP -> Media Gateway -><br>CLID-Umwandlung -> Neu | z.B. Toplink->PBX |
| Rufnummer    | VoIP -> Media Gateway -><br>CLID-Umwandlung -> Neu | Toplink           |

| Feld                                     | Menü                                               | Wert              |
|------------------------------------------|----------------------------------------------------|-------------------|
| Angerufene Leitung                       | VoIP -> Media Gateway -><br>CLID-Umwandlung -> Neu | Beliebig          |
| Transformation der rufen-<br>den Adresse | VoIP -> Media Gateway -><br>CLID-Umwandlung -> Neu | z. B. <:0>;       |
| Beschreibung                             | VoIP -> Media Gateway -><br>CLID-Umwandlung -> Neu | z.B. ISDN->PBX    |
| Rufnummer                                | VoIP -> Media Gateway -><br>CLID-Umwandlung -> Neu | <b>z.B.</b> bri-0 |
| Angerufene Leitung                       | VoIP -> Media Gateway -><br>CLID-Umwandlung -> Neu | Beliebig          |
| Transformation der rufen-<br>den Adresse | VoIP -> Media Gateway -><br>CLID-Umwandlung -> Neu | z. B. <:0>;       |

# Konfiguration der Anrufkontrolle

| Feld                   | Menü                                              | Wert                           |
|------------------------|---------------------------------------------------|--------------------------------|
| Beschreibung           | VoIP -> Media Gateway -><br>Anrufkontrolle -> Neu | z.B. <i>ISDN_PBX</i>           |
| Administrativer Status | VoIP -> Media Gateway -><br>Anrufkontrolle -> Neu | Aktivieren                     |
| Тур                    | VoIP -> Media Gateway -><br>Anrufkontrolle -> Neu | Erlauben                       |
| Anrufende Leitung      | VoIP -> Media Gateway -><br>Anrufkontrolle -> Neu | Beliebig                       |
| Angerufene Adresse     | VoIP -> Media Gateway -><br>Anrufkontrolle -> Neu | <b>z. B.</b> 9673*             |
| Trunk-Leitung          | VoIP -> Media Gateway -><br>Anrufkontrolle -> Neu | <b>z. B.</b> bri-1             |
| Beschreibung           | VoIP -> Media Gateway -><br>Anrufkontrolle -> Neu | <b>z</b> . <b>B</b> . Provider |
| Administrativer Status | VoIP -> Media Gateway -><br>Anrufkontrolle -> Neu | Aktivieren                     |
| Тур                    | VoIP -> Media Gateway -><br>Anrufkontrolle -> Neu | Erlauben                       |
| Anrufende Leitung      | VoIP -> Media Gateway -><br>Anrufkontrolle -> Neu | Beliebig                       |
| Angerufene Adresse     | VoIP -> Media Gateway -><br>Anrufkontrolle -> Neu | z. B. *                        |

| Feld                   | Menü                                                               | Wert              |
|------------------------|--------------------------------------------------------------------|-------------------|
| Priorität              | VoIP -> Media Gateway -><br>Anrufkontrolle -> Neu -><br>Hinzufügen | 1                 |
| Administrativer Status | VolP -> Media Gateway -><br>Anrufkontrolle -> Neu -><br>Hinzufügen | Aktivieren        |
| Ausgehende Leitung     | VoIP -> Media Gateway -><br>Anrufkontrolle -> Neu -><br>Hinzufügen | z.B. Toplink      |
| Priorität              | VoIP -> Media Gateway -><br>Anrufkontrolle -> Neu -><br>Hinzufügen | 2                 |
| Administrativer Status | VoIP -> Media Gateway -><br>Anrufkontrolle -> Neu -><br>Hinzufügen | Aktivieren        |
| Ausgehende Leitung     | VoIP -> Media Gateway -><br>Anrufkontrolle -> Neu -><br>Hinzufügen | <b>z.B.</b> bri-1 |

### **Real Time Jitter Control**

| Feld                                | Menü                                                                      | Wert                             |
|-------------------------------------|---------------------------------------------------------------------------|----------------------------------|
| Schnittstelle                       | WAN -> Real Time Jitter<br>Control -> Regulierte<br>Schnittstellen -> Neu | <b>z.B.</b> en1-0                |
| Kontrollmodus                       | WAN -> Real Time Jitter<br>Control -> Regulierte<br>Schnittstellen -> Neu | Nur kontrollierte<br>RTP-Streams |
| Maximale Upload-<br>Geschwindigkeit | WAN -> Real Time Jitter<br>Control -> Regulierte<br>Schnittstellen -> Neu | z. B. 128 kbit/s                 |

# Kapitel 5 Media Gateway - Anbindung einer ISDN-Telefonanlage an einem sipgate VoIP-Account

Diese Anleitung beschreibt die Konfiguration eines bintec Media Gateways zur Anbindung einer bestehenden ISDN-Telefonanlage an einem sipgate VoIP-Account. Durch unterschiedliche Amtsholung können ausgehende Verbindungen wahlweise über die bereits bestehende ISDN-Anbindung oder per VoIP / sipgate abgesetzt werden. Als abgehende Rufnummern werden für beide Verbindungen die Rufnummern der bestehenden ISDN-Leitung verwendet. Eingehende Verbindungen werden demnach immer per ISDN angenommen.

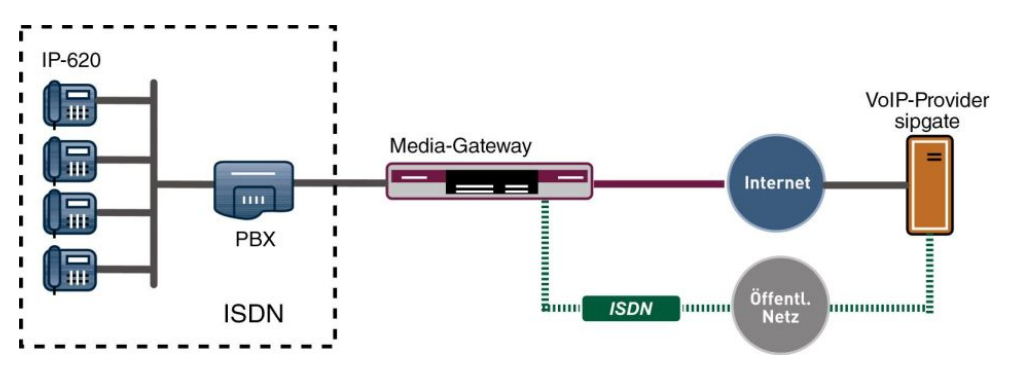

Abb. 73: Beispielszenario

# Voraussetzungen

Folgende Voraussetzungen für die Konfiguration müssen erfüllt sein:

- Die ISDN-Telefonanlage ist für den Betrieb an einem ISDN Mehrgeräteanschluss konfiguriert. In diesem Beispiel werden hierfür folgende Rufnummern verwendet: (0911)7660069-0 bis (0911)7660069-9
- Das bintec Media Gateway ist am Internet angebunden
- · Es besteht ein Account beim VoIP-Provider sipgate
- Ein bintec Media Gateway (z. B. be.IP) mit mindestens zwei ISDN BRI Schnittstellen ist notwendig
- Das optionale DSP-Modul sowie evt. notwendige ISDN BRI Lizenzen müssen installiert sein

Zur Konfiguration wird hierbei das GUI (Graphical User Interface) verwendet.

# 5.1 Konfiguration

# 5.1.1 Konfiguration der Absenderrufnummer des sipgate VoIP-Accounts

Um bei abgehenden Gesprächen die korrekte Rufnummer übermitteln zu können müssen die Einstellungen des sipgate Accounts geändert werden. Die Telefonie-Einstellungen müssen wie folgt angepasst werden:

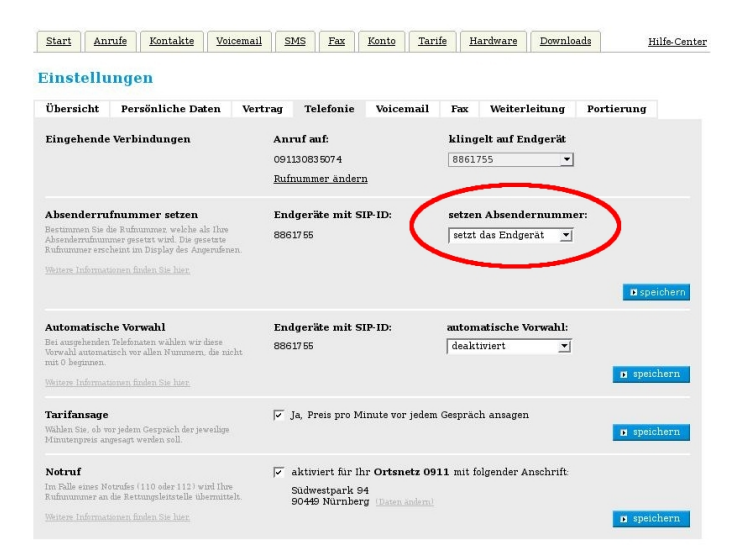

Abb. 74: Einstellungen

# 5.1.2 Konfiguration der ISDN-Schnittstellen

Der externe ISDN S0 Port der Telefonanlage (Mehrgeräteanschluss) wird mit einem BRI Port des Media Gateways verbunden. Für diesen BRI Port muss der ISDN-Modus auf *NT*-*Modus* geändert werden.

Anschließend kann der ISDN-Konfigurationstyp auf Dialup (Euro-ISDN) Punktzu-Mehrpunkt gesetzt werden.

 Gehen Sie zu Physikalische Schnittstellen -> ISDN-Ports -> ISDN-Konfiguration -> <bri-0 (NT) ♪.</li>

| Basisparameter               |                                  |
|------------------------------|----------------------------------|
| Portname                     | bri-0 (NT)                       |
| Modus                        | O Extern 🔘 Intern                |
| Port-Verwendung              | Dialup (Euro-ISDN) ▼             |
| ISDN-Konfigurationstyp 🔘 Pur | kt-zu-Mehrpunkt O Punkt-zu-Punkt |

Abb. 75: Physikalische Schnittstellen -> ISDN-Ports -> ISDN-Konfiguration -> <bri-0 (NT)

Gehen Sie folgendermaßen vor:

- (1) Wählen Sie den Modus Intern aus.
- (2) Wählen Sie bei Port-Verwendung Dialup (Euro-ISDN) aus.
- (3) Bei ISDN-Konfigurationstyp wählen Sie die Anschlussart Punkt-zu-Mehrpunkt (Mehrgeräteanschluss) aus.
- (4) Bestätigen Sie Ihre Eingaben mit OK.

Ein weiterer ISDN-Port des Media Gateways wird mit dem NTBA der externen ISDN-Leitung verbunden. Die ISDN-Ports des Media Gateways sind bereits im Auslieferungszustand im ISDN TE Modus geschalten und der ISDN Switch Type wird beim Start des Media Gateways automatisch erkannt. Somit müssen für diesen ISDN-Port keine Änderungen vorgenommen werden.

 Gehen Sie zu Physikalische Schnittstellen -> ISDN-Ports -> ISDN-Konfiguration -> <bri>t (TE) .

| Basisparameter                        |                          |
|---------------------------------------|--------------------------|
| Portname                              | bri-1 (TE)               |
| Modus                                 | ● Extern O Intern        |
| Automatische Konfiguration beim Start |                          |
| Port-Verwendung                       | Dialup (Euro-ISDN) ▼     |
| ISDN-Konfigurationstyp 🔘 Punkt-zu-Mel | hrpunkt 🔿 Punkt-zu-Punkt |

# Abb. 76: Physikalische Schnittstellen -> ISDN-Ports -> ISDN-Konfiguration -> <bri-1 (TE)

Gehen Sie folgendermaßen vor:

- (1) Wählen Sie den Modus Extern aus.
- (2) Aktivieren Sie die Option Automatische Konfiguration beim Start.
- (3) Das Ergebnis der automatischen Konfiguration wird angezeigt. Wenn das ISDN-Protokoll nicht automatisch erkannt wird, müssen Sie hier den Port manuell auswählen.
- (4) Dazu müssen Sie zuerst die Automatische Konfiguration beim Start deaktivieren.
- (5) Wählen Sie bei Port-Verwendung Dialup (Euro-ISDN) aus.
- (6) Bei ISDN-Konfigurationstyp wählen Sie die Anschlussart Punkt-zu-Mehrpunkt (Mehrgeräteanschluss) aus.
- (7) Bestätigen Sie Ihre Eingaben mit OK.

# 5.1.3 Konfiguration des sipgate VoIP Accounts

Die Anmeldedaten zur Registrierung des SIP-Accounts beim Provider sipgate werden im Menü **SIP-Konten** eingetragen.

Für die Konfiguration eines SIP-Trunking Accounts sind weitere Einstellungen im Untermenü **Trunk-Einstellungen** erforderlich. Bei ausgehenden Gesprächen ermöglicht sipgate die Übertragung einer geänderten Calling Party Number (Absenderrufnummer). Bei ausgehenden Gesprächen, die über den sipgate Account abgesetzt werden, wird auch die Calling Party Number des bisher verwendeten ISDN Mehrgeräteanschlusses signalisiert. Mit der Einstellung *Nur Anzeige*wird die eigene Rufnummer über das SIP-Header Feld der SIP INVITE Message signalisiert.

Zum Anlegen des Accounts fügen Sie einen neuen Eintrag hinzu und konfigurieren Sie den Account wie im folgenden dargestellt.

(1) Gehen Sie zu VoIP -> Einstellungen -> SIP-Konten -> Neu.

| Basisparameter           |                                          |                     | Trunk-Einstellungen           |                  |
|--------------------------|------------------------------------------|---------------------|-------------------------------|------------------|
| Beschreibung<br>sipgate  |                                          |                     | SIP-Header-Feld: FROM Display | Anruferadresse • |
|                          |                                          | - 1 100 10101       | SIP-Header-Feld: FROM User    | Anruferadresse • |
| Administrativer Status   |                                          | Aktiviert           | SIP-Header-Feld: P-Preferred  | Keiner           |
| Trunk-Modus              | O Aus                                    | rver O Gateway      | SIP-Header-Feld: P-Asserted   | Keiner           |
| Registrar                |                                          |                     |                               |                  |
| SI                       | ogate.de                                 | P.                  | Rufnummer                     |                  |
| Ausgehender Proxy        |                                          |                     |                               |                  |
| Domain / Realm           |                                          |                     |                               |                  |
| Protokoll                | UDP • Port: 5060                         |                     |                               |                  |
| Benutzername<br>8861755  |                                          |                     |                               |                  |
| Authentifizierungs-ID    |                                          |                     |                               |                  |
| Passwort                 |                                          |                     |                               |                  |
|                          |                                          |                     |                               |                  |
| Standort                 | Nicht definiert (Registrierung nur in pr | vaten Netzwerken) 🔻 |                               |                  |
| Art der Registrierung    | ● Einzeln ○ Bulk (BNC) ○ Ke              | eine Registrierung  |                               |                  |
| Gültigkeit<br>60         | Sekunden                                 |                     |                               |                  |
| Angerufene Adresse       |                                          | Standard •          |                               |                  |
| Quell-IP-Adresse überprü | fen 📿                                    | Deaktiviert         |                               |                  |
| Überprüfung des TLS-Zer  | tifikats                                 | Deaktiviert         |                               |                  |
| RTP Dummy senden         |                                          | Deaktiviert         |                               |                  |

Abb. 78: VoIP -> Einstellungen -> SIP-Konten -> Neu

Gehen Sie folgendermaßen vor:

- (1) Bei Beschreibung geben Sie einen Namen für das SIP-Konto ein, z. B. *sipgate*.
- (2) Aktivieren Sie die Option Administrativen Status.

- (3) Bei Trunk-Modus wählen Sie Client aus.
- (4) Bei **Registrar** geben Sie die die IP-Adresse der SIP Gegenstelle (Client oder Server) ein, hier z. B. *sipgate.de*.
- (5) Das Protokoll belassen Sie bei UDP und Port 5060.
- (6) Tragen Sie den Benutzernamen für die Authentifizierung ein, z. B. 8861755.
- (7) Der VoIP-Provider weist Ihnen PIN bzw. Passwort f
  ür die Authentifizierung zu. Diesen Wert m
  üssen Sie hier eingeben.
- (8) Im Bereich Trunk-Einstellungen wählen Sie bei SIP-Header-Feld: FROM Display und bei SIP-Header-Feld: FROM User die Option Anruferadresse aus.
- (9) Im Menü Erweiterte Einstellungen nehmen Sie die Einstellungen für das SIP-Protokoll und andere spezifische Einstellungen vor. Im Untermenü Codec-Einstellungen können Sie festlegen, welche Codecs für den gewählten Account benutzt werden dürfen. Die Einstellungen können unverändert übernommen werden. Manche Felder sind optional und müssen nur gesetzt werden wenn der entsprechende Account es verlangt.
- (10) Wählen Sie bei Codec-Reihenfolge die Option Standard aus.
- (11) Aktivieren Sie die Optionen Echounterdrückung und Comfort Noice Generation (CNG).
- (12) Belassen Sie die übrigen Einstellungen und bestätigen Sie Ihre Eingaben mit OK.

Bei erfolgreicher Registrierung am VoIP-Provider zeigt der Status im Provider Menü auf . Durch Drücken der → -Schaltfläche oder der → -Schaltfläche in der Spalte Aktion wird der Status der VoIP-Verbindung geändert.

(1) Gehen Sie zu VoIP -> Einstellungen -> SIP-Konten.

| SIP-Konten   |                               |           |        |            |   |   |
|--------------|-------------------------------|-----------|--------|------------|---|---|
| Beschreibung | Registrar / Ausgehender Proxy | Protokoll | Status | Aktion     |   |   |
| sipgate      | sipgate.de                    | UDP       | 8      | ^ <b>~</b> | Î | 1 |
|              |                               |           |        |            |   |   |

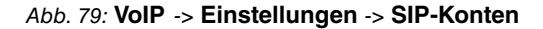

# 5.1.4 Konfiguration der internen Rufnummern

Der interne ISDN-Port, zur Anbindung der ISDN Telefonanlage, wird in diesem Beispiel als ISDN Mehrgeräteanschluss betrieben. Deshalb ist es notwendig die externen MSN Rufnummern der Telefonanlage zu hinterlegen. Falls am Media Gateway mehr als ein ISDN-Port im ISDN NT-Modus (Punkt-zu-Mehrpunkt) verwendet wird, ist der jeweilige ISDN-Port selektierbar. (1) Gehen Sie zu VoIP -> Einstellungen -> Teilnehmer -> Neu.

| Basisparameter                        |         |
|---------------------------------------|---------|
| Beschreibung                          |         |
| Teilnehmer / Benutzername<br>76600690 |         |
| Schnittstellentyp                     | ○ SIP   |
| ISDN-Schnittstelle auswählen          | bri-0 🔻 |

#### Abb. 80: VoIP -> Einstellungen -> Teilnehmer -> Neu

Gehen Sie folgendermaßen vor:

- Bei Teilnehmer / Benutzername geben Sie die Rufnummer des Teilnehmers ein, z. B. 76600690.
- (2) Wählen Sie den Schnittstellentyp ISDN aus.
- (3) Wählen Sie eine ISDN-Schnittstelle aus.
- (4) Bestätigen Sie mit OK.

In unserem Beispiel wurden die 10 externen MSN Rufnummern der Telefonanlage auf den ISDN-Port *bri2-0* des Media Gateways gebunden. Die fertige Konfiguration sieht nun wie folgt aus:

(1) Gehen Sie zu VoIP -> Einstellungen -> Teilnehmer.

| Teilnehmer   |                     |      |               |        |    |   |
|--------------|---------------------|------|---------------|--------|----|---|
| Beschreibung | Interner Teilnehmer | Тур  | Schnittstelle | Status |    |   |
|              | 76600690            | ISDN | bri-0         | 0      | Î  | 1 |
|              | 76600691            | ISDN | bri-0         | 0      | Î  | 1 |
|              | 76600692            | ISDN | bri-0         | 0      | Î  | 1 |
|              | 76600693            | ISDN | bri-0         | 0      | Î  | 1 |
|              | 76600694            | ISDN | brl-0         | 0      | Î  | 1 |
|              | 76600695            | ISDN | bri-0         | 0      | i. | 1 |
|              | 76600696            | ISDN | bri-0         | 0      | Î  | 1 |
|              | 76600697            | ISDN | bri-0         | ٢      | Î  | 1 |
|              | 76600698            | ISDN | bri-0         | 0      | Î  | 1 |
|              | 76600699            | ISDN | bri-0         | 0      | Î  | 1 |

Abb. 81: VoIP -> Einstellungen -> Teilnehmer

# 5.1.5 Rufnummernzuordnung - Anrufkontrolle - Rufnummerntransformation

Im Menü **PBX Konfiguration** sollte eine MSN Rufnummer der Telefonanlage als **Default Extension** hinterlegt werden. Hier können Sie eine Nebenstelle angeben, zu der Telefonate geleitet werden, die nicht geroutet werden können, da für sie kein gültiger Routing-Eintrag existiert.

(1) Gehen Sie zu VoIP -> Einstellungen -> Optionen.

| Basisparameter                         |          |   |           |
|----------------------------------------|----------|---|-----------|
| Status des Media Gateways              |          | - | Aktiviert |
| Session Border Controller Modus        |          |   | Aus 🔻     |
| Anrufkontrolle für lokale Nummern      |          | - | Aktiviert |
| Media Stream Termination               |          |   | Aktiviert |
| Standard-Abwurfnebenstelle<br>76600691 |          |   |           |
| Wahlpause                              |          |   |           |
| 5                                      | Sekunden |   |           |

Abb. 82: VoIP -> Einstellungen -> Optionen

Gehen Sie folgendermaßen vor:

- (1) Stellen Sie die Option Session Border Controlle Modus auf Aus. Das Call Routing wird ausschließlich vom Media Gateway entsprechend des konfigurierten Call Routing und der lokalen Nebenstellen durchgeführt.
- (2) Aktivieren Sie die Option Media Stream Termination. Die RTP-Sessions werden auf dem Media Gateway terminiert, d.h. alle RTP Streams werden vom Media Gateway kontrolliert und über das Media Gateway geroutet.
- (3) Bei Standard-Abwurfnebenstelle können Sie eine Nebenstelle angeben, zu der Telefonate geleitet werden, die nicht geroutet werden können, da für sie kein gültiger Routing-Eintrag existiert. Hier z. B. 76600691.
- (4) Unter Wahlpause geben Sie die maximale Verzögerungszeit in Sekunden ein, bis das System die eingegebene Telefonnummer als vollständig wertet und der SIP-Wählvorgang (Senden der SIP INVITE Message) startet.
- (5) Belassen Sie die restlichen Einstellungen und bestätigen Sie Ihre Eingaben mit OK.

### Anrufkontrolle

Im Menü **Anrufkontrolle** wird bestimmt ob ausgehende Verbindungen über die ISDN-Leitung oder über den sipgate VoIP-Account geroutet werden. Hier kann, je nach Called oder Calling Party Number (evt. mit einer speziellen Nummer als Amtsholung), entschieden werden über welche Leitung der ausgehende Call initiert wird.

Unser Beispiel zeigt den Call Routing Eintrag durch den alle ausgehenden Anrufe mit internationaler Zielrufnummer (z. B. 0043, 0033) über den sipgate VoIP-Account initiert werden. Die Option **Anrufende Leitung** gibt den ISDN-Port des Media Gateways an, der mit der ISDN-Telefonanlage verbunden ist.

(1) Gehen Sie zu VoIP -> Media Gateway -> Anrufkontrolle -> Neu.

| Basisparameter            |            |
|---------------------------|------------|
| Beschreibung<br>sipgate   |            |
| Administrativer Status    | Aktivieren |
| Тур                       | Erlauben   |
| Anrufende Leitung         | bri-0      |
| Anrufende Adresse         |            |
| Angerufene Adresse<br>00* |            |
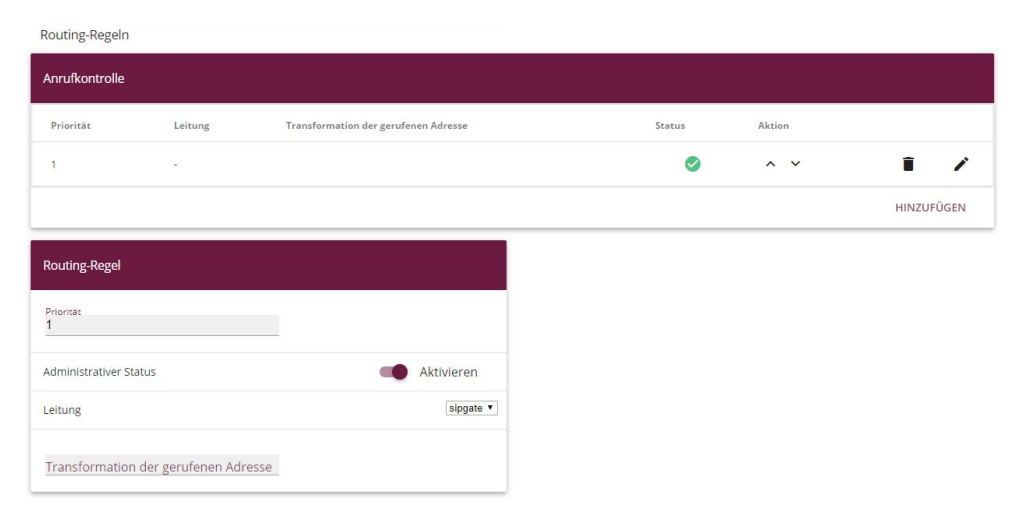

#### Abb. 84: VoIP -> Media Gateway -> Anrufkontrolle -> Neu

Gehen Sie folgendermaßen vor:

- (1) Geben Sie eine **Beschreibung** des Anrufkontroll-Eintrags ein, z. B. *sipgate*.
- (2) Wählen Sie bei **Typ** *Erlauben* aus für Rufe, die an eine Telefonanlage hinter dem Media Gateway weitergeleitet werden sollen.
- (3) Unter **Anrufende Leitung** können Sie den Routing-Eintrag auf die Leitung begrenzen, auf welcher der Ruf ankommt, z. B. *bri-0*.
- (4) Bei Angerufen Adresse geben Sie eine Adresse (eine Rufnummer) ein, die mit der gewählten Adresse verglichen wird. Dabei können Sie Wildcards verwenden, z. B. 00\* bedeutet, dass am Ende einer Zeichenfolge beliebige weitere Zeichen folgen können.
- (5) Sie können nun die ISDN Leitung bzw. den SIP Provider Account auswählen der für diesen Eintrag (für ausgehende Verbindungen) verwendet werden soll. Legen Sie im Bereich Routing-Regeln weitere Einträge mit Hinzufügen an.
- (6) Geben Sie bei Priorität eine Zahl ein, um die Reihenfolge der Filterregeln festzulegen.
- (7) Aktivieren Sie die Option Administrativer Status.
- (8) Wählen Sie die verwendete Leitung f
  ür eingehende Verbindung fest, hier z. B. sipgate.
- (9) Klicken Sie auf Übernehmen.
- (10) Klicken Sie auf OK um Ihre Angaben zu bestätigen.

Für alle ausgehenden Verbindungen (ohne internationale Vorwahl) ist ein weiterer Eintrag notwendig.

Die Option Anrufende Leitung gibt den ISDN-Port des Media Gateways an, der mit der

ISDN-Telefonanlage verbunden ist.

(1) Gehen Sie zu VoIP -> Media Gateway -> Anrufkontrolle -> Neu.

| Aktivieren |
|------------|
| Erlauben 🔻 |
| bri-0 🔻    |
|            |
|            |
|            |

| Routing-Regeln         |                   |                                 |         |        |        |         |     |
|------------------------|-------------------|---------------------------------|---------|--------|--------|---------|-----|
| Anrufkontrolle         |                   |                                 |         |        |        |         |     |
| Priorität              | Leitung           | Transformation der gerufenen Ad | resse   | Status | Aktion |         |     |
| 1                      | 18.               |                                 |         | 0      | ^ ¥    | Î       | 1   |
|                        |                   |                                 |         |        |        | HINZUFÜ | GEN |
| Routing-Regel          |                   |                                 |         |        |        |         |     |
| Priorität<br>1         |                   |                                 |         |        |        |         |     |
| Administrativer Status |                   | Aktiv                           | vieren  |        |        |         |     |
| Leitung                |                   |                                 | bri-1 🔻 |        |        |         |     |
| Transformation der     | gerufenen Adresse |                                 |         |        |        |         |     |

Abb. 86: VoIP -> Media Gateway -> Anrufkontrolle -> Neu

Mit **Hinzufügen** wird die externe Verbindung (ISDN Leitung oder SIP Provider Account) gewählt die für diesen Eintrag verwendet wird. In unserem Beispiel wurde der ISDN-Port *bri-1* mit dem externen ISDN Mehrgeräte Amtsanschluss verbunden.

Die fertige Konfiguration sieht wie folgt aus:

(1) Gehen Sie zu VoIP -> Media Gateway -> Anrufkontrolle.

| Anrufkontrolle |                   |                   |                    |          |        |        |          |   |
|----------------|-------------------|-------------------|--------------------|----------|--------|--------|----------|---|
| Beschreibung   | Anrufende Leitung | Anrufende Adresse | Angerufene Adresse | Тур      | Status | Aktion |          |   |
| sipgate        | bri-0             |                   | 00*                | Erlauben | 0      | ~ ~    | <b>i</b> | 1 |
| ISDN           | bri-0             |                   | *                  | Erlauben | 0      | ~ ~    |          | 1 |

Abb. 87: VoIP -> Media Gateway -> Anrufkontrolle

## Rufnummerntransformation

Um bei ausgehenden Gesprächen die über den sipgate VoIP-Account initiiert werden, die Korrekte Übermittlung der Calling Party Number (abgehende Rufnummer) gewährleisten zu können, ist eine Rufnummerntransformation notwendig. Diese Rufnummernumsetzung wird im Menü **Rufnummerntransformation** konfiguriert. Durch die folgende Konfiguration wird bei ausgehenden Gesprächen den MSN Rufnummern der ISDN-Telefonanlage der Prefix *49911* vorangestellt. Wenn z. B. ein Anruf mit der Calling Party Number 76600695 über sipgate initiiert wird, wird der Anruf mit der Rufnumme 4991176600695 signalisiert.

(1) Gehen Sie zu VoIP -> Media Gateway -> Rufnummerntransformation -> Neu.

| Basisparameter                   |                    |
|----------------------------------|--------------------|
| Beschreibung<br>sipgate          |                    |
| Richtung                         | Ausgehend <b>•</b> |
| Zugeordnete Leitung              | sipgate ▼          |
| Lokale Adresse<br>7660069?       |                    |
| Externe Adresse<br>499117660069? |                    |

#### Abb. 88: VoIP -> Media Gateway -> Rufnummerntransformation -> Neu

Gehen Sie folgendermaßen vor:

- (1) Geben Sie eine Beschreibung für die Rufnummernumsetzung ein, z. B. sipgate.
- (2) Wählen Sie als Richtung Ausgehend ein.
- (3) Bestimmen Sie bei **Zugeordnete Leitung** die Leitung über die die Rufe geleitet werden sollen, hier z. B. *sipgate*.
- (4) Bei Lokale Adresse geben Sie die interne Rufnummer einer Nebenstelle oder TK-Anlage an, hier z. B. 7660069?. ? dient als Platzhalter f
  ür eine beliebige Ziffer. Beachten Sie, dass Lokale Adresse und Externe Adresse dieselbe Anzahl von Wildcards enthalten m
  üssen.
- (5) Geben Sie bei Externe Adresse die externe Rufnummer an, hier z. B. 499117660069?.
- (6) Klicken Sie auf OK.

# 5.2 Konfigurationsschritte im Überblick

## Konfiguration der ISDN-Schnittstelle

| Feld                   | Menü                                                                                                   | Wert               |
|------------------------|----------------------------------------------------------------------------------------------------|--------------------|
| Modus                  | Physikalische Schnittstel-<br>len -> ISDN-Ports -> ISDN-<br>Konfiguration -> <bri-0<br>(NT)</bri-0<br> | Intern             |
| Port-Verwendung        | Physikalische Schnittstel-<br>len -> ISDN-Ports -> ISDN-<br>Konfiguration -> <bri-0<br>(NT)</bri-0<br> | Dialup (Euro-ISDN) |
| ISDN-Konfigurationstyp | Physikalische Schnittstel-<br>len -> ISDN-Ports -> ISDN-<br>Konfiguration -> <bri-0<br>(NT)</bri-0<br> | Punkt-zu-Mehrpunkt |

### Konfiguration der zweiten ISDN-Schnittstelle

| Feld                                          | Menü                                                                                                    | Wert                                                                                           |
|-----------------------------------------------|----------------------------------------------------------------------------------------------------|------------------------------------------------------------------------------------------------|
| Modus                                         | Physikalische Schnittstel-<br>len -> ISDN-Ports -> ISDN-<br>Konfiguration -> <bri-1 (te)<="" th=""><th>Extern</th></bri-1>                                                                                             | Extern                                                                                         |
| Automatische Konfigurati-<br>on beim Start    | Physikalische Schnittstel-<br>len -> ISDN-Ports -> ISDN-<br>Konfiguration -> <bri-1 (te)<="" th=""><th>Aktiviert</th></bri-1>                                                                                          | Aktiviert                                                                                      |
| Ergebnis der automati-<br>schen Konfiguration | Physikalische Schnittstel-<br>len -> ISDN-Ports -> ISDN-<br>Konfiguration -> <bri-1 (te)<="" th=""><th>Port Verwendung: Dia-<br/>lup (Euro-ISDN),<br/>ISDN-<br/>Konfigurationstyp:<br/>Punkt-zu-Mehrpunkt</th></bri-1> | Port Verwendung: Dia-<br>lup (Euro-ISDN),<br>ISDN-<br>Konfigurationstyp:<br>Punkt-zu-Mehrpunkt |

### **SIP-Konten Konfiguration**

| Feld                   | Menü                                          | Wert         |
|------------------------|-----------------------------------------------|--------------|
| Beschreibung           | VoIP -> Einstellungen -><br>SIP-Konten -> Neu | z.B. sipgate |
| Administrativer Status | VoIP -> Einstellungen ->                      | Aktiviert    |

| Feld                                        | Menü                                                                           | Wert                          |
|---------------------------------------------|--------------------------------------------------------------------------------|-------------------------------|
|                                             | SIP-Konten -> Neu                                                              |                               |
| Trunk-Modus                                 | VoIP -> Einstellungen -><br>SIP-Konten -> Neu                                  | Client                        |
| Registrar                                   | VoIP -> Einstellungen -><br>SIP-Konten -> Neu                                  | <b>z.B.</b> <i>sipgate.de</i> |
| Protokoll                                   | VoIP -> Einstellungen -><br>SIP-Konten -> Neu                                  | <b>z. B.</b> <i>UDP</i>       |
| Port                                        | VoIP -> Einstellungen -><br>SIP-Konten -> Neu                                  | 5060                          |
| Benutzername                                | VoIP -> Einstellungen -><br>SIP-Konten -> Neu                                  | <b>z. B.</b> 8861755          |
| Passwort                                    | VoIP -> Einstellungen -><br>SIP-Konten -> Neu                                  | z.B. geheim                   |
| Registrierung                               | VoIP -> Einstellungen -><br>SIP-Konten -> Neu                                  | Aktiviert                     |
| Gültigkeit                                  | VoIP -> Einstellungen -><br>SIP-Konten -> Neu                                  | 60 <b>Sek</b>                 |
| SIP-Header-Feld(er) für An-<br>ruferadresse | VoIP -> Einstellungen -><br>SIP-Konten -> Neu                                  | Nur Anzeige                   |
| Codec-Vorschlagssequenz                     | VoIP -> Einstellungen -><br>SIP-Konten -> Neu -> Er-<br>weiterte Einstellungen | Standard                      |
| Echounterdrückung                           | VoIP -> Einstellungen -><br>SIP-Konten -> Neu -> Er-<br>weiterte Einstellungen | Aktiviert                     |
| Comfort Noise Generation<br>(CNG)           | VoIP -> Einstellungen -><br>SIP-Konten -> Neu -> Er-<br>weiterte Einstellungen | Aktiviert                     |
| Paketgröße                                  | VoIP -> Einstellungen -><br>SIP-Konten -> Neu -> Er-<br>weiterte Einstellungen | 40 <b>ms</b>                  |

# Konfiguration der internen Teilnehmer

| Feld                           | Menü                                          | Wert           |
|--------------------------------|-----------------------------------------------|----------------|
| Teilnehmer / Benutzerna-<br>me | VoIP -> Einstellungen -><br>Teilnehmer -> Neu | z. B. 76600690 |
| Schnittstellentyp              | VoIP -> Einstellungen -><br>Teilnehmer -> Neu | ISDN           |

| Feld                              | Menü                                          | Wert              |
|-----------------------------------|-----------------------------------------------|-------------------|
| ISDN-Schnittstelle auswäh-<br>len | VoIP -> Einstellungen -><br>Teilnehmer -> Neu | <b>z.B.</b> bri-0 |

# Anrufzuordnung

| Feld                               | Menü                                 | Wert                  |
|------------------------------------|--------------------------------------|-----------------------|
| Session Border Controller<br>Modus | VoIP -> Einstellungen -><br>Optionen | Aus                   |
| Media Stream Termination           | VoIP -> Einstellungen -><br>Optionen | Aktiviert             |
| Standard-Ab-<br>wurfnebenstelle    | VoIP -> Einstellungen -><br>Optionen | <b>z. B.</b> 76600691 |
| Wahlpause                          | VoIP -> Einstellungen -><br>Optionen | z. B. 5 Sekunden      |

### Anrufkontrolle

| Feld                   | Menü                                                               | Wert         |
|------------------------|--------------------------------------------------------------------|--------------|
| Beschreibung           | VoIP -> Media Gateway -><br>Anrufkontrolle -> Neu                  | z.B. sipgate |
| Administrativer Status | VoIP -> Media Gateway -><br>Anrufkontrolle -> Neu                  | Aktivieren   |
| Тур                    | VoIP -> Media Gateway -><br>Anrufkontrolle -> Neu                  | Extern       |
| Anrufende Leitung      | VoIP -> Media Gateway -><br>Anrufkontrolle -> Neu                  | bri-0        |
| Angerufene Adresse     | VoIP -> Media Gateway -><br>Anrufkontrolle -> Neu                  | z. B. 00*    |
| Priorität              | VoIP -> Media Gateway -><br>Anrufkontrolle -> Neu -><br>Hinzufügen | 1            |
| Administrativer Status | VoIP -> Media Gateway -><br>Anrufkontrolle -> Neu -><br>Hinzufügen | Aktivieren   |
| Ausgehende Leitung     | VoIP -> Media Gateway -><br>Anrufkontrolle -> Neu -><br>Hinzufügen | z.B. sipgate |
| Beschreibung           | VoIP -> Media Gateway -><br>Anrufkontrolle -> Neu                  | z.B. ISDN    |
| Administrativer Status | VoIP -> Media Gateway ->                                           | Aktivieren   |

| Feld                   | Menü                                                               | Wert              |
|------------------------|--------------------------------------------------------------------|-------------------|
|                        | Anrufkontrolle -> Neu                                              |                   |
| Тур                    | VoIP -> Media Gateway -><br>Anrufkontrolle -> Neu                  | Extern            |
| Anrufende Leitung      | VoIP -> Media Gateway -><br>Anrufkontrolle -> Neu                  | bri-0             |
| Angerufene Adresse     | VoIP -> Media Gateway -><br>Anrufkontrolle -> Neu                  | z. B. *           |
| Priorität              | VoIP -> Media Gateway -><br>Anrufkontrolle -> Neu -><br>Hinzufügen | 1                 |
| Administrativer Status | VoIP -> Media Gateway -><br>Anrufkontrolle -> Neu -><br>Hinzufügen | Aktivieren        |
| Ausgehende Leitung     | VoIP -> Media Gateway -><br>Anrufkontrolle -> Neu -><br>Hinzufügen | <b>z.B.</b> bri-1 |

## Rufnummerntransformation

| Feld                | Menü                                                             | Wert                        |
|---------------------|------------------------------------------------------------------|-----------------------------|
| Beschreibung        | VoIP -> Media Gateway -><br>Rufnummerntransformati-<br>on -> Neu | z.B. sipgate                |
| Richtung            | VoIP -> Media Gateway -><br>Rufnummerntransformati-<br>on -> Neu | Ausgehend                   |
| Zugeordnete Leitung | VoIP -> Media Gateway -><br>Rufnummerntransformati-<br>on -> Neu | <b>z.B</b> . sipgate        |
| Lokale Adresse      | VoIP -> Media Gateway -><br>Rufnummerntransformati-<br>on -> Neu | <b>z. B</b> . 7660069?      |
| Externe Adresse     | VoIP -> Media Gateway -><br>Rufnummerntransformati-<br>on -> Neu | <b>z. B</b> . 499117660069? |

# Kapitel 6 Media Gateway - Anbindung der IP PBX an einen SIP Provider mittels eines bintec-Gateways

# 6.1 Einleitung

Im Folgenden wird die Anbindung der IP PBX an einen VoIP-Provider beschrieben. Der Zugang zum Internet wird mit Hilfe eines bintec Gateways hergestellt. Der VoIP-Provider (z. B. sipgate) ist über das Internet erreichbar.

Zur Konfiguration wird das GUI (Graphical User Interface) verwendet.

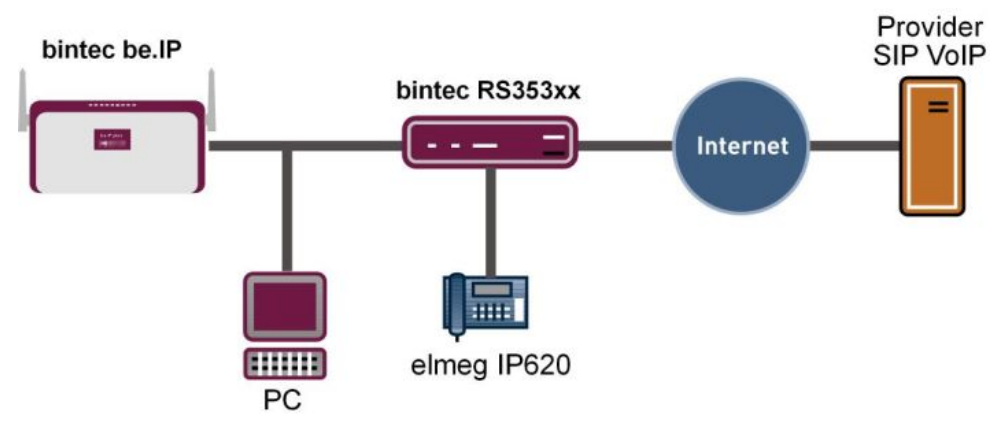

Abb. 89:

# Voraussetzungen

- Eine bintec be.IP
- Ein bintec RS353xx Gateway mit Systmsoftware der Version 10.1.9
- Ein Internetzugang
- Konfiguration der lokalen IP-Adressen mit Hilfe des Dime Managers
- · Einrichtung des Internet Zugangs am bintec Gateway
- Firewall- und Quality of Service-Anpassungen am internen Gateway
- Konfiguration der VoIP-Provider Einstellungen der Telefonanlage
- · Kontrolle der QoS-Funktion am bintec Gateway

# 6.2 Konfiguration

# 6.2.1 Konfiguration der lokalen IP-Adressen mit Hilfe des Dime Managers

Nachdem die beiden Geräte **bintec be.IP** und **bintec RS353xx** in das lokale Netzwerk eingebunden wurden können sie über den **Dime Manager** gefunden werden. Der **Dime Manager** bietet jetzt die Möglichkeit über das Kontextmenü die lokale IP-Adresse zu setzen.

(1) Gehen Sie zu Dime Manager -> IP-Einstellungen.

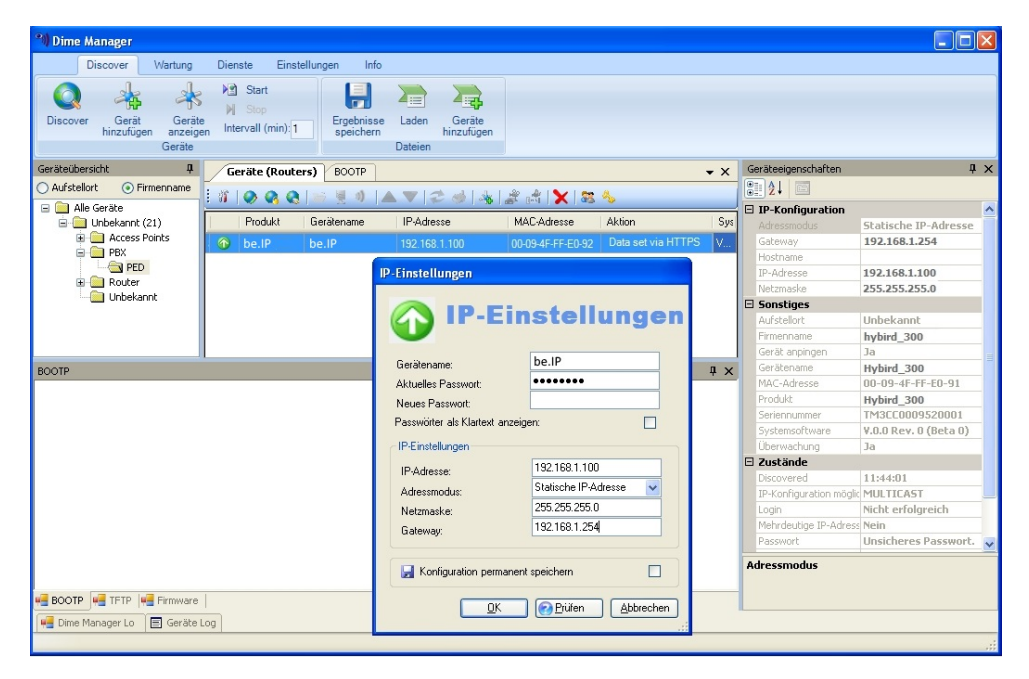

Abb. 90: Dime Manager -> IP-Einstellungen

In diesem Workshop wird für das **bintec RS353xx** Gateway die Adresse 192.168.1.254/24 und für die IP PBX **bintec be.IP** die Adresse 192.168.1.100/24 mit Standard Gateway 192.168.1.254 vergeben.

# 6.2.2 Einrichtung des Internet Zugangs am bintec RS353xx Gateway

Zur Konfiguration eines Internetzugangs am **bintec RS353xx** Gateway verfügt das **GUI** über einen Assistenten. Gehen Sie dazu in folgendes Menü:

- (1) Gehen Sie zu Assistenten -> Internet -> Internetverbindungen -> Neu.
- (2) Wählen Sie bei Verbindungstyp Internes ADSL-Modem aus.
- (3) Klicken Sie auf Weiter um eine neue Internetverbindung zu konfigurieren.

Geben Sie die erforderlichen Daten für die Internetverbindung ein.

| Grundeinstellungen                                               |               |
|------------------------------------------------------------------|---------------|
| Beschreibung                                                     | ADSL_Provider |
|                                                                  |               |
| Wählen Sie aus der Liste Ihren Internetdienstanbieter (ISP) aus: | Ø             |
| Тур                                                              | Vordefiniert  |
| Land                                                             | Germany       |
| Internet Service Provider                                        | Telekom       |

| Geben Sie die Authentifizierungsdaten für ihr Internetkonto ein: | 9            |
|------------------------------------------------------------------|--------------|
| Anschlusskennung                                                 | 123456789012 |
| Zugangsnummer<br>(vormals T-Online Nummer)                       | 123456789012 |
| Mitbenutzernummer                                                | 0001         |
| Persönliches Kennwort                                            |              |

#### Abb. 92: Assistenten -> Internet -> Internetverbindungen -> Weiter

Gehen Sie folgendermaßen vor, um eine neue Internetverbindung zu konfigurieren:

- (1) Bei **Beschreibung** geben Sie eine beliebige Bezeichnung für die Internetverbindung ein, z. B. *ADSL\_Provider*.
- (2) Bei Typ wählen Sie Vordefiniert aus.
- (3) Wählen Sie das Land aus, in dem der Internetzugang eingerichtet werden soll.
- (4) Als Internet Service Provider wählen Sie das Profil Telekom aus.
- (5) Als Anschlusskennung geben Sie die 12-stellige Anschlusskennung ein, die Sie von T-Online erhalten haben, z. B. 123456789012.
- (6) Bei Zugangsnumme geben Sie die meist 12-stellige T-Online-Nummer ein, die Sie

von T-Online erhalten haben, z. B. 123456789012.

- (7) Geben Sie das Persönliche Kennwort ein, das Sie von Ihrem Provider erhalten haben, z. B. supersecretgeheimkey.
- (8) Bestätigen Sie Ihre Angaben mit OK.

# 6.2.3 Firewall- und Quality of Service Anpassungen am internet Gateway

Der **bintec RS353xx** Gateway verwendet unter Anderem Network Address Translation (NAT) als Firewallmechanismus (Symetric NAT) um unerwünschte Daten aus dem Internet zu blockieren. Um unterbrechnungsfreie VoIP-Verbindung zu ermöglichen muss gewährleistet sein dass die VoIP PBX im LAN (**bintec be.IP**) einen anderen NAT Typ (Full\_cone NAT) verwendet. Desweiteren sollen die VoIP-Daten (Gesprächssignalisierung und die reinen Sprachdaten) mit Quality of Service (QoS) priorisiert werden.

(1) Gehen Sie zu Assistenten -> VoIP PBX im LAN -> VoIP PBX im LAN -> Neu.

| Geben Sie die Einstellungen der VolP PBX im LAN ein: | •               |
|------------------------------------------------------|-----------------|
| WAN-Schnittstelle für VoIP-Priorisierung             | ADSL_Provider • |

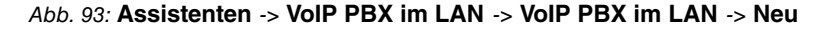

Gehen Sie folgendermaßen vor, um die erforderlichen Einstellungen vorzunehmen:

- (1) Als WAN-Schnittstelle für VolP-Priorisierung wählen Sie z. B. *ADSL\_Provider* aus.
- (2) Klicken Sie auf Weiter.

| Geben Sie die Einstellungen der VolP    | PBX im LAN ein:       | ?                           |
|-----------------------------------------|-----------------------|-----------------------------|
| WAN-Schnittstelle für VolP-Priorisie    | rung                  | ADSL_Provider               |
| Maximale Upload-Geschwindigkeit<br>1024 | kbit/s                |                             |
| DSCP-Wert zur Priorisierung von RT      | P-Daten               | DSCP-Binärwert •<br>101110  |
| DSCP-Wert zur Priorisierung von SI      | P-Protokoll-Meldungen | TOS-Binārwert ▼<br>11000000 |
| IP-Adresse der VoIP PBX im LAN          |                       |                             |
| IP Adresse                              |                       |                             |
| 192.168.1.100                           | 1                     | i.                          |
| HINZUFÜGEN                              |                       |                             |
| Port-STUN-Server<br>3478                |                       |                             |
| Port-SIP-Server<br>5060                 |                       |                             |

Abb. 94: Assistenten -> VoIP PBX im LAN -> VoIP PBX im LAN -> Neu-> Weiter

- (3) Als Maximale Upload-Geschwindigkeit geben Sie z. B. 1024 kbit/s ein.
- (4) Mit der Einstellung DSCP-Wert zur Priorisierun von RTP-Dateng auf DSCP-Binärwert 101110 wird ein Filter Konfiguriert mit dem der VolP-Datenverkehr der IP PBX erkannt und anschließend priorisiert wird. Die bintec be.IP signalisiert den VolP-Datenverkehr mit dem DSCP wert 46 (Dezimalformat) bzw. 101110 (Binärformat).
- (5) In der Option IP-Adresse der VoIP PBX wird die IP-Adresse der lokalen IP PBX (bintec be.IP) abgefragt. Mit Hinzufügen fügen Sie einen Eintrag hinzu, z. B. 192.168.1.100. Mit dieser Einstellung wird der Network Address Translation Modus automatisch geändert.
- (6) Bestätigen Sie Ihre Angaben mit OK.

# 6.2.4 Konfiguration der VoIP-Provider Einstellungen der bintec be.IP

Bevor die VoIP-Einstellungen des SIP-Providers in der Weboberfläche der **bintec be.IP** hinterlegt werden können müssen deren Netzwerkeinstellungen vervollständigt werden.

(1) Gehen Sie zu Assistenten -> Erste Schritte-> Grundeinstellungen.

| Geben Sie die Grundeinstellungen des Systems ein: | Geben Sie das Kennwort für den Systemadministrator ein: |
|---------------------------------------------------|---------------------------------------------------------|
| Systemname<br>be.ip_plus                          | Systema dministrator-Kennwort                           |
| Standort<br>Rechenzentrum                         | Systemadministrator-Kennwort bestätigen                 |
| Kontekt<br>admin@bintec-elmeg.com                 |                                                         |

| Wählen Sie den physikalischen Ethernet Port für die LAN-Verbindung a | us: ?  | Geben Sie die IPv4-LAN-Konfiguration ein:                                                                     | 0                                                               |
|----------------------------------------------------------------------|--------|----------------------------------------------------------------------------------------------------|-----------------------------------------------------------------|
| Physikalischer Ethernet-Port (LAN)                                   | ETH1 • | Logische Ethernet-/Bridge-Schnittstelle                                                                       | br0                                                             |
|                                                                      |        | Adressmodus                                                                                                   | ● Statisch ○ DHCP-Client                                        |
|                                                                      |        | IP-Adresse<br>192,168.1.100                                                                                   |                                                                 |
|                                                                      |        | Netzmaske<br>255-255-255-0                                                                                    |                                                                 |
|                                                                      |        | Standard-Gateway-IP-Adresse<br>192,168,1,254                                                                  |                                                                 |
|                                                                      |        | Feste DNS-Server-Adresse                                                                                      | Aktiviert                                                       |
|                                                                      |        | DNS-Server 1                                                                                                  | 192.168.1.254                                                   |
|                                                                      |        | DNS-Server 2                                                                                                  |                                                                 |
|                                                                      |        | A Warnung! Konfigurationsverbindung geht<br>IP-Adresse verloren! Klicken Sie auf "OK", und r<br>fortzufahren! | möglicherweise beim Ändern der<br>nelden Sie sich erneut an, um |

#### Abb. 96: Assistenten -> Erste Schritte-> Grundeinstellungen

Gehen Sie folgendermaßen vor um die Netzwerkeinstellungen zu vervollständigen:

- (1) Im Assistenten kann der Systemname geändert werden, hier z. B. be. IP\_plus.
- (2) Als Standort tragen Sie z. B. Rechenzentrum ein.
- (3) Als Kontakt tragen Sie z. B. admin@bintec-elmeg.com ein.
- (4) Im Assistenten kann auch das Passwort geändert werden, z. B. supersecretge-

heimkey.

- (5) Im Bereich IPv4-LAN-Konfiguration tragen Sie die Standard-Gateway IP-Adresse ein, hier 192.168.1.254.
- (6) Als DNS-Server 1 tragen Sie die Adresse des bintec RS353xx ein, hier 192.168.1.254.
- (7) Bestätigen Sie Ihre Eingabe mit OK.

Die IP PBX **bintec be.IP** berechnet bei jedem Verbindungsaufbau eines VoIP-Gesprächs welche Sprachkodierung (z. B. G.711) verwendet wird und ob die Verbindung mit der zur Verfügung stehenden Bandbreite aufgebaut werden kann. Hierzu wird ein Standort-Profil für den VoIP-Provider angelegt.

(1) Gehen Sie zu VoIP -> Einstellungen -> Standorte -> Neu.

| Grund           | deinstellungen                 |                           |
|-----------------|--------------------------------|---------------------------|
| Beschr<br>sipga | eibung<br>te                   |                           |
| Beinha          | alteter Standort (Parent)      | Keiner <b>v</b>           |
| Тур             |                                | Adressen O Schnittstellen |
| Adres           | sen                            |                           |
|                 | IP-Adresse/DNS-Name            | Netzmaske                 |
|                 | sipgate.de                     | 0.0.0.0                   |
|                 | HINZUFÜGEN                     |                           |
| Bandb           | oreitenbegrenzung Upstream     | Aktiviert                 |
| Maxim<br>1024   | ale Upstream-Bandbreite        | kbit/s                    |
| Bandb           | oreitenbegrenzung Downstream   | Aktiviert                 |
| Maxim<br>1600   | ale Downstream-Bandbreite<br>0 | kbit/s                    |

### Erweiterte Einstellungen

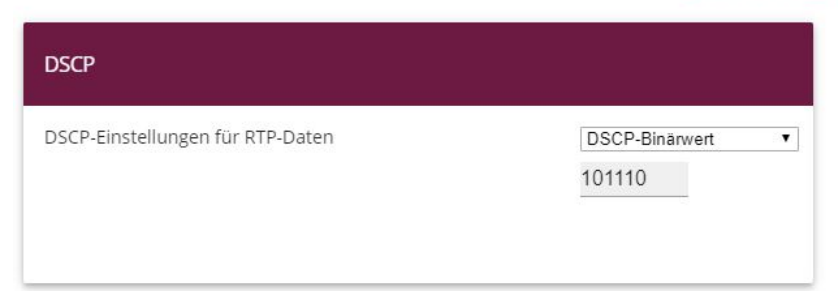

Abb. 98: VoIP -> Einstellungen -> Standorte -> Neu

Gehen Sie folgendermaßen vor, um das Standort-Profil für den VoIP-Provider anzulegen:

- (1) Als **Beschreibung** geben Sie z. B. *sipgate* ein.
- (2) Klicken Sie auf **Hinzufügen**, um neue Adressen zu konfigurieren. Geben Sie die **IP-Adresse** des SIP-Server ein, z. B. *sipgate.de*.
- (3) Aktivieren Sie die Option Bandbreitenbegrenzung Upstream.
- (4) Geben Sie bei **Maximale Upstream-Bandbreite** die maximale Datenrate in Senderichtung in kbit/s pro Sekunde ein, z. B. 1024.
- (5) Aktivieren Sie die Option Bandbreitenbegrenzung Downstream.
- (6) Geben Sie bei Maximale Downstream-Bandbreite die maximale Datenrate in Empfangsrichtung in kbit/s pro Sekunde ein, z. B. 16000.
- (7) Klicken Sie auf Erweiterte Einstellungen.
- (8) Bei der Option DSCP-Einstellungen für RTP-Daten wird der DSCP-Wert angegeben, hier DSCP-Binärwert, mit welchem die Sprachpackete markiert werden. Bei dieser Option muss der gleiche Wert vergeben werden wie bereits am bintec RS353xx Gateway im Menü Assistenten -> VoIP PBX im LAN konfiguriert wurde. Dieser DSCP-Wert kann in verschiedenen Formaten z. B. Dezimal (46) oder im Binärformat (101110) eingetragen werden.
- (9) Bestätigen Sie Ihre Eingabe mit OK.

Anschließend können die Anmeldedaten des **SIP-Providers** (hier am Beispiel des VoIP-Providers sipgate) hinterlegt werden.

(1) Gehen Sie zu VoIP -> Einstellungen -> SIP-Provider -> Neu.

| Grundeinstellungen                     |                               | Einstellungen für Gehende Rufnummer |          |   |
|----------------------------------------|-------------------------------|-------------------------------------|----------|---|
| Beschreibung<br>sipgate                |                               | Gehende Rufnummer                   | Standard | × |
| Provider-Status                        | Aktiv O Inaktiv               |                                     |          |   |
| Anschlussart                           | ● Einzelrufnummer ○ Durchwahl |                                     |          |   |
| Authentifizierungs-ID<br><b>USOFIO</b> |                               |                                     |          |   |
| Passwort                               |                               |                                     |          |   |
| Benutzername<br>userid                 |                               |                                     |          |   |
| Domäne                                 |                               |                                     |          |   |

| STUN                             |
|----------------------------------|
| STUN-Server<br>stun: sipgate.net |
| Port-STUN-Server<br>3478         |
|                                  |
|                                  |
|                                  |
|                                  |

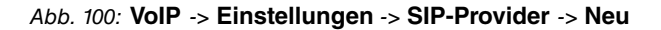

Gehen Sie folgendermaßen vor um die Anmeldedaten des SIP-Providers zu hinterlegen:

- (1) Als **Beschreibung** tragen Sie eine Bezeichnung für den SIP-Provider ein, z. B. *sip-gate*.
- (2) Geben Sie die Authentifizierungs-ID Ihres Providers ein, z. B. userid.
- (3) Geben Sie den Benutzernamen ein, den Sie von Ihrem VoIP-Provider erhalten haben, z. B. userid.
- (4) Geben Sie die IP-Adresse oder den Domänennamen des SIP **Registrars** an, z. B. *sipgate.de*.
- (5) Geben Sie die IP-Adresse oder den Domänennamen des STUN-Servers, z. B. stun.sipgate.net ein. Da die Verbindung zum VoIP-Provider über ein vorgeschaltetes NAT-Gateway ( bintec RS353xx) hergestellt wird, muss in den Providereinstellungen auch ein STUN-Server konfiguriert werden. Mit Hilfe des STUN-Servers ermit-

telt die IP PBX bintec be.IP die WAN IP-Addresse des bintec RS353xx Gateways.

(6) Bestätigen Sie Ihre Eingabe mit OK.

# 6.2.5 Kontrolle der QoS Funktion ambintec RS353xx Gateway

Zur Kontrolle der Quality of Service Einstellungen am**bintec RS353xx** Gateway gehen Sie in folgendes Menü:

(1) Gehen Sie zu Monitoring -> QoS -> QoS.

| QoS           |                   |        |           |        |
|---------------|-------------------|--------|-----------|--------|
| Schnittstelle | QoS-Queue         | Senden | Verworfen | Queued |
| ADSL_Provider |                   |        |           |        |
|               | Hohe Priorität    | 2497   | 0         | 0      |
|               | nicht priorisiert | 8527   | 0         | 0      |

#### Abb. 101: Monitoring -> QoS -> QoS

In diesem Menü wird eine Liste aller Schnittstellen angezeigt, für die QoS konfiguriert wurde. Hier werden die IP-Packete welche in Richtung Internet gesendet werden gezählt. Bei aktiven VoIP-Gesprächen muss der Eintrag *Hohe Priorität* (High Priority QoS Queue) hochzählen. Dadurch ist sichergestellt dass die Gesprächsdaten vor dem übrigen Datenverkehr priorisiert werden.

# 6.3 Konfigurationsschritte im Überblick

#### Konfiguration der lokalen IP-Adresse

| Feld       | Menü                                 | Wert          |
|------------|--------------------------------------|---------------|
| IP-Adresse | Dime Manager -> IP-<br>Einstellungen | 192.168.1.100 |
| Gateway    | Dime Manager -> IP-<br>Einstellungen | 192.168.1.254 |

#### Verbindungstyp auswählen

| Feld           | Menü                       | Wert                       |
|----------------|----------------------------|----------------------------|
| Verbindungstyp | Assistenten -> Internetzu- | <b>z.B.</b> Internes ADSL- |
|                | gang -> Internetverbindun- | Modem                      |
|                | gen -> Neu                 |                            |

#### Internetverbindung einrichten

| Feld                      | Menü                                                                      | Wert                                  |
|---------------------------|---------------------------------------------------------------------------|---------------------------------------|
| Beschreibung              | Assistenten -> Internetzu-<br>gang -> Internetverbindun-<br>gen -> Weiter | <b>z. B.</b> ADSL_Provider            |
| Тур                       | Assistenten -> Internetzu-<br>gang -> Internetverbindun-<br>gen -> Weiter | Vordefiniert                          |
| Land                      | Assistenten -> Internetzu-<br>gang -> Internetverbindun-<br>gen -> Weiter | z.B. Germany                          |
| Internet Service Provider | Assistenten -> Internetzu-<br>gang -> Internetverbindun-<br>gen -> Weiter | z.B. Telekom                          |
| Anschlusskennung          | Assistenten -> Internetzu-<br>gang -> Internetverbindun-<br>gen -> Weiter | <b>z</b> . <b>B</b> . 123456789012    |
| Zugangsnummer             | Assistenten -> Internetzu-<br>gang -> Internetverbindun-<br>gen -> Weiter | <b>z</b> . <b>B</b> . 123456789012    |
| Mitbenutzernummer         | Assistenten -> Internetzu-<br>gang -> Internetverbindun-<br>gen -> Weiter | 0001                                  |
| Persönliches Kennwort     | Assistenten -> Internetzu-<br>gang -> Internetverbindun-<br>gen -> Weiter | <b>z.B.</b> supersecretge-<br>heimkey |

# Anpassungen am Internet Gateway

| Feld                                           | Menü                                                           | Wert                                                     |
|------------------------------------------------|----------------------------------------------------------------|----------------------------------------------------------|
| WAN-Schnittstelle für<br>VolP-Priorisierung    | Assistenten -> VoIP PBX<br>im LAN -> VoIP PBX im<br>LAN -> Neu | z.B. ADSL_Modem                                          |
| Maximale Upload-<br>Geschwindigkeit            | Assistenten -> VoIP PBX<br>im LAN -> VoIP PBX im<br>LAN -> Neu | <b>z. B.</b> 1024                                        |
| DSCP-Wert zur Priorisie-<br>rung von RTP-Daten | Assistenten -> VoIP PBX<br>im LAN -> VoIP PBX im<br>LAN -> Neu | <b>z. B</b> . <i>DSCP-Binärwert</i> <b>und</b><br>101110 |
| IP-Adresse der VoIP PBX<br>im LAN              | Assistenten -> VoIP PBX<br>im LAN -> VoIP PBX im<br>LAN -> Neu | <b>z</b> . <b>B</b> . 192.168.1.100                      |

## Konfiguration der VoIP-Provider

| Feld                              | Menü                             | Wert                                    |
|-----------------------------------|----------------------------------|-----------------------------------------|
| Systemname                        | Assistenten -> Erste<br>Schritte | z.B.be.IP_plus                          |
| Standort                          | Assistenten -> Erste<br>Schritte | z.B. Rechenzentrum                      |
| Kontakt                           | Assistenten -> Erste<br>Schritte | <b>z.B</b> .ad-<br>min@bintec-elmeg.com |
| Systemadministrator-Kenn-<br>wort | Assistenten -> Erste<br>Schritte | <b>z.B.</b> supersecretge-<br>heimkey   |
| Standard-Gateway IP-<br>Adresse   | Assistenten -> Erste<br>Schritte | <b>z</b> . <b>B</b> . 192.168.1.254     |
| DNS-Server 1                      | Assistenten -> Erste<br>Schritte | <b>z. B.</b> 192.168.1.254              |

# Standort-Profil für den VolP-Provider anlegen

| Feld                                | Menü                                                                          | Wert                                                     |
|-------------------------------------|-------------------------------------------------------------------------------|----------------------------------------------------------|
| Beschreibung                        | VoIP -> Einstellungen -><br>Standorte -> Neu                                  | <b>z.B.</b> <i>sipgate</i>                               |
| Adressen                            | VoIP -> Einstellungen -><br>Standorte -> Neu                                  | <b>z</b> . <b>B</b> . <i>sipgate.de</i>                  |
| Maximale Upstream-<br>Bandbreite    | VoIP -> Einstellungen -><br>Standorte -> Neu                                  | <b>z. B.</b> 1024                                        |
| Maximale Downstream-<br>Bandbreite  | VoIP -> Einstellungen -><br>Standorte -> Neu                                  | <b>z. B.</b> 16000                                       |
| DSCP-Einstellungen für<br>RTP-Daten | VoIP -> Einstellungen -><br>Standorte -> Neu -> Erwei-<br>terte Einstellungen | <b>z. B</b> . <i>DSCP-Binärwert</i> <b>und</b><br>101110 |

## Anmeldedaten des SIP-Providers hinterlegen

| Feld                  | Menü                                            | Wert                       |
|-----------------------|-------------------------------------------------|----------------------------|
| Beschreibung          | VoIP -> Einstellungen -><br>SIP-Provider -> Neu | <b>z.B.</b> <i>sipgate</i> |
| Authentifizierungs-ID | VoIP -> Einstellungen -><br>SIP-Provider -> Neu | z.B. userid                |
| Benutzername          | VoIP -> Einstellungen -><br>SIP-Provider -> Neu | z.B. userid                |
| Registrar             | VoIP -> Einstellungen ->                        | z.B. sipgate.de            |

6 Media Gateway - Anbindung der IP PBX an einen SIP Provider mittels eines bintec-Gateways

| Feld        | Menü                                            | Wert                                   |
|-------------|-------------------------------------------------|----------------------------------------|
|             | SIP-Provider -> Neu                             |                                        |
| STUN-Server | VoIP -> Einstellungen -><br>SIP-Provider -> Neu | <b>z</b> . <b>B</b> . stun.sipgate.net |